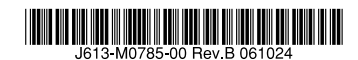

## *L1t−37r−37r−44yFPE21yf* CentreCOM® **8624PS**

## 取扱説明書

Control ON' BESADE

又及兑月

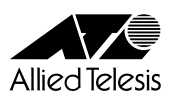

# CentreCOM® **8624PS**

## 取扱説明書

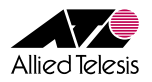

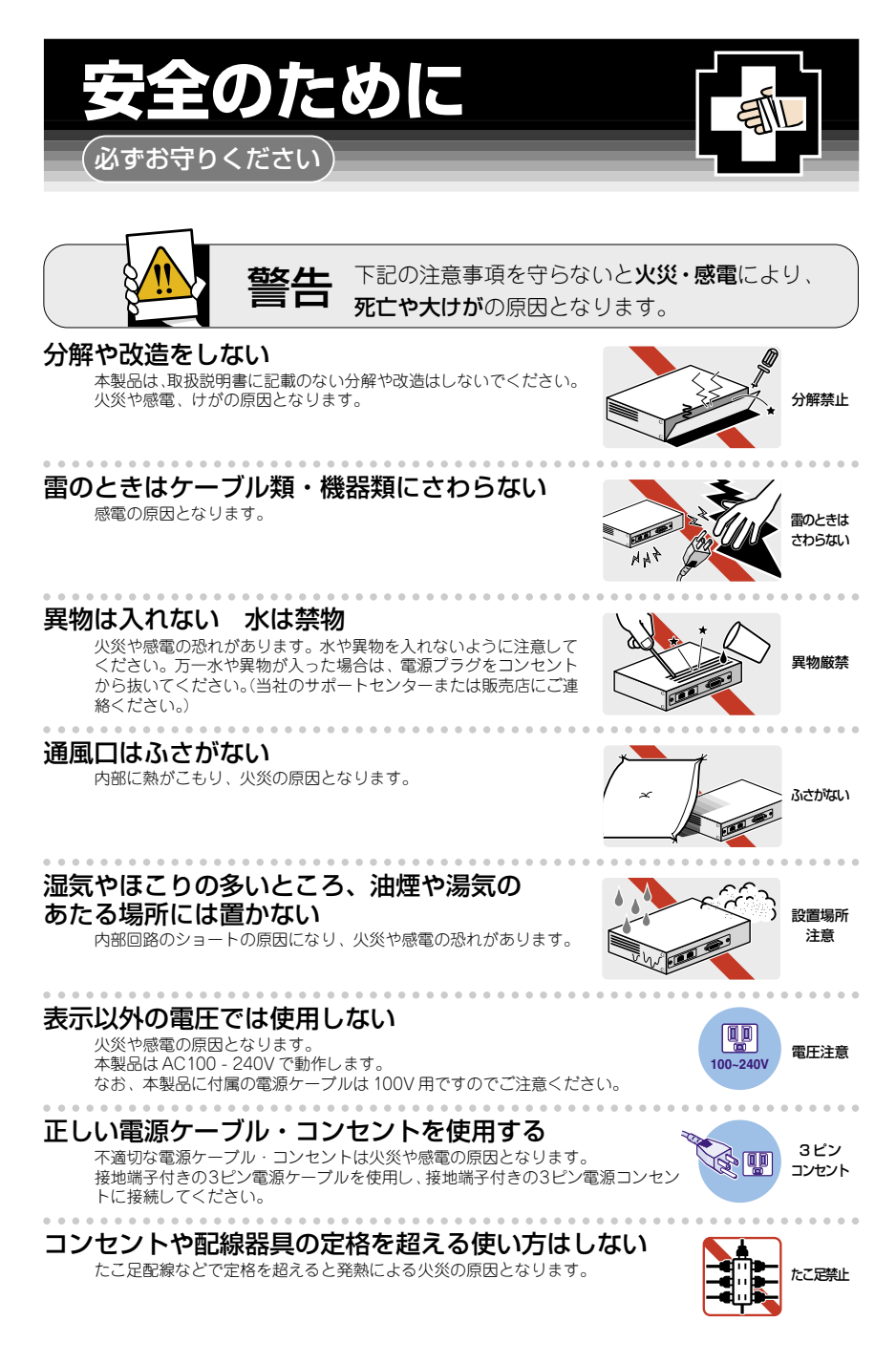

#### 設置・移動のときは電源プラグを抜く

感電の原因となります。

#### ケーブルを傷つけない

特に電源ケーブルは火災や感電の原因となります。 ケーブルやプラグの取扱上の注意

- ・加工しない、傷つけない。
- ・重いものを載せない。
- ·熱器具に近づけない、加熱しない。
- ・ケーブルをコンセント・コネクターなどから抜くときは、必ずプラグを持って抜く。

## ご使用にあたってのお願い

#### 次のような場所での使用や保管はしないでください

- ・直射日光のあたる場所
- ・暖房器具の近くなどの高温になる場所
- ・急激な温度変化のある場所(結露するような場所)
- ・湿気の多い場所や、水などの液体がかかる場所(湿度80%以下の環境でご使用ください)
- ・振動の激しい場所
- ·ほこりの多い場所や、ジュータンを敷いた場所(静電気障害の原因になります)
- ・腐食性ガスの発生する場所

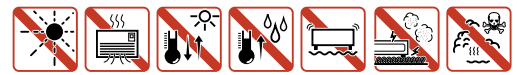

#### . . . . . . . . 静雷気注意

本製品は、静電気に敏感な部品を使用しています。部品が静電破壊する恐れがありますの で、コネクターの接点部分、ポート、部品などに素手でふれないでください。

#### 取り扱いはていねいに

落としたり、ぶつけたり、強いショックを与えないでください。

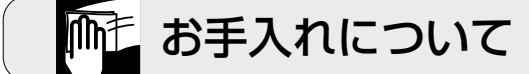

#### 清掃するときは電源を切った状態で

誤動作の原因になります。

#### 機器は、乾いた柔らかい布で拭く

汚れがひどい場合は、柔らかい布に薄めた台所用洗剤(中性)をしみこま せ、堅く絞ったもので拭き、乾いた柔らかい布で仕上げてください。

#### 性 めらすな 中性洗剤 堅く絞る

#### お手入れには次のものは使わないでください 石油・みがき粉・シンナー・ベンジン・ワックス・熱湯・粉せっけん

(化学ぞうきんをご使用のときは、その注意書に従ってください。)

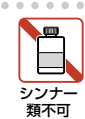

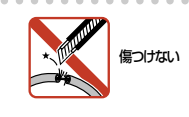

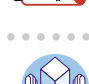

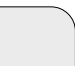

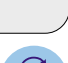

使用

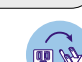

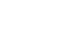

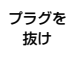

## はじめに

このたびは、CentreCOM 8624PSをお買いあげいただき、誠にありがとうございます。

本製品は、全ポートIEEE 802.3af準拠のPoE (Power over Ethernet) 給電機能に対応し たレイヤー3ファーストイーサネット・スイッチです。

10BASE-T/100BASE-TXを24ポートと拡張スロットを2個装備し、拡張スロットに はオプション (別売)のAT-A46またはAT-A47+GBICモジュールにより、ギガビット イーサネット (1000BASE-T、1000BASE-SX、1000BASE-LX、長距離対応の1000M SMF)のアップリンクを装備することができます。

PoE受電機能に対応した無線アクセスポイントやIP電話などの機器にUTPケーブルを通 じて電力が供給されるため、受電機器設置時に電源コンセントの位置を気にせず自由な レイアウトが可能となります。また、受電機器を自動検知/給電する自動認識機能を搭載 し、給電が不要な機器に対しては通常の10BASE-T/100BASE-TXポートとして使用す ることができます。

Telnetやコンソールポートからコマンドラインインターフェースを使用して各機能の設定が可能です。また、SNMPエージェント機能の装備により、SNMPマネージャーから各種情報を監視・設定することができます。

ワイヤースピード/ノンブロッキングのレイヤー3スイッチング(IPルーティング)が可 能で、IPフィルター、QoS、およびVLAN機能についても、最新のスイッチング機構が ユーザーのニーズに応えます。

#### 最新のソフトウェアについて

弊社は、改良(機能拡張、不具合修正など)のために、予告なく本製品のソフトウェアの パージョンアップやパッチレベルアップを行うことがあります。最新のソフトウェアは、 弊社ホームページから入手してください。

なお、最新のソフトウェアをご利用の際は、必ず弊社ホームページに掲載のリリースノ ートの内容をご確認ください。

http://www.allied-telesis.co.jp/

#### マニュアルの構成

本製品のマニュアルは、次の3部で構成されています。 各マニュアルをよくお読みのうえ、本製品を正しくご使用ください。また、お読みになった後も、製品保証書とともに大切に保管してください。

#### ○ 取扱説明書(本書)

本製品の設置と接続、コマンドラインインターフェースの使い方、設定手順、導入 例など、本製品を使いはじめるにあたっての最低限の情報が記載されています。 本書は、ソフトウェアパージョン「2.8.1」をもとに記述されていますが、「2.8.1」よ りも新しいパージョンのソフトウェアが搭載された製品に同梱されることがありま す。製品のご使用に当たっては、必ず弊社ホームページに掲載のリリースノートを お読みになり、最新の情報をご確認ください。

#### ○ コマンドリファレンス (CD-ROM)

本製品で使用できる全コマンドの説明、各機能の解説、設定例など、本書の内容を 含む本製品の完全な情報が記載されています。

付属のCD-ROMをコンピューターのCD-ROMドライブに挿入すると、自動的に Webブラウザーが起動し、HTMLメニューが表示されます。

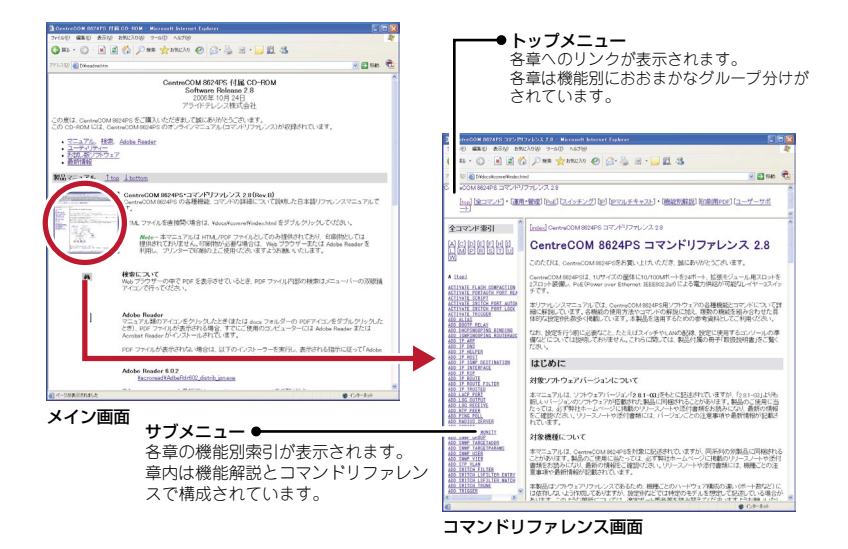

#### ○ リリースノート(弊社ホームページに掲載)

ソフトウェアリリースで追加された機能、変更点、注意点や、取扱説明書とコマン ドリファレンスの内容を補足する最新の情報が記載されています。リリースノート は本製品には同梱されていません。弊社ホームページに掲載されています。 http://www.allied-telesis.co.jp/

#### 表記について

#### アイコン

このマニュアルで使用しているアイコンには、次のような意味があります。

| アイコン           | 意味  | 説明                               |
|----------------|-----|----------------------------------|
| E VF           | ヒント | 知っていると便利な情報、操作の手助けになる情報を示しています。  |
| <b>!</b><br>注意 | 注意  | 物的損害や使用者が傷害を負うことが想定される内容を示しています。 |
| 警告             | 警告  | 使用者が死亡または重傷を負うことが想定される内容を示しています。 |
| 参照             | 参照  | 関連する情報が書かれているところを示しています。         |

#### 書体

| 書体              | 意味                            |
|-----------------|-------------------------------|
| Screen displays | 画面に表示される文字は、タイプライター体で表します。    |
| User Entry      | ユーザーが入力する文字は、太字タイプライター体で表します。 |
| Esc             | 四角枠で囲まれた文字はキーを表します。           |

#### 製品名の表記

「本製品」と表記している場合は、CentreCOM 8624PSを意味します。場合によっては、 8624PSのようにCentreCOMを省略して記載します。

| 目 |   | 次   |                                     |                |
|---|---|-----|-------------------------------------|----------------|
|   |   | 安全の | りために                                | 4              |
|   |   | はじと | カに                                  | 6              |
|   |   |     | 最新のソフトウェアについて<br>マニュアルの構成<br>表記について | 6<br>6<br>8    |
|   | 1 | お使い | いになる前に                              | 13             |
|   |   | 1.1 | 梱包内容                                | 14             |
|   |   | 1.2 | 特 長                                 | 15             |
|   |   |     | ハードウェア<br>サポート機能                    | 15<br>15       |
|   |   | 1.3 | 各部の名称と働き                            | 17             |
|   |   |     | 前面<br>背面<br>側面                      | 17<br>19<br>20 |
|   |   | 1.4 | LED 表示                              | 21             |
|   |   |     | ポートLED<br>ステータスLED                  | 21<br>22       |
|   | 2 | 設置。 | と接続                                 | 23             |
|   |   | 2.1 | 設置するときの注意                           | 24             |
|   |   | 2.2 | 19インチラックに取り付ける                      | 25             |
|   |   | 2.3 | ネットワーク機器を接続する                       | 26             |
|   |   |     | PoE対応の受電機器を接続する<br>ケーブル             | 26<br>27       |
|   |   | 2.4 | コンソールを接続する                          | 29             |
|   |   |     | コンソール<br>ケーブル                       | 29<br>29       |
|   |   | 2.5 | 電源ケーブルを接続する                         | 30             |
|   | 3 | 設定の | の手順                                 | 33             |
|   |   | 3.1 | 操作の流れ                               | 34             |
|   |   | 3.2 | 設定の準備                               | 35             |

目 次

|   |                                                                             | コンソールターミナルを設定する                                                                                                    | 35                                                                               |
|---|-----------------------------------------------------------------------------|----------------------------------------------------------------------------------------------------|----------------------------------------------------------------------------------|
|   | 3.2                                                                         | 設定の準備                                                                                                    | 36                                                                               |
|   |                                                                             | 本製品を起動する                                                                                                    | 36                                                                               |
|   | 3.3                                                                         | ログインする                                                                                                    | 37                                                                               |
|   |                                                                             | ログインする<br>ログインパスワードを変更する                                                                                                    | 37<br>38                                                                         |
|   | 3.4                                                                         | 設定を始める                                                                                                    | 39                                                                               |
|   |                                                                             | コマンドの入力と画面                                                                                                    | 39<br>49<br>51<br>52                                                             |
|   | 3.5                                                                         | 設定を保存する                                                                                                    | 55                                                                               |
|   | 3.6                                                                         | 起動スクリプトを指定する                                                                                                    | 57                                                                               |
|   | 3.7                                                                         | ログアウトする                                                                                                    | 58                                                                               |
| 4 | 基本の                                                                         | D設定と操作                                                                                                    | 59                                                                               |
|   |                                                                             |                                                                                                    |                                                                                  |
|   | 4.1                                                                         | インターフェースを指定する                                                                                                    | 60                                                                               |
|   | 4.1                                                                         | インターフェースを指定する                                                                                                    | 60<br>60                                                                         |
|   | 4.1                                                                         | インターフェースを指定する                                                                                                    | 60<br>60<br>60                                                                   |
|   | 4.1<br>4.2                                                                  | インターフェースを指定する                                                                                                    | 60<br>60<br>60<br>61                                                             |
|   | 4.1                                                                         | <ul> <li>インターフェースを指定する</li></ul>                                                                                                    | 60<br>60<br>61<br>61<br>61<br>61<br>62<br>62                                     |
|   | 4.1<br>4.2<br>4.3                                                           | <ul> <li>インターフェースを指定する</li></ul>                                                                                                    | 60<br>60<br>61<br>61<br>61<br>61<br>62<br>62<br>65                               |
|   | <ul><li>4.1</li><li>4.2</li><li>4.3</li></ul>                               | インターフェースを指定する                                                                                                    | 60<br>60<br>61<br>61<br>61<br>61<br>62<br>62<br>65<br>65                         |
|   | <ul><li>4.1</li><li>4.2</li><li>4.3</li><li>4.4</li></ul>                   | インターフェースを指定する                                                                                                    | 60<br>60<br>61<br>61<br>61<br>62<br>65<br>65<br>66<br>65<br>66<br>68             |
|   | <ul><li>4.1</li><li>4.2</li><li>4.3</li><li>4.4</li></ul>                   | インターフェースを指定する                                                                                                    | 60<br>60<br>61<br>61<br>61<br>61<br>62<br>65<br>65<br>66<br>68<br>68<br>69<br>69 |
|   | <ul> <li>4.1</li> <li>4.2</li> <li>4.3</li> <li>4.4</li> <li>4.5</li> </ul> | インターフェースを指定する       パートを指定する         パートを指定する       (         VLANインターフェースを指定する       (         PoEの設定をする       (         指定したポートでPoE給電機能を無効にする       (         指定したポートの給電優先度を設定する       (         指定したポートの給電を設定する       (         「日インターフェースを作成する       (         PoE情報を表示する       (         IPインターフェースを作成する       (         「日インターフェースを作成する       (         「日本でIPアドレスを設定する       (         「Telnetで接続する       (         Telnetでログインする       (         「指定したホストにTelnet接続する       (         接続を確認する       ( | 60<br>60<br>61<br>61<br>61<br>62<br>65<br>65<br>66<br>68<br>68<br>69<br>72       |

|          |                                                                  | 経路をトレースする7                                                                                                    | 4                                                        |
|----------|------------------------------------------------------------------|----------------------------------------------------------------------------------------------------|----------------------------------------------------------|
|          | 4.6                                                              | システム情報を表示する7                                                                                                    | 6                                                        |
|          | 4.7                                                              | 再起動する                                                                                                    | 8                                                        |
|          |                                                                  | ウォームスタートを実行する7                                                                                                    | 8                                                        |
|          |                                                                  | コールドスタートを実行する7                                                                                                    | 9                                                        |
|          | 4.8                                                              | ご購入時の状態に戻す8                                                                                                    | 0                                                        |
|          | 4.9                                                              | ファイルシステム8                                                                                                    | 1                                                        |
|          |                                                                  | ファイル名8                                                                                                    | 1                                                        |
|          |                                                                  | ファイルシステム情報を表示する                                                                                                    | 2                                                        |
|          |                                                                  | ワイルドカードを使用する8                                                                                                    | 4                                                        |
|          |                                                                  |                                                                                                    | 0                                                        |
|          | 4.10                                                             | ダウンロード・アップロードする                                                                                                    | 6                                                        |
|          |                                                                  |                                                                                                    | 6                                                        |
|          |                                                                  |                                                                                                    | 0                                                        |
|          | 4.11                                                             | テキストエディターを使用する9                                                                                                    | 0                                                        |
|          |                                                                  | エディターを起動する                                                                                                    | 0                                                        |
|          |                                                                  | エティターのキー傑作                                                                                                    |                                                          |
|          |                                                                  |                                                                                                    | •                                                        |
|          | 4.12                                                             | SNMPで管理する                                                                                                    | 4                                                        |
| 5        | 4.12<br>導 <b>入例</b>                                              | SNMPで管理する9<br>3<br>列 9                                                                                                    | 4<br>7                                                   |
| 5        | 4.12<br>導入例<br>5.1                                               | SNMPで管理する                                                                                                    | 4<br>7<br>8                                              |
| 5        | 4.12<br>導入例<br>5.1<br>5.2                                        | SNMPで管理する                                                                                                    | 4<br>78<br>1                                             |
| 5        | 4.12<br><i>導入例</i><br>5.1<br>5.2<br>5.3                          | SNMPで管理する                                                                                                    | 4<br>7<br>8<br>1<br>9                                    |
| 5        | 4.12<br>導入例<br>5.1<br>5.2<br>5.3<br>付 鍋                          | SNMPで管理する                                                                                                    | 4<br>7<br>8<br>1<br>9<br><b>9</b>                        |
| 5        | 4.12<br>導入例<br>5.1<br>5.2<br>5.3<br>付 奚<br>6.1                   | SNMPで管理する                                                                                                    | 4<br>7<br>8<br>1<br>9<br><b>9</b><br>0                   |
| 5        | 4.12<br>導入例<br>5.1<br>5.2<br>5.3<br>付 錄<br>6.1                   | SNMPで管理する     9       別     9       IPホストとしての基本設定     9       レイヤー3スイッチとしての基本設定     10       タグVLANによるスイッチ間接続     10       夏     11       困ったときに     12       自己診断テストの結果を確認する     12                                                                                                    | 4<br>7<br>8<br>1<br>9<br>9<br>0                          |
| 5        | 4.12<br>導入例<br>5.1<br>5.2<br>5.3<br>付 載<br>6.1                   | SNMPで管理する       9         別       9         IPホストとしての基本設定       9         レイヤー3スイッチとしての基本設定       10         タグVLANによるスイッチ間接続       10         配ったときに       12         自己診断テストの結果を確認する       12         LED表示を確認する       12                                                                                                 | 4<br>7<br>8<br>1<br>9<br>9<br>0<br>2                     |
| 5        | 4.12<br>導入例<br>5.1<br>5.2<br>5.3<br>付 鉛<br>6.1                   | SNMPで管理する       9         IPホストとしての基本設定       9         レイヤー3スイッチとしての基本設定       10         タグVLANによるスイッチ間接続       10         配ったときに       12         自己診断テストの結果を確認する       12         ログを確認する       12         ログを確認する       12         ログを確認する       12                                                                    | 4<br>7<br>8<br>1<br>9<br>9<br>0<br>2<br>2                |
| 5        | 4.12<br><del>導入例</del><br>5.1<br>5.2<br>5.3<br>付 錄<br>6.1        | SNMPで管理する       9         別       9         IPホストとしての基本設定       9         レイヤー3スイッチとしての基本設定       10         タグVLANによるスイッチ間接続       10         夏       11         困ったときに       12         自己診断テストの結果を確認する       12         レグを確認する       12         トラブル例       12                                                          | 4<br>7<br>8<br>1<br>9<br>9<br>0<br>2<br>2<br>3           |
| <u>5</u> | 4.12<br>導入例<br>5.1<br>5.2<br>5.3<br>付 載<br>6.1<br>6.2            | SNMPで管理する     9       別     9       IPホストとしての基本設定     9       レイヤー3スイッチとしての基本設定     10       タグVLANによるスイッチ間接続     10       夏     11       困ったときに     12       自己診断テストの結果を確認する     12       レグを確認する     12       トラブル例     12       拡張モジュール     12                                                                           | 4<br>7<br>8<br>1<br>9<br>9<br>0<br>2<br>2<br>3<br>6      |
| 6        | 4.12<br><del>導入例</del><br>5.1<br>5.2<br>5.3<br>付 錄<br>6.1<br>6.2 | SNMPで管理する       9         別       9         IPホストとしての基本設定       9         レイヤー3スイッチとしての基本設定       10         タグVLANによるスイッチ間接続       10         夏       11         困ったときに       12         自己診断テストの結果を確認する       12         ログを確認する       12         トラブル例       12         拡張モジュール       12         拡張モジュールの取り付けかた       12 | 4<br>7<br>8<br>1<br>9<br>9<br>0<br>2<br>2<br>3<br>6<br>7 |

目 次

|     | リダンダント電源装置の接続のしかた12<br>リダンダント電源装置のモニター13 | 8<br>0 |
|-----|------------------------------------------|--------|
| 6.4 | ソフトウェアのバージョンアップ13                        | 2      |
|     | 準備するもの13<br>ファイルのバージョン表記13               | 2<br>3 |
| 6.5 | ハイパーターミナルの設定13                           | 4      |
| 6.6 | Telnetクライアントの設定13                        | 6      |
| 6.7 | 仕 様13                                    | 7      |
|     | コネクター・ケーブル仕様13                           | 7      |
|     | 本製品の仕様13                                 | 9      |
| 6.8 | 保証とユーザーサポート14                            | 0      |
|     | 保証、修理について14                              | 0      |
|     | ユーザーサポート14                               | 0      |
|     | サポートに必要な情報                               | 0      |

# 1

## お使いになる前に

この章では、本製品の梱包内容、特長、各部の名称と働きについて説明します。

## 1.1 梱包内容

最初に梱包箱の中身を確認してください。

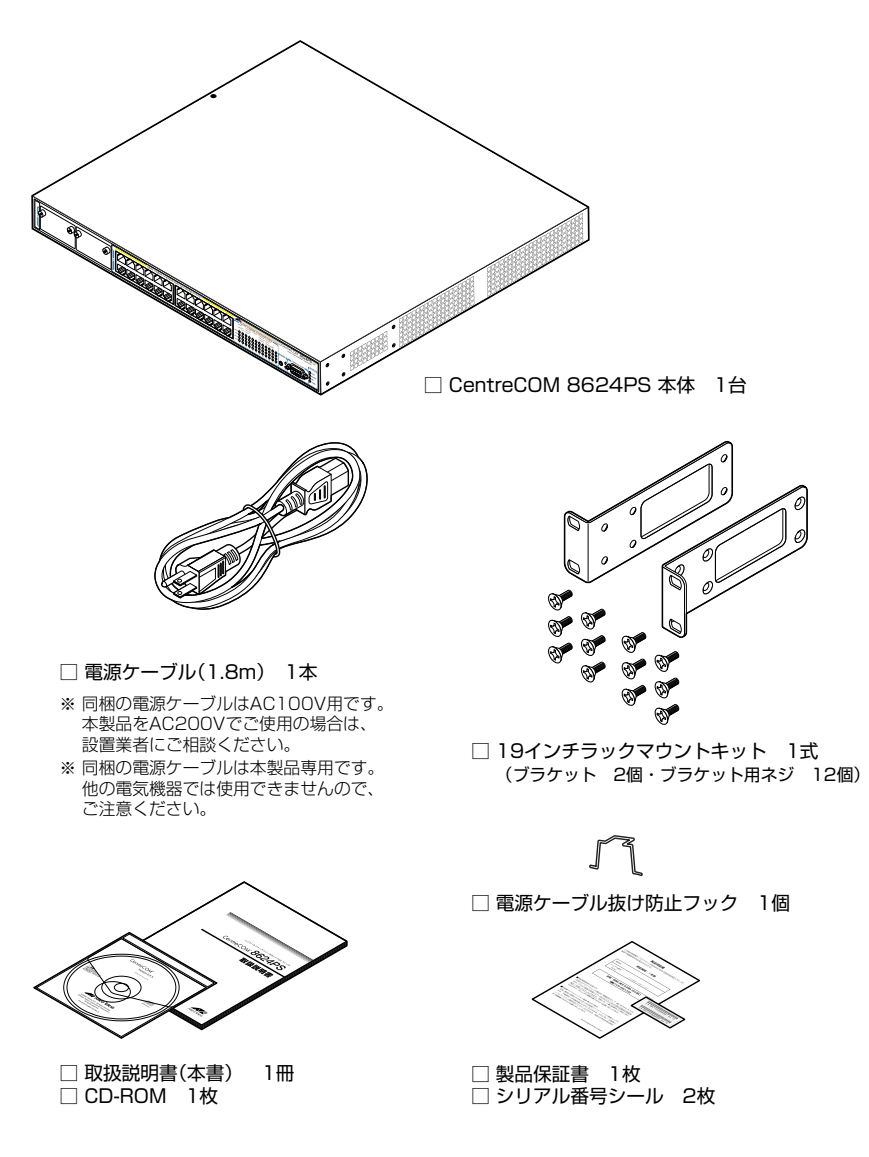

本製品を移送する場合は、ご購入時と同じ梱包箱で再梱包されることが望まれます。再 梱包のために、本製品が納められていた梱包箱、緩衝材などは捨てずに保管してください。

## 1.2 特 長

本製品の主な特長は次のとおりです。

#### ハードウェア

本製品のハードウェア的な特長とオプション (別売) 製品を紹介します。オプション製品 のリリース時期については本製品最新のリリースノートやデータシートをご覧ください。

- 10BASE-T/100BASE-TXポートを24ポート装備
- 全ポート(拡張ポートを除く)IEEE 802.3af準拠のPoE 給電機能に対応
- 拡張モジュールスロットを2スロット装備
- 同梱のフックで電源ケーブルの抜けを防止
- 同梱の19インチラックマウントキットでEIA標準の19インチラックに取り付け可能

#### オプション(別売)

- ・ 拡張モジュールによりギガビットポートの拡張が可能
   AT-A46 1000BASE-Tポート×1
   AT-A47 GBICスロット×1
- リダンダント電源装置により電源の冗長化が可能 CentreCOM RPS3104
- マネージメントケーブルキット (コンソールケーブル 3本セット) でコンソールのシリアルポート、USB ポートへの接続が可能 CentreCOM VT-Kit2 plus

#### サポート機能

本製品の主な機能は次のとおりです。サポートする機能はソフトウェアのバージョンに 依存しますので、詳細については最新のリリースノートやデータシートをご覧ください。

#### 運用・管理

- O SNMP v1/v2c/v3
- RMON (1,2,3,9グループ)
- ログ
- スクリプト
- トリガー
- O NTP
- ターミナル (Telnet/VT100互換端末)
- Zmodem/TFTP/HTTPによるソフトウェアや設定スクリプトファイルのダウンロードが可能 (ZmodemとTFTPは設定スクリプトファイルのアップロードも可能)

#### 1.2 特長

#### PoE

- ポートごとに給電の優先度を3段階で設定可能
- ポートごとに給電可能電力の上限を設定可能

#### スイッチング

- MDI/MDI-X自動切替
- フローコントロール (IEEE802.3x PAUSE/受信)
- ポートトランキング
- ポートミラーリング
- MACアドレスフィルタリングによるポートセキュリティー
- ポート帯域制限
- パケットストームプロテクション
- BPDUパケット透過
- イングレスフィルタリング
- VLAN(ポートベース・IEEE802.1Qタグベース)
- マルチプル VLAN
- $\bigcirc$  QoS (IEEE802.1p)
- ハードウェアIPフィルター
- スパニングツリー (IEEE802.1D/IEEE802.1w)
- ポート認証(802.1X認証/MACアドレスベース認証・ダイナミックVLAN)
- LACP (IEEE802.3ad)
- DHCPスヌーピング
- HOLブロッキング防止(常時有効)

#### IP

- O RIP v1/v2
- IPルートフィルター
- マルチホーミング
- ARP/プロキシー ARP
- DHCPリレー・DHCPクライアント機能
- O DNSリレー
- UDPブロードキャストヘルパー
- Pingポーリング

#### IPマルチキャスト

- O IGMP v2
- IGMP (v1/v2) スヌーピング
- CentreCOM 8624PS 取扱説明書 1 お使いになる前に

16

## 1.3 各部の名称と働き

前面

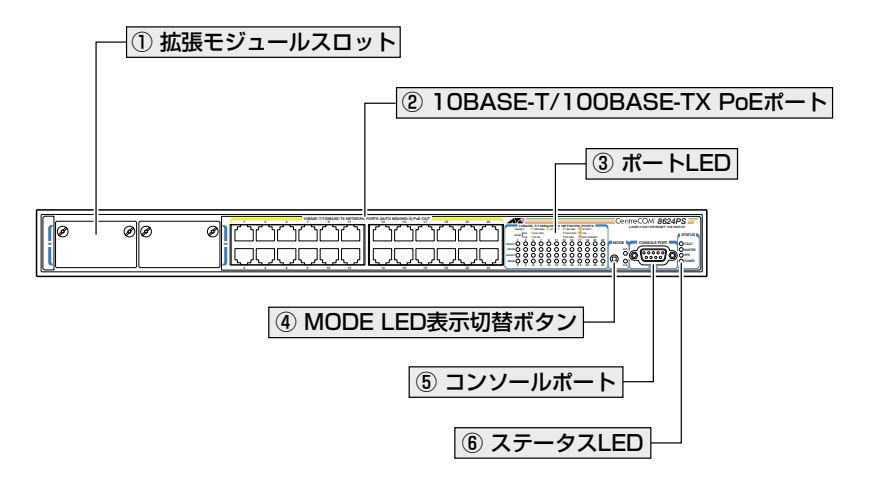

#### ① 拡張モジュールスロット

オプション(別売)の拡張モジュールを装着するスロットです。

スロット25(左側)とスロット26(右側)の2つのスロットがあります。標準装備では、 カバーパネルが取り付けてあります。カバーパネルは、拡張モジュールを装着するとき 以外は外さないようにしてください。

▶ 126ページ「拡張モジュール」

#### ② 10BASE-T/100BASE-TX PoEポート

UTPケーブルを接続するコネクター(RJ-45)です。

PoE受電機器を接続する場合は、カテゴリー5以上のUTPケーブルを使用してください。 PoE非対応の機器接続時は、10BASE-Tの場合はカテゴリー3以上、100BASE-TXの場合はカテゴリー5以上のUTPケーブルを使用します。

通信モードは、デフォルトでオートネゴシエーション(AUTONEGOTIATE)が設定され ています。オートネゴシエーションの場合、MDI/MDI-X自動切替機能が有効になり、接 続先のポートの種類(MDI/MDI-X)にかかわらず、ストレート/クロスのどちらのケーブ ルタイプでも使用することができます。通信モードをオートネゴシエーション以外に設 定した場合はMDI-Xになります。

#### 1.3 各部の名称と働き

#### ③ ポートLED

10BASE-T/100BASE-TX PoE ポートと接続先の機器の通信状況を表示する LED ランプ です。

#### ○ LINK/ACT(上段)

接続先の機器とのリンク、パケットの送受信を表します。

#### ○ MODE(下段)

デュプレックス/コリジョン (D/C)、またはPoE受電機器への給電状況 (PoE)の どちらかの状態を表します。MODE LEDでどちらの状態を表示させるかはMODE LED表示切替ボタンで選択します。

21ページ「LED表示」

#### ④ MODE LED 表示切替ボタン

MODE LED の表示内容を切り替えるボタンです。

先の細い棒などでボタンを押すと、MODE LEDの表示内容がPoEとD/Cで交互に切り替わります。本製品起動時にはPoEが選択されています。

MODE LEDでどの状態が表示されているかは、MODE LED表示切替ボタンの横にある D/CとPoEの各LED(緑)で表します。

#### ⑤ コンソールポート

コンソールを接続するコネクター (D-Sub 9ピン メス)です。

ケーブルはRS-232ストレートケーブルを別途ご用意ください。オプション (別売) のマ ネージメントケーブルキット [CentreCOM VT-Kit2 plus] がご利用いただけます。

▶ 29ページ「コンソールを接続する」

#### ⑥ ステータスLED

本製品全体の状態を表示するLEDランプです。

#### ○ FAULT

本製品の異常を表します。ファンの異常、本製品の電源がオンの状態での拡張 モジュールの抜き差しは点滅で表します。リダンダント電源装置「CentreCOM RPS3104」接続時は、本製品またはリダンダント電源装置の電源ユニットの異常を 表します。

- MASTER(未サポート)
- ※ 本LEDはソフトウェアのバージョンアップによってサポートされる場合があります。その 際は、リリースノートで内容をお知らせすることがありますので、ご確認ください。

 $\bigcirc$  RPS

リダンダント電源装置「CentreCOM RPS3104」の接続状態を表します。

 $\bigcirc$  POWER

本製品の電源供給状態を表します。

**を**照 21ページ [LED 表示]

背面

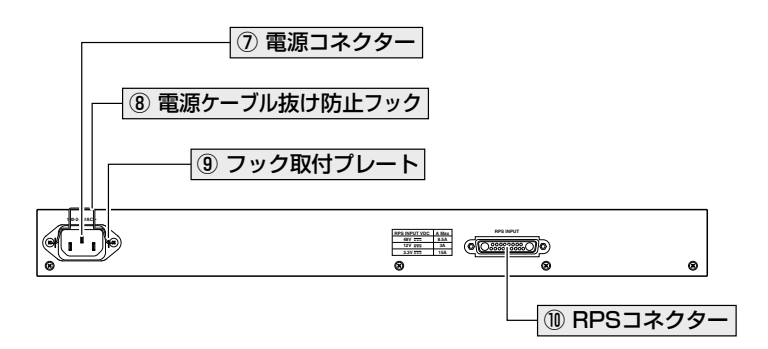

#### ⑦ 電源コネクター

AC電源ケーブルを接続するコネクターです。

同梱の電源ケーブルはAC100V用です。AC200Vでご使用の場合は、設置業者にご相談 ください。

◎ 30ページ「電源ケーブルを接続する」

#### ⑧ 電源ケーブル抜け防止フック

電源ケーブルの抜け落ちを防止する金具です。 ご購入時には、フックは取り外された状態で同梱されています。

◎ 30ページ「電源ケーブルを接続する」

#### ⑨ フック取付プレート

#### 1 RPS コネクター

オプション (別売) のリダンダント電源装置 [CentreCOM 3104] を接続するコネクターです。

#### 側面

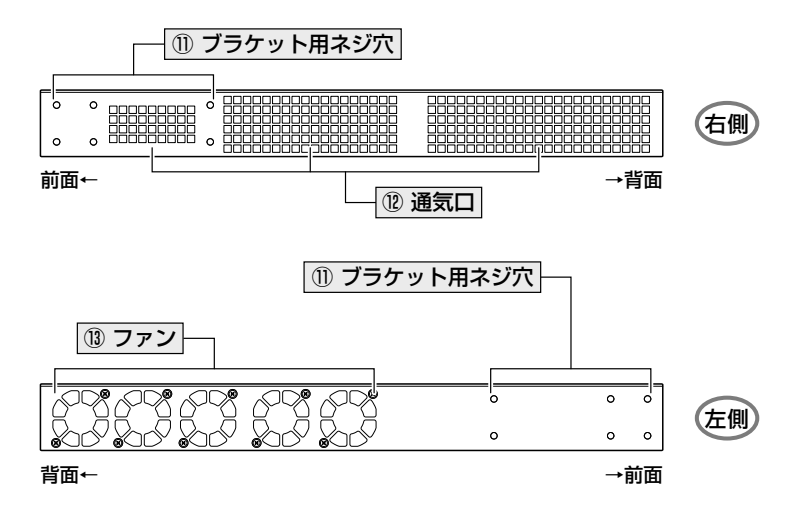

#### ① ブラケット用ネジ穴

19インチラックマウントキットのブラケットを取り付けるためのネジ穴です。 25ページ「19インチラックに取り付ける」

#### 12 通気口

本製品内部の熱を逃すための穴です。

通気口をふさいだり、周囲に物を置いたりしないでください。
 注意

#### 13 ファン

本製品内部の熱を逃すためのファンです。本体前面に一番近いファンがFan 1で背面に 向かって順に2, 3, 4, 5となります (SHOW SYSTEM コマンドで各ファンの状態が監視 できます)。

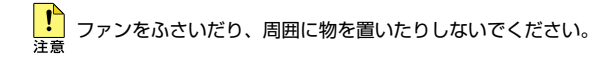

## 1.4 LED 表示

本体前面には、本製品全体や各ポートの状態を示すLEDランプがついています。

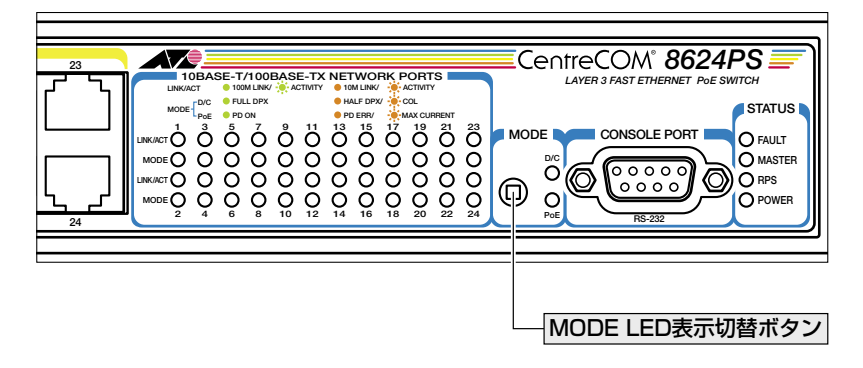

#### ポート LED

2種類のLEDランプで各ポートの状態を表します。

MODE LEDの表示内容はMODE LED表示切替ボタンで選択します。本製品起動時には PoEが選択されています。MODE LEDでどの状態が表示されているかは、MODE LED表 示切替ボタンの横にある D/Cと PoE の各 LED (緑)で表します。

| LED      |     | 色    | 状態 | 表示内容                                                    |
|----------|-----|------|----|---------------------------------------------------------|
| LINK/ACT |     | 43   | 点灯 | 100Mbpsでリンクが確立しています。                                    |
|          |     | πx   | 点滅 | 100Mbpsでパケットを送受信しています。                                  |
|          |     | 橙    | 点灯 | 10Mbpsでリンクが確立しています。                                     |
|          |     |      | 点滅 | 10Mbpsでパケットを送受信しています。                                   |
|          |     | —    | 消灯 | リンクが確立していません。                                           |
| MODE     | PoE | 緑    | 点灯 | PoE受電機器に電力を供給しています。                                     |
|          |     | 橙    | 点灯 | PoE受電機器(またはPoE受電機器との間)に異常が発生しています。                      |
|          |     |      | 点滅 | PoE 受電機器の電力使用量(総量)が装置全体の給電可能電力量を超えたため、本ポートへの給電が停止しています。 |
|          |     | —    | 消灯 | PoE受電機器が接続されていません。                                      |
|          | D/C | 緑    | 点灯 | Full Duplex でリンクが確立しています。                               |
|          |     | 42%  | 点灯 | Half Duplexでリンクが確立しています。                                |
|          |     | 1122 | 点滅 | コリジョンが発生しています。                                          |
|          |     | —    | 消灯 | リンクが確立していません。                                           |

#### 1.4 LED 表示

#### ステータス LED

3種類のLED ランプで各ポートの状態を表します。 MASTER LED は未サポートのため常時消灯しています。

| LED    | 色       | 状態                 | 表示内容                                                 |
|--------|---------|--------------------|------------------------------------------------------|
|        |         | 点灯                 | 本製品に異常があります。                                         |
|        |         | 1回点滅*1             | 本製品のファンに異常があります。                                     |
|        |         | 3回点滅*1             | 本製品の電源ユニットに異常があります (リダンダント<br>電源装置のみで電源が供給されています)。*2 |
| FAULT  | 赤<br>   | 4回点滅*1             | リダンダント電源装置の電源ユニットに異常がありま<br>す。* <sup>2</sup>         |
|        |         | 5回点滅*1             | リダンダント電源装置が接続されていません。*2                              |
|        |         | 7回点滅 <sup>*1</sup> | 本製品の電源がオンの状態で拡張モジュールの抜き差し<br>が行われました。** <sup>3</sup> |
|        | —       | 消灯                 | 本製品に異常はありません。                                        |
| DDC    | 经寻      | 点灯                 | リダンダント電源装置が接続されています。                                 |
| nro    | 邧水      | 消灯                 | リダンダント電源装置が接続されていません。                                |
| MASTER | 未サポート*4 |                    |                                                      |
|        | 緑       | 点灯                 | 本製品に電源が供給されています。                                     |
| FOWER  | _       | 消灯                 | 本製品に電源が供給されていません。                                    |

- ※1 「1回点滅」には約1秒間の消灯時間、「3~5,7回点滅」には3~5,7回の速い点滅の後約1秒間の消灯時間があります。
- ※2 リダンダント電源装置の状態に関するLEDは、SET SYSTEM RPSMONITORコマンドで状態監 視の有効化を行うと表示されます。
- ※3 拡張モジュールのホットスワップは未対応です。本製品の電源がオンの状態で拡張モジュールの抜 き差しを行った場合、FAULT LEDが7回の点滅を繰り返します。点滅は本製品を再起動するまで 続きます。
- ※4 本LEDはソフトウェアのバージョンアップによってサポートされる場合があります。その際は、リ リースノートで内容をお知らせすることがありますので、ご確認ください。

# 2

## 設置と接続

この章では、本製品の設置方法と機器の接続について説明しています。

## 2.1 設置するときの注意

本製品の設置や保守を始める前に、必ず4ページの「安全のために」をよくお読みください。

設置については、次の点にご注意ください。

- 電源ケーブルや各メディアのケーブルに無理な力が加わるような配置は避けてくだ さい。
- テレビ、ラジオ、無線機などのそばに設置しないでください。
- 充分な換気ができるように、本製品の通気口をふさがないように設置してください。
- 横置きの場合は、傾いた場所や不安定な場所に設置しないでください。
- 本製品の上に物を置かないでください。
- 直射日光のあたる場所、多湿な場所、ほこりの多い場所に設置しないでください。
- 本製品は屋外ではご使用になれません。
- コネクターの端子に触らないでください。静電気を帯びた手(体)でコネクターの端
   子に触れると静電気の放電により故障の原因になります。
- 19インチラックに設置するときは、正しいブラケットを使用してください。

## 2.2 19 インチラックに取り付ける

本製品は同梱の19インチラックマウントキットを使用して、EIA 規格の19インチラック に取り付けることができます。

- 1 電源ケーブルや各メディアのケーブルをはずします。
- 2 ドライバーなどを使用して、本体底面の四隅にリベットで留められているゴム足を はずします。
- 3 同梱のブラケット用ネジを使用して、本体両側面にブラケットを取り付けます。片 側に6個のネジを使用します。

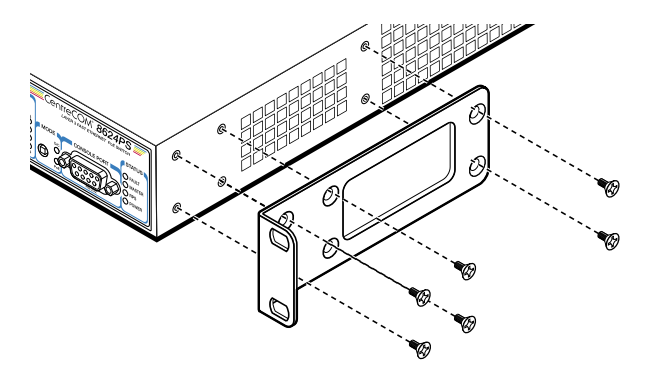

4 ラックに付属のネジを使用して、19インチラックに本製品を取り付けます。

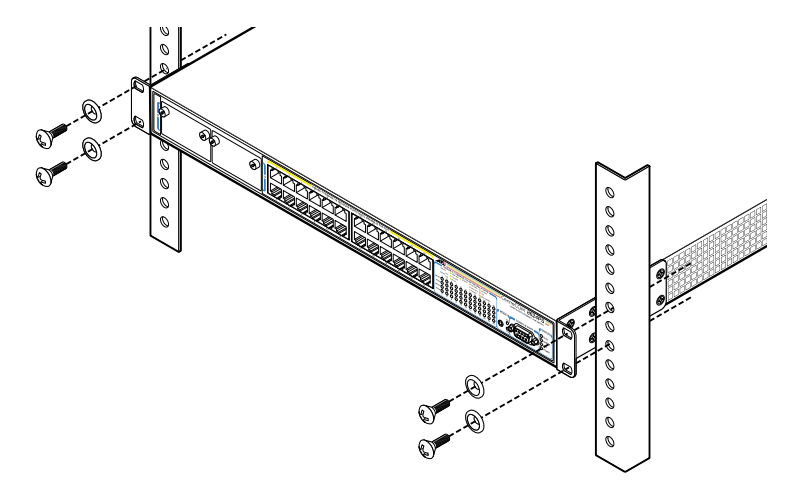

ブラケットおよびブラケット用ネジは必ず同梱のものを使用し、19インチラックに適切なネジ で確実に固定してください。 固定が不充分な場合、落下などにより重大な事故が発生する恐れがあります。

## 2.3 ネットワーク機器を接続する

本製品にコンピューターや他のネットワーク機器を接続します。

#### PoE 対応の受電機器を接続する

本製品のPoE 給電機能は、デフォルトですべてのPoE ポート(1~24)で有効になっています(拡張モジュールのポート25,26はPoEに対応していません)。接続された受電機器の検出、電力クラスの識別を自動的に行い、必要に応じて給電を開始します。接続された機器が受電機器ではなく通常のイーサネット機器だった場合は、給電を行わず通常の10BASE-T/100BASE-TXポートとして動作します。

給電可能電力は装置全体で最大220W、1ポートあたり最大15.4Wです。PoEポートのうち、クラス3受電機器は最大14ポートまで、クラス2受電機器は24ポート同時に給電が可能です。

電力クラスは、SHOW POE コマンドをPORTパラメーターを指定して実行することにより確認できます (Power Class欄)。なお、電力クラスの情報は同コマンドの表示以外に は使用されません (給電制御には使用されません)。

受電機器に正常に電力が供給されると本体前面のMODE/PoE LED(緑)が点灯します。

| クラス | 用途    | 受電機器の最大電力    | 給電機器の最小出力電力 |
|-----|-------|--------------|-------------|
| 0   | デフォルト | 0.44~12.95 W | 15.4 W      |
| 1   | オプション | 0.44~3.84 W  | 4.0 W       |
| 2   | オプション | 3.84~6.49 W  | 7.0 W       |
| 3   | オプション | 6.49~12.95 W | 15.4 W      |
| 4   | 予備    | 予備           | クラス0として処理   |

IEEE 802.3afで規定されている電力クラス分けについては、下表をご覧ください。

#### 本製品のPoE給電仕様

本製品の給電仕様は以下のとおりです。

- 給電方式はケーブルの信号線(1,2,3,6)を使用して給電を行うオルタナティブAを 採用
- 受電機器の検出方法は、IEEE 802.3af準拠方式とプリスタンダード方式(レガシ ーモード)をサポート(SET POE DETECTコマンドで設定)
   デフォルトでは、受電機器の検出の際にIEEE 802.3afで規定されたR-Detectionの みを実施する「IEEE」に設定されています。
   SET POE DETECTコマンドで「LEGACY」を選択すると、最初にIEEE 802.3af
   で規定されたR-Detectionを行い、検出できなかった場合にプリスタンダードの C-Detectionを行うように設定変更できます。

- 給電可能電力 装置全体: 最大220W 1 ポートあたり: 最大15.4W
- クラス3受電機器は最大14ポート同時に給電可能
   クラス2受電機器は最大24ポート同時に給電可能
- ポートごとに給電のプライオリティー(優先度)を3段階で設定可能(SET POE PORTコマンドで設定)
   受電機器の電力使用量(総量)が装置全体の給電可能電力量(220W)を上回った場合は、給電中のポートのうち、もっとも優先順位の低いポートへの給電を停止します(ただし、給電可能電力220Wに+10W程度のマージンはあります)。
   デフォルトでは、すべてのPoEポートで給電優先度が「LOW」に設定されています。
   給電優先度の同じポート間では、ポート番号の小さいほうが優先順位が高くなります(ポート1が優先順位最高、ポート24が優先順位最低)。
- ポートごとに供給電力の上限が設定可能(SET POE PORT コマンドで設定)
   PoE 給電機能が有効になっているポートからは、最大15.4Wの給電が可能ですが、 ポートごとに供給電力に上限を設けることも可能です。
   特定のポートで、受電機器の電力使用量が設定された上限値を上回った場合、該当 ポートへの給電を停止します。受電機器の電力使用量(総量)が装置全体の給電可能
   電力量を上回っているかどうかに関わらず、設定された上限値を上回れば、給電を
   停止します(つまり、ポートの給電優先度の設定も関係ありません)。
   デフォルトでは、すべてのPoE ポートで[15400mW(15.4W)]に設定されています。

#### ケーブル

#### UTPケーブルのカテゴリー

PoE受電機器を接続する場合は、カテゴリー5以上のUTPケーブルを使用してく ださい。

PoE非対応の機器接続時は、10BASE-Tの場合はカテゴリー3以上、100BASE-TX の場合はカテゴリー5以上のUTPケーブルを使用します。

ケーブルの予備線 (4,5,7,8) を使用して給電を行う PoE対応機器にも対応できるよう、8線結 線のストレートタイプのUTPケーブルをお勧めします。

#### UTP ケーブルのタイプ

通信モードがオートネゴシエーションの場合、MDI/MDI-X自動切替機能が有効に なり、接続先のポートの種類(MDI/MDI-X)にかかわらず、ストレート/クロスのど ちらのケーブルタイプでも使用することができます。 通信モードをオートネゴシエーション以外に設定した場合はMDI-Xとなりますの で、ケーブルタイプに注意してください。接続先のポートがMDIの場合はストレー トタイプ、接続先のポートがMDI-Xの場合はクロスタイプのケーブルを使用します。

#### UTP ケーブルの長さ

本製品とネットワーク機器を接続するケーブルの長さは100m以内にしてください。

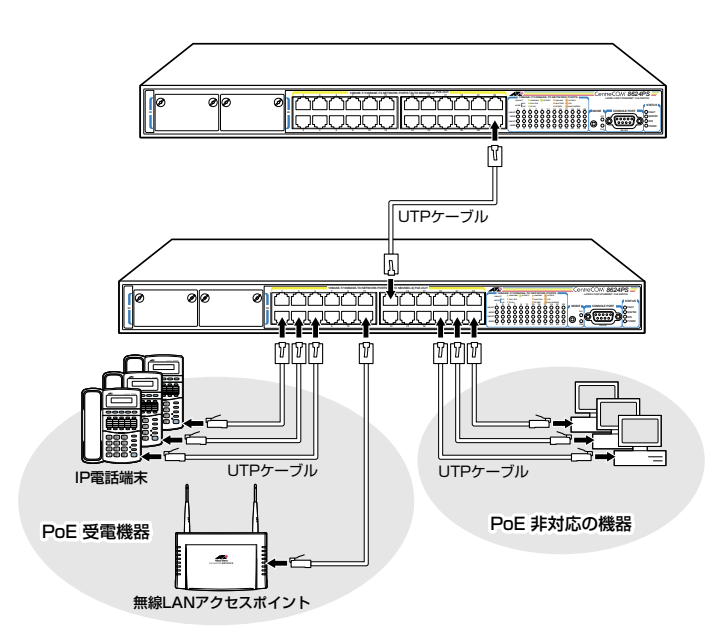

 ・ ・ ・ ・ ・ ・ ・ 本製品を給電機器 (PSE) とカスケード接続する場合は、本製品のカスケードポートのPoE 給電 注意 機能を DISABLE POE PORT コマンドで無効に設定してください。 ● 1 0 1 ページ「PoEの設定をする」

## 2.4 コンソールを接続する

本製品に設定を行うためのコンソールを接続します。本体前面コンソールポートとコン ソールのシリアルポートを、RS-232 ストレートケーブルで接続します。

#### コンソール

コンソールには、VT100をサポートした通信ソフトウェアが動作するコンピューター、 または非同期のRS-232インターフェースを持つVT100互換端末を使用してください。

通信ソフトウェアの設定については、35ページ「コンソールターミナルを設定する」で説明しま す。

#### ケーブル

ケーブルはRS-232 ストレートケーブル (9 ピンオス/9 ピンメス) を使用します。接続 する機器に合わせて、別途変換コネクターを用意してください。

↓ 以下のケーブルが3本セットになった弊社販売品のマネージメントケーブルキット ... 「CentreCOM VT-Kit2 plus ↓ がご利用いただけます。

|CentreCOM VI-Kit2 plus]かご利用いたにす。

- ・D-Sub 9ピン(オス)/D-Sub 9ピン(メス)
- ・RJ-45/D-Sub 9ピン(メス)
- ・D-Sub 9ピン(オス)/USB

ご使用のコンソールのシリアルポート (D-Sub 9ピン) または USB ポートへの接続が可能です。 なお、USB ポート使用時の対応 OS は Windows XP と Windows 2000 です。

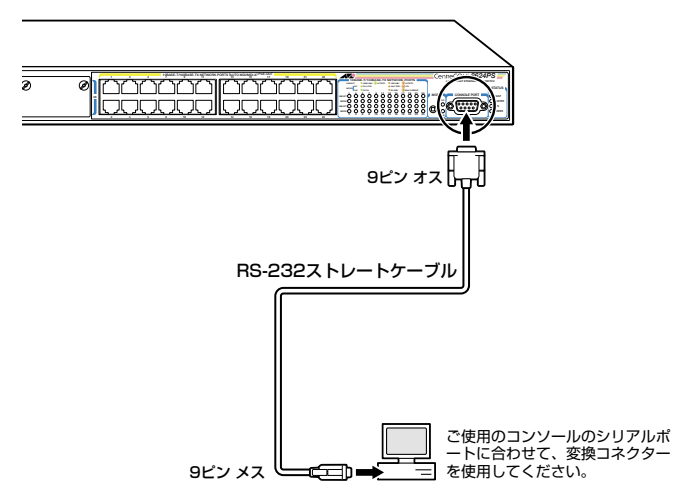

### 2.5 電源ケーブルを接続する

本製品は、電源ケーブルを接続すると、自動的に電源が入ります。

1 同梱の電源ケーブル抜け防止フックを本体背面のフック取り付けプレートに取り付けます。

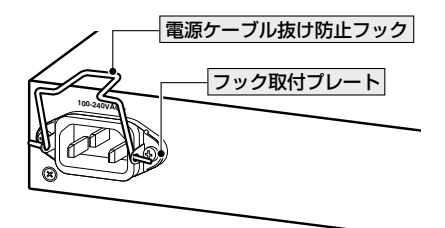

- 2 電源ケーブルを本体背面の電源コネクターに接続します。
- 3 電源ケーブル抜け防止フックで電源ケーブルが抜けないようにロックします。

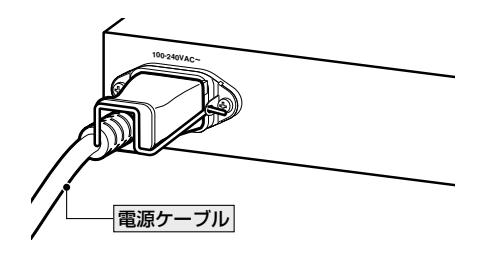

4 電源ケーブルの電源プラグを電源コンセントに接続します。

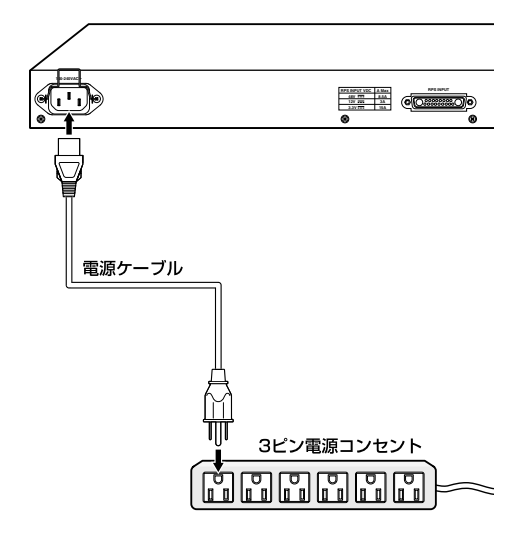

**5** 電源が入ると、本体前面のPOWER LED (緑) が点灯します。

電源を切る場合は、電源プラグを電源コンセントから抜きます。

本製品をAC100Vで使用する場合は、同梱の電源ケーブルを使用してください。AC200Vで 皆告使用する場合は、設置業者にご相談ください。

不適切な電源ケーブルや電源コンセントを使用すると、発熱による発火や感電の恐れがあります。

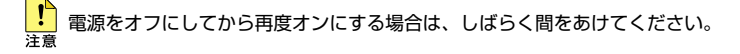

# 3

## 設定の手順

この章では、本製品に設定を行うための手順と、基本的な操作 方法について説明しています。

## 3.1 操作の流れ

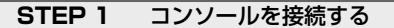

RS-232ストレートケーブルで、本体前面コンソールポートとコンソールのシリアルポートを 接続します。

**診照** 29ページ「コンソールを接続する」

#### STEP 2 コンソールターミナルを設定する

#### STEP 3 ログインする

「ユーザー名」と「パスワード」を入力してログインします。

ユーザー名は「manager」、初期パスワードは「friend」です。

ユーザー名は大文字・小文字を区別しません。パスワードは大文字・小文字を区別します。

login: manager · · · 「manager」と入力して Enter キーを押します。

₽

Password: **friend** · · · 「friend」と入力して Enter キーを押します。

診照 37ページ 「ログインする」

#### STEP 4 設定を始める

コマンドラインインターフェースで、本製品に対して設定を行います。

Manager >

····プロンプトの後にコマンドを入力します。

参照 39ページ 「設定を始める」

#### STEP 5 設定を保存する

設定した内容を保存するため、設定スクリプトファイルを作成します。

Manager > create config=filename.cfg Enter

診照 55ページ「設定を保存する」

#### **STEP 6** 起動スクリプトを指定する

保存した設定で本製品を起動させるため、起動スクリプトを指定します。

Manager > set config=filename.cfg Enter

診照 57ページ「起動スクリプトを指定する」

#### STEP 7 ログアウトする

コマンドラインインターフェースでの操作が終了したら、ログアウトします。

Manager > **logoff** Enter

🎉 58ページ「ログアウトする」

#### コンソールターミナルを設定する

本製品に対する設定は、コンソールポートに接続したコンソール、またはネットワーク 上のコンピューターからTelnetを使用して行います。

コンソールターミナル (通信ソフトウェア) に設定するパラメーターは次のとおりです。 「エミュレーション」、「BackSpaceキーの送信方法」はEDIT コマンドのための設定です。 「エンコード」はHELP コマンド (日本語オンラインヘルプ)のための設定です。

| 項目                | 值             |
|-------------------|---------------|
| 通信速度              | 9,600bps      |
| データビット            | 8             |
| パリティ              | なし            |
| ストップビット           | 1             |
| フロー制御             | ハードウェア        |
| エミュレーション          | VT100         |
| BackSpace キーの送信方法 | Delete        |
| エンコード方法           | シフトJIS (SJIS) |

通信ソフトウェアとして、Windows 2000/XPに標準装備のハイパーターミナルを使用する 場合は、134ページ「ハイパーターミナルの設定」を参照してください。

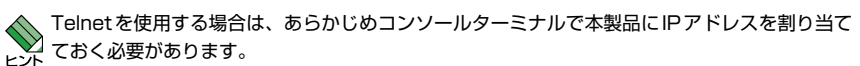

#### 本製品を起動する

- 7 コンピューター(コンソール)の電源を入れ、ハイパーターミナルなどの通信ソフ トウェアを起動します。
- 2 本製品の電源を入れます。 ⑧ 30ページ「電源ケーブルを接続する」
- З 自己診断テストの実行後、システムソフトウェアが起動します。また、起動スクリ プトが指定されていれば、ここで実行されます。

▶ 57ページ「起動スクリプトを指定する」

28
120ページ「自己診断テストの結果を確認する」

```
INFO: Self tests beginning.
INFO: RAM test beginning.
PASS: RAM test, 32768k bytes found.
INFO: Self tests complete.
INFO: Downloading switch software.
Force EPROM download (Y) ?
INFO: Initial download successful.
INFO: Initialising Flash File System.
INFO: IGMP packet trapping is active for IGMP snooping, L3FILT is activated
INFO: Switch startup complete
```

login:

4 本製品起動後、「login:」プロンプトが表示されます。

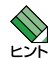

PoEの初期化が終了した時点で、「PoE initialisation complete」というメッセージがログイ レン ンプロンプトまたはコマンドプロンプトに表示されます。
# ログインする

本製品には、権限によって、User(一般ユーザー)、Manager(管理者)、Security Officer レベルの3つのユーザーレベルがあります。ご購入時の状態では、Managerレベルのユ ーザーアカウント「manager」のみが登録されています。初期導入時の設定作業を始め、 ほとんどの管理・設定作業はこのアカウントを使用して行います。

「login:」プロンプトが表示されたら、ユーザー名「manager」を入力します。 7 ユーザー名は大文字・小文字を区別しません。

login: manager [Enter]

「Password: | プロンプトが表示されたら、パスワードを入力します。 2 初期パスワードは「friend」です。パスワードは大文字・小文字を区別します。実際 の画面では入力した文字は表示されません。

Password: friend Enter

「Manager > | プロンプトが表示されます。 3 本製品に対する設定や管理は、このプロンプトの後にコマンドを入力することによ り行います。

Manager >

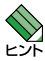

SET SYSTEM NAMEコマンドでシステム名 (MIB IIオブジェクト sysName) を設定すると、 「login:」の前にシステム名が表示されます。

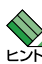

Telnet接続の場合、ログインプロンプトが表示されてから1分以内にログインしないと、 Telnetセッションが切断されます。

# ログインパスワードを変更する

ログインパスワードの変更を行います。セキュリティー確保のため、初期パスワードは 変更することをお勧めします。

#### 使用コマンド

SET PASSWORD

MANAGER レベルでログインします。

login: **manager** Enter Password: **friend** Enter (表示されません)

2 パスワードの設定を行います。

Manager > **set password** Enter

3 現在のパスワードを入力します。 ここでは、初期パスワードの「friend」を入力します。実際の画面では入力した文字 は表示されません。

Old password: **friend** Enter (表示されません)

4 新しいパスワードを入力します。 6~32文字の印刷可能文字で入力してください。パスワードは大文字・小文字を区別します。 ここでは新しいパスワードを「openENDS」と仮定します。

New password: **openENDS** Enter (表示されません)

5 確認のため、もう一度新しいパスワードを入力します。

Confirm: **openENDS** Enter (表示されません)

確認の入力に失敗すると、次のメッセージが表示されます。[Enter]キーを押してプロ ンプトを表示し、手順2からやりなおしてください。

Error (3045287): SET PASSWORD, confirm password incorrect.

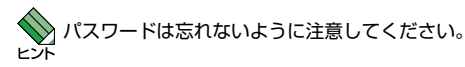

# コマンドの入力と画面

# コマンドプロンプト

本製品には、権限によって「Security Officer」、「Manager」、「User」の3つのユーザーレベルが用意されています。どのユーザーレベルでログインしたかによって、コマンドプロンプトの表示は次のように異なります。

○ Userレベル

Ο

| >           |  |  |  |
|-------------|--|--|--|
|             |  |  |  |
| Manager レベル |  |  |  |

Manager >

### ○ Security Officer レベル

SecOff >

SET SYSTEM NAME コマンドでシステム名 (MIB IIオブジェクト sysName)を設定する と、「>」の前にシステム名が表示されます。複数のシステムを管理しているような場合、 システム名にわかりやすい名前を付けておくと各システムを区別しやすくなり便利です。

```
Manager > set system name=sales Enter
Info (1034003): Operation successful.
Manager sales>
```

# コマンドライン編集キー

コマンドラインでは、次のような編集機能を使うことができます。

| ターミナルのキー            | 機能                                          |
|---------------------|---------------------------------------------|
| ₽∕₽                 | 1 文字左/右に移動                                  |
| Home / Ctrl + A     | 行頭に移動                                       |
| End / Ctrl + E      | 行末に移動                                       |
| Delete / Backspace  | カーソルの左にある文字を削除                              |
| Cm + U              | コマンド行の消去                                    |
| Ctrl + 0            | 挿入モード(デフォルト)/上書きモードの切替                      |
| ↑ / CĦ + B          | 前のコマンドを表示(履歴をさかのぼる)                         |
| ↓ / Cm + F          | 次のコマンドを表示(履歴を進める)                           |
| (Tab) / (Ctrl) + [] | 入力途中のキーワードを補完、あるいは、次に入力可能なキー<br>ワードの候補一覧を表示 |
| Ctrl + R            | 入力途中のコマンドとマッチする最新のコマンド履歴を表示                 |

# 次のキーワード候補を表示する

コマンドラインの先頭で?か Tab キーを押す、あるいは、いくつかのキーワードを入力 した後にスペースを入れ、その後?か Tab キーを押すと、次に入力可能なキーワードの 一覧が表示されます。

| Manager > ? | (またはTab)。 ?? 、Tab)は表示はされません)                                       |
|-------------|--------------------------------------------------------------------|
|             |                                                                    |
| ACTivate    | Cause an action to be taken immediately                            |
| ADD         | Add new items to existing objects or instances                     |
| CLear       | Erase memory (NVS or FLASH) totally - use with extreme caution!    |
| Connect     | Connect to a named Telnet or interactive host service or asyn port |
| COPy        | Copy a file in NVS or FLASH memory                                 |
| CREate      | Make a new object or new instance of an object                     |
|             |                                                                    |
|             |                                                                    |
|             |                                                                    |
| SHow        | Display states and settings of all parameters and objects          |
| SSH         | Use Secure Shell to log into a remote device securely              |
| STARt       | Start the packet generator for diagnostic purposes                 |
| STop        | Terminate a current ping, trace route, or packet generator         |
| TELnet      | Use Telnet to login to a remote device                             |
| TRAce       | Use trace route to see what path packets take to a destination     |
| UPLoad      | Transfer a file from FLASH or NVS memory to a remote server        |
|             |                                                                    |
| Manager >   |                                                                    |

画面の左側に列挙されているのが、コマンドラインの先頭キーワードとして有効な単語 の一覧です(表示項目は製品やソフトウェアのバージョンによって異なる可能性がありま す)。大文字の部分は、各キーワードを一意に識別するため、最低限入力しなくてはなら ない部分を示しています。

画面の右側は、キーワードの簡単な説明(英文)です。

コマンドラインでさきほどの候補一覧から「SHOW」を入力し、さらに半角スペースを入力した上で再度??か「Tablキーと、次のように表示されます。

| Manager > <b>sho</b> | w ??(または[Tab]。??、[Tab]は表示はされません)                                  |
|----------------------|-------------------------------------------------------------------|
| 100                  | Display information shout calls, servints and demain name         |
| ACC                  | List the second about calls, scripts and domain name              |
| ALIAS                | List the currently-defined allases for long command sequences     |
| APPletalk            | Display circuits, counters, DLCIs, filters, ports and routes      |
| ASYn                 | Display asynchronous port settings or counters                    |
| BGP                  | Display peers, routes, filters or other BGP information           |
| BOOTp                | Display the current configuration of the BOOTP Relay Agent        |
|                      |                                                                   |
|                      |                                                                   |
|                      |                                                                   |
| SYStem               | Display general system information                                |
| TACacs               | Display the list of TACACS servers or TACACS debugging options    |
| TACPlus              | Display information about the TACACS+ configuration               |
| TCP                  | Display the state of current TCP connections                      |
| TDM                  | Display information about one or all TDM groups                   |
| TELnet               | Display information about the current Telnet settings             |
| TEST                 | Display the unit test status and results                          |
| TIme                 | Display the current system time from the real-time clock          |
| TIMEZone             | Display the configured standard timezone name and offset from UTC |
| TPAD                 | Display the configuration, local connections, or counters         |
| TRAce                | Display TRACE configuration and results of the latest command     |
| TRIGger              | Display general trigger settings, or info about specific triggers |
| TTy                  | Display information about one or all of the TTY devices present   |
| USEr                 | Display information about RSO or the User Authentication Facility |
| VLAN                 | Display information about the specified VLAN or the debug mode    |
| VLANRelay            | Display information about one or all of the VLAN relay entities   |
| VOIP                 | Display information about VOIP configuration or status            |
| VRRP                 | Display diagnostic information about VRRP virtual routers         |
| X25C                 | Display X25C information                                          |
| X25T                 | Display information about the X.25 DTE or call parameters         |
|                      |                                                                   |
| Manager > sho        | W                                                                 |

# 3.4 設定を始める

さらに「SYSTEM」を入力し、半角スペースを入力した上で再度 ⑦か Tab キーを押すと、 次のように表示されます。

| ianager > <b>show system</b> ?? (または[Tab]。??、[Tab]は表示はされません) |  |
|--------------------------------------------------------------|--|
|                                                              |  |
| <enter></enter>                                              |  |
| ENVironmenta                                                 |  |
| FACtory                                                      |  |
| STARTup                                                      |  |
| SErialnumber                                                 |  |
| TEMPerature                                                  |  |
| DUMP                                                         |  |
|                                                              |  |
| lanager > show system                                        |  |

今回は候補の一覧だけで、キーワードの説明はありません。原則として、説明が表示されるのは、先頭キーワードとモジュール名キーワードだけだからです。

なお、<enter>は、これ以上キーワードを入力せずに[Enter]キーを押してコマンドライン を完成させることもできる、という意味です。この例では、「show system」だけでも、 コマンドラインとして完結していることを示しています。

# 入力途中のキーワード候補を表示する

コマンドラインに何らかの文字列を入力した後、スペースを入れずに図を入力すると、 カーソル位置に入力可能なキーワードのうち、入力した文字列で始まるものの一覧が表 示されます。

たとえば、コマンドラインに「a」と入力した後、スペースを入れずに図を入力すると、 次のように表示されます。

Manager > a? (またはTab)。?、(Tab)は表示はされません) ACTivate Cause an action to be taken immediately ADD Add new items to existing objects or instances Manager > a

また、「add ip h」と入力した後で⑦を入力すると、次のように表示されます。

```
Manager > add ip h? (またはTab)。? (Tab)は表示はされません)
HElper
HOst
Manager > add ip h
```

# キーワードの補完

コマンドラインに何らかの文字列を入力した後、スペースを入れずにTablキーを入力す ると、カーソル位置に入力可能なキーワードのうち、指定した文字列で始まるものが1 つだけの場合、入力途中のキーワードを補完して完全なキーワードにしてくれます。指 定した文字列で始まるキーワードが複数存在する場合は、??キーと同じく候補の一覧が 表示されます。

たとえば、コマンドラインに「ad」と入力した後、スペースを入れずにTablキーを入力すると、次のように表示されます。

Manager > **ad** Tab (Tabは表示はされません) Manager > add

また、「add ip h」と入力した後で「iabキーを入力すると、「add ip」の後に「h」で始まる 候補は2つあるため、次のように表示されます(『Pキーのときと同じ)。

Manager > add ip h Tab (Tabは表示はされません) HElper HOst Manager > add ip h

ここで、もう一文字「o」を入力してから「Tab キーを押すと、候補が1つになるため、次の ように補完されます。

Manager > add ip ho Tab (Tabは表示はされません)

Manager > add ip host

# パラメーター値の説明

コマンドライン上でキーワードを入力した後、等号(=)を入れ、その後で⑦か Tab キー を入力すると、指定したキーワードをパラメーター名と見なし、該当パラメーターに指 定すべき値の説明が表示されます。

たとえば、コマンドラインで「set switch port=」と入力してから⑦か「Tablキーを押すと、 次のようにPORTパラメーターに指定すべき値の説明が表示されます。

Manager > set switch port=?? (またはTab。?、Tabは表示はされません)

required - the keyword ALL, an Ethernet switch port number, a range of Ethernet switch port numbers separated by a hyphen, or a comma-separated list of Etherne t switch port numbers and/or ranges

Manager > set switch port=

# 3.4 設定を始める

真偽値 (TRUE/FALSE、ON/OFF、YES/NO) など、特定の値・キーワードを取るパラメ ーターの場合は、次のように表示されます。

```
Manager > set switch port=1 speed=?? (またはTab)。?、Tabは表示はされません)
required - AUTOnegotiate 10MHALf 10MFUll 100MHALf 100MFUll
1000MHALf 1000MFull 10MHAUto 10MFAuto 10MAUTo 100MHAUto 100MFAuto 100MAUto
1000MHAUto 1000MFAuto
Manager > set switch port=1 speed=
Manager > set portauth idtoggle=?? (またはTab)。?、Tabは表示はされません)
required - OFF ON
Manager > set portauth idtoggle=
```

# コマンド入力時の注意

コマンド入力時には次のことに注意してください。

- 1行で入力できるコマンドの最大文字数はスペースを含めて1000文字です。
   通常の用途では事実上無制限ですが、コマンド行が長くなり1行におさまらない場合は、コマンドの省略形を使うか、コマンドを複数行に分けてください(ADDとSETなど)。
   SET SYSTEM NAMEコマンドでシステム名を設定している場合は、システム名の分だけ短くなります。
- 「ADD」、「IP」などのキーワード(予約語)は大文字・小文字を区別しません。 パラメーターとして指定する値の中には、ログインパスワードのように大文字・小 文字を区別するものと、ユーザー名のように大文字・小文字を区別しないものがあ ります。「コマンドリファレンス」を確認して入力してください。
- コマンドは一意に識別できる範囲で省略することができます。
   例えば、SHOW FILE コマンドは「SH FI」と省略して入力することができます。
- ユーザーレベルによって実行できるコマンドが異なります。
   通常の管理作業はManagerレベルで行います。また、セキュリティーモードでは Security Officerレベルの権限が必要です。セキュリティーモードについては「コマ ンドリファレンス」を参照してください。
   CD-ROM「コマンドリファレンス」/「運用・管理」の「セキュリティー」
- コマンドの実行結果はすぐに本製品に反映され、再起動を行う必要はありません。
   ただし、設定内容は再起動すると消去されるので、再起動後にも同じ設定で運用したい場合はCREATE CONFIGコマンドで設定スクリプトに保存してください。
   55ページ「設定を保存する」

# 3.4 設定を始める

### メッセージ表示

コマンドの入力後、実行結果や構文エラーを知らせるメッセージが表示されます。 メッセージは次のような形式になっています。

### レベル (番号):本文

「レベル」はメッセージの重要度を示す単語で、次のどれかになります。

Info: コマンドの実行に成功したことを示す

Warning: コマンドの実行には成功したが、関連する事柄に注意すべき点があることを示す Error: コマンドの実行に失敗したことを示す

「番号」は3つのフィールドからなる7桁のメッセージコードです。

#### smmmnnn

「s」はメッセージの重要度を示す1桁の数字です。1(Info)、2(Warning)、3(Error) の3種類があります。意味は「レベル」と同じです。 「mmm」はメッセージを出力したモジュールを示す3桁の数字です。 「nnn」は個々のメッセージを識別するための3桁の数字です。001~255は全モジ ュール共通のメッセージ、256~999はモジュールごとに異なるメッセージです。

「本文」はメッセージ本文(英文)です。

○ コマンドが正しく実行された場合

Manager > set system name=sales Enter Info (1034003): Operation successful.

### ○ 警告が出される場合

Manager > add ip interface=vlan1 ipaddress=192.168.1.1 [Enter]

Warning (2005267): The IP module is not enabled.

○ 該当するコマンドがない場合

Manager > seg system name=sales Enter

Error (3035256): Unknown command "seg".

○ 該当するパラメーターがない場合

Manager > set systemname=sales [Enter]

Error (3035012): Parameter "systemname" not recognised.

### ○ コマンドが不完全な場合

Manager > **set system** [Enter]

Error (3034007): Unexpected end of line.

# ○ パラメーターに必要な値が指定されていない場合

Manager > set system name= Enter

Error (3034010): Value missing on parameter NAME.

# 3.4 設定を始める

# 表示内容が複数ページにわたる場合

デフォルトの端末設定では、1ページあたりの行数が22に設定されています。コマンドの出力結果が22行よりも長い場合は21行ごとに表示が一時停止し、最下行に次のようなメッセージが表示され、キー入力待ち状態になります。

--More-- (<space> = next page, <CR> = one line, C = continuous, Q = quit)

ここでは、次のキー操作ができます。

| 機能               | ターミナルのキー |
|------------------|----------|
| 次の1ページを表示する      | (スペース)   |
| 次の1行を表示する        | Enter    |
| 残りすべてを続けて表示する    | C        |
| 残りを表示せずにプロンプトに戻る | Q        |

ページあたりの行数はSET ASYNコマンドで変更できます。ただし、ページ設定はセッション(コンソールターミナル、Telnetセッションなど)ごとに異なるため、設定スクリプトには保存されません。

Manager > SET ASYN PAGE=30 Enter

ページ単位の一時停止を無効にするには、PAGE パラメーターにOFF を指定します。

Manager > SET ASYN PAGE=OFF Enter

# オンラインヘルプ

本製品にはオンラインヘルプが用意されています。HELPコマンドを実行すると、ヘルプ ファイルのトップページが表示されます。

Manager > help Enter CentreCOM 8624PS オンラインヘルブ - V2.6 Rev.01 2005/06/03 This online help is written in Japanese (Shift-JIS). ヘルブは次のトビックを説明しています。 入力は大文字の部分だけでかまいません("HELP OPERATION" は "H 0"と省略可)。 Help Operation 運用・管理 Help Poe PoE Help Switch スイッチング Help IP IP Help IPMulticast IPマルチキャスト Help Keybind キーバインド

トップページの一覧からトピックを指定します。入力は大文字の部分だけでかまいません ("Help Operation" は "H O"と省略可)。例として「Help Operation」を指定します。

| Manager > help ope:    | Manager > help operation Enter |                                  |  |  |  |
|------------------------|--------------------------------|----------------------------------|--|--|--|
|                        |                                |                                  |  |  |  |
| CentreC0               | ∦ 8624PS オンラインヘルラ              | † - ¥2.6 Rev.01 2005/06/03       |  |  |  |
|                        |                                |                                  |  |  |  |
| 運用・管理                  |                                |                                  |  |  |  |
| Help Operation         | SYstem                         | システム                             |  |  |  |
| Help Operation         | Filesystem                     | 記憶装置とファイルシステム                    |  |  |  |
| Help Operation         | Configuration                  | コンフィグレーション                       |  |  |  |
| Help Operation         | SHell                          | コマンドプロセッサー                       |  |  |  |
| Help Operation         | User                           | ユーザー認証データベース                     |  |  |  |
| Help Operation         | AUthserver                     | 認証サーバー                           |  |  |  |
| Help Operation         | LOAder                         | アップロード・ダウンロード                    |  |  |  |
| Help Operation         | Release                        | ソフトウェア                           |  |  |  |
| Help Operation         | Mail                           | メール送信                            |  |  |  |
| Help Operation         | SEcurity                       | セキュリティー                          |  |  |  |
| Help Operation         | LOG                            | ログ                               |  |  |  |
| Help Operation         | SCript                         | スクリプト                            |  |  |  |
| Help Operation         | TRigger                        | トリガー                             |  |  |  |
| Help Operation         | SNmp                           | SNMP                             |  |  |  |
| Help Operation         | Ntp                            | NTP                              |  |  |  |
| Help Operation         | ASynchronous                   | 非同期ポート                           |  |  |  |
| Help Operation         | TErminal                       | ターミナルサービス                        |  |  |  |
| More ( <space></space> | = next page, <cr> = one</cr>   | line, C = continuous, Q = quit)_ |  |  |  |

# 3.4 設定を始める

画面の表示にしたがってトピックを多段で指定してください。ここでは、例として「Help Operation SYstem」を指定します。システム管理に関する一般的なコマンドが表示され ます。

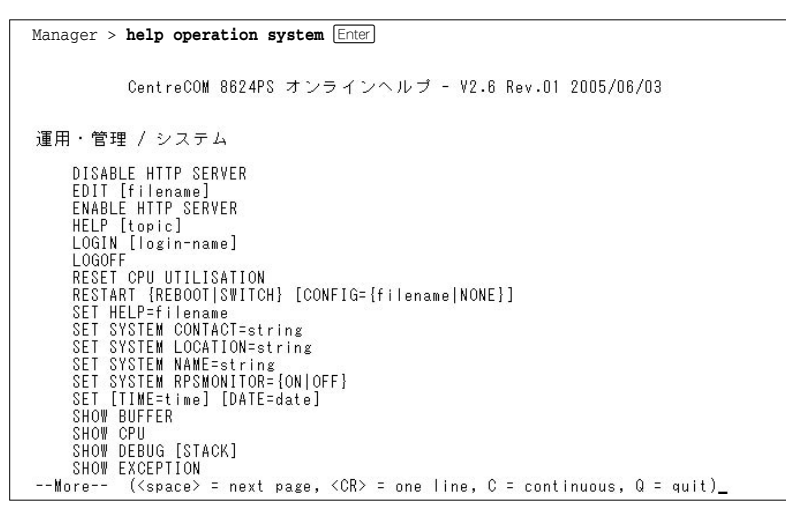

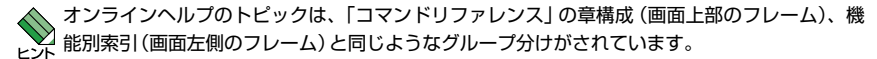

# コマンドの表記

本書では、次のような基準にしたがってコマンドの構文を表記しています(入力例は大文 字・小文字の区別があるもの以外すべて小文字で表記)。

## ADD VLAN={vlanname | 1..4094} PORT={port-list | ALL} [FRAME={TAGGED | UNTAGGED}]

| 大文字 | 大文字の部分はコマンド名やパラメーター名などのキーワード (予約語)を示しま          |
|-----|-------------------------------------------------|
|     | す。キーワードに大文字・小文字の区別はありませんので、小文字で入力してもか           |
|     | まいません。一方、キーワードでない部分 (パラメーター値など) には、大文字・小        |
|     | 文字を区別するものもありますので、各パラメーターの説明を参照してください。           |
| 小文字 | 小文字の部分は値を示します。コマンド入力時には、環境に応じて異なる文字列や           |
|     | 数字が入ります。例えば、VLAN=vlannameのような構文ではvlannameの部分に   |
|     | 具体的な VLAN 名を入力します。                              |
| { } | プレース ({ }) で囲まれた部分は、複数の選択肢からどれか1つを指定することを示      |
|     | します。選択肢の各項目は縦棒 (¦) で区切られます。例えば、FRAME=           |
|     | {TAGGED;UNTAGGED}は、FRAME パラメーターの値としてキーワードTAGGED |
|     | かUNTAGGEDのどちらか一方だけを指定することを示しています。               |
| []  | スクエアブラケット ([]) で囲まれた部分は省略可能であることを示します。          |

# 主要コマンド

本製品のコマンドは大きく設定コマンドと実行コマンドの2種類に分類されます。

# 設定コマンド

設定コマンドは、本製品に対してパラメーターの追加・削除、有効・無効などを行うため のコマンドで、その内容はコマンド実行後も保持されます。内容によっては、複数の設 定コマンドを組み合わせて有効になるものもあります。 設定コマンドで実行された情報はCREATE CONFIGコマンドによって設定スクリプトに 保存し、SET CONFIGコマンドで次回の起動時に読み込まれるようにします。 代表的な設定コマンドには次のようなものがあります。

### ADD / DELETE

ADDは、既存のテーブルやインターフェースなどに情報の追加・登録をするコマンドです。インターフェースへのIPアドレスの付与や経路の登録、VLANやトランクグループへのポートの割り当てなどに使用します。

DELETEは、ADDで追加・登録した内容を削除するコマンドです。

# **CREATE / DESTROY**

CREATEは、存在していない項目 (グループ、ポリシー、トリガーなど)を作成するコマンドです。設定スクリプトファイルや、VLAN、トランクグループ、トリガーの作成などに使用します。

DESTROYは、CREATEで作成した項目を消去するコマンドです。

# **ENABLE / DISABLE**

ENABLEは、ステータスを有効にするコマンドです。モジュールやインターフェースを 有効にする場合などに使用します。 DISABLEは、ステータスを無効にするコマンドです。

# PURGE

指定した項目の設定内容をすべて消去し、デフォルト設定に戻すコマンドです。スパニ ングツリーパラメーターやユーザー登録などの全消去に使用します。不用意に実行しな いよう注意してください。

#### SET

ADD コマンドやCREATE コマンドで追加・作成された設定の変更と、環境設定を行うコマンドです。システム名の設定や、起動スクリプトの指定などに使用します。

# 実行コマンド

実行コマンドは、ログイン・ログアウト、Telnet、ヘルプの表示、Pingテストなど、その場で動作が終了するコマンドです。内容がコマンド実行後に保存されることはありません。内容によっては、実行コマンドを使用する前に、設定コマンドによる設定が必要なものもあります。

代表的な実行コマンドには次のようなものがあります。

# **ACTIVATE / DEACTIVATE**

ACTIVATEは、既存の設定や機能を手動で動作(起動)させるコマンドです。スクリプトの実行やポートのオートネゴシエーションプロセスの実行などに使用します。 DEACTIVATEは、ACTIVATEコマンドで動作させている機能を停止させるコマンドです。

### EDIT

「.cfg」(設定スクリプトファイル)、および「.scp」(スクリプトファイル)を直接編集するコマンドです。

超照 90ページ「テキストエディターを使用する」

# HELP

# LOAD

TFTPサーバーやZmodemなどにより、ファイルを本製品にダウンロードするコマンドです。

⑧ 86ページ「ダウンロード・アップロードする」

# LOGIN

ログインするコマンドです。 参照 37ページ「ログインする」

### LOGOFF, LOGOUT

ログアウトするコマンドです。 **2**8ページ「ログアウトする」

# PING

# 3.4 設定を始める

### RESET

設定内容は変更せずに、実行中の動作を中止して、初めからやりなおすコマンドです。

# RESTART

本製品を再起動するコマンドです。RESTART SWITCHコマンドによるウォームスター トとRESTART REBOOTコマンドによるコールドスタートがあります。

ど照 78ページ「再起動する」

# SHOW

設定内容などの各種の情報を表示するコマンドです。

# STOP PING

# TELNET

Telnetを実行するコマンドです。 **2** 69ページ「指定したホストにTelnet接続する」

# TRACE

### UPLOAD

TFTPサーバーやZmodemなどにより、ファイルをサーバーやコンピューターにアップ ロードするコマンドです。

286ページ「ダウンロード・アップロードする」

# 3.5 設定を保存する

コマンドの実行結果はすぐに本製品に反映されますが、設定内容はランタイムメモリー (RAM)上にあるため、電源のオフ→オンをする、またはRESTARTコマンドを実行して 本製品を再起動すると消去されます。

再起動後にも同じ設定で運用したい場合は、CREATE CONFIGコマンドを実行して設定 内容をスクリプトファイルに保存します。

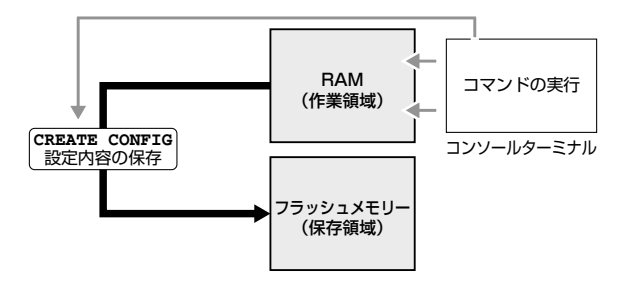

### 使用コマンド

CREATE CONFIG=filename [SET] SHOW FILE[=filename]

# パラメーター

CONFIG : 設定スクリプトファイル名。1~28文字で半角英数字とハイフン[-] が使えます。拡張子は通常「.cfg」を付けます。指定したファイルがす でに存在していた場合は上書きされます。存在しない場合は新規に作 成されます。 SFT : 設定内容をスクリプトファイルに保存すると同時に、該当ファイルを

:設定内容をスクリプトファイルに保存すると同時に、該当ファイルを 起動時設定ファイルとして設定したい場合は本オプションを指定しま す(本コマンド実行後にSET CONFIG コマンドを実行しても同じ)。

設定スクリプトファイルを作成します。
 ここでは、設定スクリプトのファイル名を「test01」と仮定します。

| <pre>Manager &gt; create config=test01.cfg</pre> | Enter |
|--------------------------------------------------|-------|
|--------------------------------------------------|-------|

# 3.5 設定を保存する

| 2 | SHOW FIL | _Eコマンドで、 | ファイ | ´ルが正し< | 、作成されたこ。 | とを確認しき | ます。 |
|---|----------|----------|-----|--------|----------|--------|-----|
|---|----------|----------|-----|--------|----------|--------|-----|

| Manager > <b>show file</b> Enter |        |         |             |          |       |
|----------------------------------|--------|---------|-------------|----------|-------|
| Filename                         | Device | Size C  | reated      | 1        | Locks |
| config.ins                       | flash  | 32      | 01-Jan-1999 | 01:52:02 | 0     |
| longname.lfn                     | flash  | 17      | 01-Jan-1999 | 00:00:00 | 0     |
| prefer.ins                       | flash  | 64      | 01-Jan-1999 | 00:02:41 | 0     |
| random.rnd                       | flash  | 3904    | 01-Jan-1999 | 00:20:00 | 0     |
| release.lic                      | flash  | 32      | 01-Jan-1999 | 00:00:45 | 0     |
| snmpengn.sec                     | flash  | 40      | 01-Jan-1999 | 00:00:00 | 0     |
| sr-265.rez                       | flash  | 1756504 | 01-Jan-1999 | 00:02:43 | 0     |
| sr265-02.paz                     | flash  | 11116   | 01-Jan-1999 | 00:03:04 | 0     |
| test01.cfg                       | flash  | 1863    | 01-Jan-1999 | 01:52:15 | 0     |
|                                  |        |         |             |          |       |

設定スクリプトはテキストファイルです。SHOW FILE コマンドでファイル名を指定すると、設定内容が確認できます。

```
Manager > show file=test01.cfg [Enter]
File : test01.cfg
1:
2:#
3:# SYSTEM configuration
4:#
5:
6:#
7:# SERVICE configuration
8:#
9:
10:#
11:# LOAD configuration
12:#
13:
14:#
15:# USER configuration
16:#
17:set user=manager pass=3af00c6cad11f7ab5db4467b66ce503eff priv=manager lo=yes
18:set user=manager telnet=yes desc="Manager Account"
--More-- (<space> = next page, <CR> = one line, C = continuous, Q = quit)
```

# 3.6 起動スクリプトを指定する

本製品が起動するときに、作成した設定スクリプトが実行されるように設定します。起 動時に実行される設定スクリプトを「起動スクリプト」と呼びます。

使用コマンド

SET CONFIG={filename|NONE} SHOW CONFIG

# パラメーター

CONFIG

: 起動スクリプトファイル。起動時に読み込まれるデフォルトの設定ス クリプトファイル (「.cfg」ファイル)を指定します。

記動スクリプトを指定します。
 ここでは、設定スクリプトのファイル名を「test01.cfg」と仮定します。

Manager > set config=test01.cfg Enter

**2** SHOW CONFIGコマンドで、現在指定されている起動スクリプトを確認します。

Manager > **show config** Enter

Boot configuration file: test01.cfg (exists) Current configuration: None

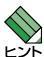

CREATE CONFIGコマンド実行時にSETオプションを指定すれば、ファイルへの設定保存と 記動時設定ファイルの指定を同時に行うことができます。

Manager > create config=test01.cfg set Enter

# 3.7 ログアウトする

設定が終了したら、本製品からログアウトして、通信ソフトウェアを終了します。

# 使用コマンド

LOGOFF

1 LOGOFFコマンドを実行します。LOGOFFの代わりに、LOGOUTも使用できます。 Manager > logoff [Enter]

**2** セッションが終了し、「login:」プロンプトが表示されます。

login:

セキュリティーのため、通信ソフトウェアを終了する前に、必ずLOGOFFコマンドでログアウトしてください。

# 4

# 基本の設定と操作

この章では、本製品を運用・管理するための基本的な設定と 操作方法について説明しています。各機能の詳細については、 CD-ROM内の「コマンドリファレンス」を参照してください。

# 4.1 インターフェースを指定する

スイッチポートとコンソールポートの物理インターフェースは、基本的に次のような形 式で表示、入力を行います。

| 物理ポート    | 表示方法       | 入力形式   |  |
|----------|------------|--------|--|
| ポート1~26* | Port 1~26* | port=n |  |
| コンソールポート | ASYN       | asyn   |  |

※ ポート25、26は拡張モジュールのポート

# ポートを指定する

スイッチポートに対する設定コマンドには、複数のポートを一度に指定できるものがあ ります。以下、指定するときの例を示します。

- 1つのポートを指定
   ENABLE SWITCH PORT=2 Enter
- 連続する複数のポートをハイフンで指定
   ADD VLAN=black PORT=3-7 Enter
- 連続していない複数のポートをカンマで指定 SHOW SWITCH PORT=2,4,8 Enter
- カンマとハイフンの組み合わせで指定 SHOW SWITCH PORT=2,4-7 Enter
- すべてのポートを意味するキーワードALLを指定 RESET SWITCH PORT=ALL COUNTER Enter

# VLAN インターフェースを指定する

物理インターフェースのほかに、論理インターフェースとしてVLANがあります。VLAN はIPアドレスの設定時など下位のインターフェースとして指定する場面が多くあります。 VLANはVLAN IDを使用して vlann (nはVLAN ID) で指定するか、VLAN名を使用して vlan-vlanname (vlannameはVLAN名)で指定します。

interface=vlan1
interface=vlan-default

# 4.2 PoEの設定をする

PoEに関する設定を行います。

# 指定したポートで PoE 給電機能を無効にする

デフォルトでは、すべてのPoEポート(ポート1~24)でPoE給電機能が有効になっています(拡張モジュールのポート25,26はPoEに対応していません)。 PoE給電機能を無効にする場合は、DISABLE POE PORTコマンドを使用します。

### 使用コマンド

DISABLE POE [PORT={port-list | ALL}]

Manager > disable poe port=1 Enter

# 指定したポートの給電優先度を設定する

受電機器の電力使用量(総量)が装置全体の給電可能電力量(220W)を上回った場合は、 給電中のポートのうち、もっとも優先順位の低いポートへの給電を停止します(ただし、 給電可能電力220Wに+10W程度のマージンはあります)。

デフォルトでは、すべてのPoEポートで給電優先度が「LOW」に設定されています。給電 優先度の同じポート間では、ポート番号の小さいほうが優先順位が高くなります。

# 使用コマンド

SET POE [PORT={port-list | ALL}] [PRIORITY={LOW | HIGH | CRITICAL}]

# パラメーター

 
 PRIORITY
 :給電の優先度。優先度はCRITICAL(最高)、HIGH(高)、LOW(低)の 3段階です。デフォルトはLOWです。

Manager > set poe port=1 priority=high Enter

# 指定したポートの給電上限値を設定する

PoE 給電機能が有効になっているポートからは、最大 15.4W の給電が可能ですが、ポートごとに供給電力に上限を設けることが可能です。

特定のポートで、受電機器の電力使用量が設定された上限値を上回った場合、該当ポートへの給電を停止します。

# 使用コマンド

SET POE [PORT={port-list | ALL}] [POWERLIMIT=3000..15400]

# パラメーター

 
 POWERLIMIT
 : 本ポートから供給可能な電力の上限値 (ミリW)。デフォルトは 15400 です。

Manager > set poe port=1 powerlimit=5000 Enter

# ログ / トラップ出力のしきい値を設定する

給電可能電力(220W)に対する割合(%)を指定することにより、ログメッセージの出力 および SNMP トラップの送信のしきい値を設定することができます。 受電機器による電力使用量(総量)がしきい値を下から上、上から下へまたいだとき、ロ グメッセージが出力され SNMP トラップが送信されます。デフォルトは95%です。

### 使用コマンド

SET POE THRESHOLD=1..100

### パラメーター

THRESHOLD : ログ出力/トラップ送信のしきい値。給電可能電力量 (220W) に対す る割合 (%) で指定します。デフォルトは95です。

Manager > set poe threshold=80 [Enter]

# PoE 情報を表示する

SHOW POE コマンドで、PoE 機能の一般情報、および各ポートのPoE 関連情報を表示できます。

#### 使用コマンド

SHOW POE [PORT={port-list | ALL}]

### パラメーター

PORT

:ポート番号。複数指定が可能。ALLを指定した場合はすべてのポート が対象となります。本パラメーターを指定した場合は、指定したポー トのPoE 関連情報が表示されます。本パラメーターを省略した場合は、 PoE 給電機能の一般情報と各ポートのPoE 関連情報が簡潔に一覧表示 されます。

○ ポート指定時

Manager > show poe port=1 [Enter]

```
PoE Status of Port 1:

PoE Status ...... ENABLED

Power Limit ..... 15400 mW

Power Priority .... LOW

Power State ..... ON - Valid PD detected

Power Consumed .... 5500 mW

Power Class ..... 3

Voltage ..... 48.0 V

Current ..... 115 mA
```

| PoE Status     | PoE給電機能の有効・無効                                        |
|----------------|------------------------------------------------------|
| Power Limit    | ポートの供給電力上限値(ミリW)                                     |
| Power Priority | ポートの給電優先度。LOW/HIGH/CRITICALで表示                       |
| Power State    | ポートが給電中かどうか。ON (給電中) /OFF (停電中) で表示                  |
| Power Consumed | ポートに接続されている受電機器の現行消費電力(ミリW)                          |
| Power Class    | ポートに接続されている受電機器の電力クラス。0(0.44~12.95W)                 |
|                | /1 (0.44~3.84W) /2 (3.84~6.49W) /3 (6.49~12.95W) で表示 |
| Voltage        | ポートの給電電圧(V)                                          |
| Current        | ポートの給電電流 (ミリA)                                       |

# ○ ポート無指定時

```
Manager > show poe Enter
PoE Global Power Status:
Max Available Power .... 220 W
Power Threshold ..... 95 percent
Consumed Power ..... 5 W
Available Power ..... 215 W
Power Usage ..... 2.27 percent
PowerDetect Mode ..... IEEE
Min Shutdown Voltage ... 44.0 V
Max Shutdown Voltage ... 57.0 V
PoE All Ports Power Status Summary:
Port PoE Status Consumed Power(mW) Power State
_____
1
   ENABLED
                5400
                            ON - Valid PD detected
2
   ENABLED
                     0
                              OFF - Detection in process
                              OFF - Detection in process
3
   ENABLED
                     0
   ENABLED
                     0
                               OFF - Detection in process
4
                     0
5
    ENABLED
                               OFF - Detection in process
6
   ENABLED
                     0
                              OFF - Detection in process
7
   ENABLED
                     0
                              OFF - Detection in process
8
   ENABLED
                     0
                              OFF - Detection in process
9
   ENABLED
                     0
                              OFF - Detection in process
10 ENABLED
                     0
                               OFF - Detection in process
   ENABLED
                     0
                               OFF - Detection in process
11
12
    ENABLED
                      0
                               OFF - Detection in process
13
    ENABLED
                      0
                               OFF - Detection in process
                     0
14 ENABLED
                               OFF - Detection in process
15 ENABLED
                     0
                              OFF - Detection in process
                              OFF - Detection in process
16 ENABLED
                     0
17 ENABLED
                     0
                               OFF - Detection in process
   ENABLED
                     0
18
                               OFF - Detection in process
                     0
19
    ENABLED
                               OFF - Detection in process
20
    ENABLED
                     0
                               OFF - Detection in process
21 ENABLED
                     0
                               OFF - Detection in process
22 ENABLED
                     0
                              OFF - Detection in process
23 ENABLED
                     0
                              OFF - Detection in process
24 ENABLED
                     0
                              OFF - Detection in process
```

# 4.2 PoE の設定をする

| Max Available Power   | 装置全体の給電可能電力量 (W)                     |
|-----------------------|--------------------------------------|
| Power Threshold       | PoE 給電機能のログ出力 / トラップ送信のしきい値 (%)      |
| Consumed Power        | 現行の消費電力(W)                           |
| Available Power       | 現行の余剰電力(W)                           |
| Power Usage           | 給電可能電力に対する消費電力の割合(%)                 |
| Power Detect Mode     | 受電機器 (PD) の検出方式。 IEEE/LEGACY で表示     |
| Min Shutdown Voltage  | 給電電圧の下限しきい値(V)。なんらかの原因で供給電圧がこの値を     |
|                       | 下回った場合、本製品は全ポートのPoE給電機能を無効化する。この     |
|                       | 値は固定値で変更不可                           |
| Max Shutdown Voltage  | 給電電圧の上限しきい値(V)。なんらかの原因で供給電圧がこの値を     |
|                       | 上回った場合、本製品は全ポートのPoE給電機能を無効化する。この     |
|                       | 値は固定値で変更不可                           |
| PoE All Ports Power S | tatus Summaryセクション                   |
|                       | 各ポートのPoE関連情報が簡潔に表示される                |
| Port                  | ポート番号                                |
| PoE Status            | PoE給電機能の有効・無効                        |
| Consumed Power(mW)    | ポートに接続されている受電機器の現行消費電力(ミリW)          |
| Power State           | ポートが給電中かどうか。ON (給電中) / OFF (停電中) で表示 |

# 4.3 IP インターフェースを作成する

IPインターフェースは、ADD IP INTERFACE コマンドでVLANにIPアドレス (とネット マスク)を割り当てることによって作成します。

# 手動で IP アドレスを設定する

#### 使用コマンド

```
ENABLE IP
```

ADD IP INTERFACE=vlan-if IPADDRESS={ipadd|DHCP} [MASK=ipadd] SHOW IP INTERFACE[=vlan-if]

### パラメーター

| INTERFACE | :VLANインターフェース。VLAN IDで指定する場合はVLANnの形式で、 |
|-----------|-----------------------------------------|
|           | VLAN名で指定する場合はVLAN-vlannameの形式で入力します。    |
| IPADDRESS | :IPアドレス。X.X.X.Xの形式で、Xが0~255の半角数字を入力します。 |
| MASK      | :サブネットマスク。X.X.X.Xの形式で、Xが0~255の半角数字を入力   |
|           | します。省略時はIPアドレスのクラス標準マスクが使用されます。         |

**1** IPモジュールを有効にします。

Manager > enable ip Enter

2 VLANにIPアドレスとネットマスクを割り当てて、IPインターフェースを作成します。

ここでは、default VLAN (vlan1) にIPアドレス「192.168.1.10」、サブネットマス ク「255.255.255.0」を設定すると仮定します。

Manager > add ip interface=vlan1 ipaddress=192.168.1.10 mask=255.255.255.0 Enter

3 SHOW IP INTERFACE コマンドで、IPアドレスの設定を確認します。

| Manager sales | > show ip | interface Enter |       |      |      |           |        |      |
|---------------|-----------|-----------------|-------|------|------|-----------|--------|------|
| Interface     | Туре      | IP Address      | Bc Fr | PArp | Filt | RIP Met.  | SAMode | IPSc |
| Pri. Filt     | Pol.Filt  | Network Mask    | MTU   | VJC  | GRE  | OSPF Met. | DBcast | Mul. |
| Local         |           | Not set         |       | -    |      |           | Pass   |      |
|               |           | Not set         | 1500  | -    |      |           |        |      |
| vlan1         | Static    | 192.168.1.10    | 1 n   | Off  |      | 01        | Pass   | No   |
|               |           | 255.255.255.0   | 1500  | -    |      | 000000001 | No     | Rec  |
|               |           |                 |       |      |      |           |        |      |

# 4.3 IP インターフェースを作成する

# DHCP で IP アドレスを自動設定する

ネットワーク上のDHCPサーバーを利用して、VLANインターフェースのIPアドレスを 自動設定することもできます (DHCP クライアント機能)。

本製品のDHCPクライアント機能では、IPアドレス、サブネットマスクに加え、DNSサ ーバーアドレス(2個まで)、ドメイン名の情報が取得・自動設定できます。

### 使用コマンド

ENABLE IP ENABLE IP REMOTEASSIGN ADD IP INTERFACE=vlan-if IPADDRESS={ipadd|DHCP} SHOW DHCP

# パラメーター

| INTERFACE | :VLANインターフェース。VLAN IDを使用する場合はVLANnの形式で、 |
|-----------|-----------------------------------------|
|           | VLAN 名を使用する場合は VLAN-vlannameの形式で入力します。  |
| IPADDRESS | :DHCPサーバーからIPパラメーターを取得して自動設定する場合は、      |
|           | DHCPを指定します。                             |

**1** IPモジュールを有効にします。

Manager > enable ip Enter

2 IPアドレスの動的設定機能を有効にします。DHCPクライアント機能を使うときは、 必ず最初に動的設定を有効にしてください。

Manager > enable ip remoteassign Enter

3 IPインターフェースを作成します。IPパラメーターにはDHCPを指定します。

Manager > add ip interface=vlan1 ipaddress=dhcp Enter

4 DHCPサーバーから割り当てられたIPアドレス、DNSサーバーアドレス、ゲート ウェイアドレスなどは、SHOW DHCPコマンドで確認できます(「DHCP Client」に 表示されます)。

```
Manager > show dhcp Enter
DHCP Server
 State ..... disabled
 BOOTP Status ..... disabled
 Extended Client ID .... disabled
 Debug Status ..... disabled
 Policies ..... none currently defined
 Ranges ..... none currently defined
 In Messages ..... 2
 Out Messages ..... 7
 In DHCP Messages ..... 2
 Out DHCP Messages ..... 7
 In BOOTP Messages ..... 0
 Out BOOTP Messages ..... 0
DHCP Client
 Interface ..... vlan1
 Client Identifier ..... 00-00-cd-12-ae-b1
 State ..... bound
 Server ..... 192.168.1.1
 Assigned Domain ..... teacher.allied-telesis.co.jp
 Assigned IP ..... 192.168.1.242
 Assigned Mask ..... 255.255.255.0
 Assigned Gateway ..... 192.168.1.32
 Assigned DNS ..... 192.168.1.1 192.168.1.10
 Assigned Lease ..... 600
```

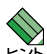

ENABLE IP REMOTEASSIGN コマンドを実行しないと、DHCPサーバーからアドレスの割り当てを受けても、インターフェースにアドレスが設定されません。

SHOW DHCPコマンドでは割り当てられたIPアドレスが表示されるにもかかわらず、SHOW IP INTERFACEコマンドではIPアドレスが「0.0.0.0」のままといった場合は、SHOW IPコマ ンドを実行して、「Remote IP address assignment」がEnabledになっているかを確認して ください。DisabledのときはENABLE IP REMOTEASSIGNコマンドを実行し、該当するイ ンターフェースをDELETE IP INTERFACEコマンドで一度削除し、再度DHCPを指定してく ださい。

# 4.4 Telnet で接続する

本製品はTelnetサーバー機能、およびTelnetクライアント機能をサポートしています。 ここでは、Telnetを使用するための設定や操作について説明します。

# Telnet でログインする

本製品のTelnetサーバー機能はデフォルトで有効 (Enabled) になっています。IPインタ ーフェースを作成すれば、Telnetで別ホストからログインできます。

Telnetクライアントに設定するパラメーターは次のとおりです。

| _   |  |
|-----|--|
| TT  |  |
| 18  |  |
| ہرد |  |
|     |  |

| <b>貞</b> 曰       | 值             |
|------------------|---------------|
| エミュレーション         | VT100         |
| BackSpaceキーの送信方法 | Delete        |
| エンコード方法          | シフトJIS (SJIS) |

7 Telnetクライアント機能が利用できる機器から、本製品に対してTelnetを実行しま す。

ここでは、本製品のIPモジュールが有効で、VLANにIPアドレス「192.168.1.10」 が割り当てられていると仮定します。

telnet 192.168.1.10 Enter

2 Telnet セッションが確立すると、「TELNET session now in ESTABLISHED state |のメッセージの後、「login: |プロンプトが表示されます。

Windows 2000/XPでTelnetを使用する場合は、136ページ [Telnet クライアントの設定] となか を参照してください。

# Telnetサーバー機能を無効にする

Telnet 接続を拒否する場合は、DISABLE TELNET SERVER コマンドでTelnet サーバー 機能を無効にします。

# 使用コマンド

### DISABLE TELNET SERVER

Manager > disable telnet server [Enter]

#### \_\_\_\_\_\_ Telnet サーバーの TCP ポート番号を変更する

Telnet サーバーのリスニングTCPポート番号を変更することができます。デフォルトは23です。

#### 使用コマンド

SET TELNET [LISTENPORT=port]

# パラメーター

LISTENPORT : TelnetサーバーのTCPポート番号。1~65535 の半角数字を入力し ます。デフォルトは23です。

**1** 例として、TCPポート番号を「120」に変更します。

Manager > set telnet listenport=120 Enter

2 コマンドを実行するとすぐにTelnetモジュール情報が表示され、設定が確認できます。

```
TELNET Module Configuration

Telnet Server ...... Enabled

Telnet Server Listen Port ..... 120

Telnet Terminal Type ..... UNKNOWN

Telnet Insert Null's ..... Off
```

# 指定したホストに Telnet 接続する

他の機器に対してTelnet接続することができます。接続先の指定には、IPアドレスのほか、ホスト名が使用できます。

# 使用コマンド

TELNET {ipadd|host}

## パラメーター

| ipadd | :IPアドレス。 |
|-------|----------|
| host  | :ホスト名。   |

1 Telnet コマンドを実行します。

Manager > telnet 192.168.1.20 Enter

次のメッセージが表示されます。

Info (1033256): Attempting Telnet connection to 192.168.1.20, Please wait ....

# 4.4 Telnet で接続する

2 Telnet セッションが確立すると、「login:」プロンプトが表示されます。

TELNET session now in ESTABLISHED state

login:

Telnet セッションを終了するには、LOGOFF コマンドを実行します。コンソールポートからログインしている場合はCrrl + 回 キーを押しても接続を切ることができます。

| Manager > | logoff | Enter |  |  |  |  |
|-----------|--------|-------|--|--|--|--|
|           |        |       |  |  |  |  |
|           |        |       |  |  |  |  |
| login:    |        |       |  |  |  |  |
|           |        |       |  |  |  |  |

ー時中断したセッションに戻るには、[Cril + 区キーを何回か押して該当するセッション を表示させ、[Enter]キーを押します。SHOW SESSIONS コマンドでセッションの一覧を 確認し、RECONNECT コマンドで再接続することもできます。

セッションから一時的に抜けてプロンプトに戻るには、コンソールポートからログイン している場合は「Break」を送信、Telnetで別ホストからログインしている場合は、Cml+ Pキーを入力します。セッションからプロンプトに戻るための文字(アテンションキャラ クター)は、SET ASYNコマンドのATTENTIONパラメーターで変更できます。

# IPアドレスのホスト名を設定する

IPアドレスの代わりにわかりやすいホスト名を設定することができます。

### 使用コマンド

ADD IP HOST=name IPADDRESS=ipadd TELNET {ipadd|host}

### パラメーター

 
 HOST
 :ホスト名。1~60文字の半角英数字で入力します。

 IPADDRESS
 :ホスト名を設定する IP アドレス。X.X.X.X の形式で、X が0~255の半 角数字を入力します。

IPアドレスの代わりにホスト名を設定します。 例として、IPアドレス「192.168.1.20」のホスト名を「govinda」と仮定します。

Manager > add ip host=govinda ipaddress=192.168.1.20 Enter

ホスト名を使用して、Telnetを実行することができます。

Manager > telnet govinda Enter

# DNS サーバーを参照するように設定する

ホスト名からIPアドレスを取得するために、DNSサーバーを参照するように設定することができます。

### 使用コマンド

ADD IP DNS PRIMARY=ipadd TELNET {ipadd|host}

### パラメーター

PRIMARY :

: (プライマリー) DNS サーバーのIP アドレス。X.X.X.X の形式で、X が 0~255 の半角数字を入力します。

例として、IPアドレス「192.168.10.200」をDNSサーバーとして設定します。

Manager > add ip dns primary=192.168.10.200 Enter

ホスト名を使用して、Telnetを実行することができます。

Manager > telnet storm.tw.allied-telesis.co.jp [Enter]

# PING を実行する

PINGコマンドで、指定した相手との通信が可能かどうかを確認します。PINGは指定した相手にエコーを要求するパケットを送信し、相手からのエコーに応答するパケットを表示します。

### 使用コマンド

PING [[IPADDRESS=]ipadd] [NUMBER={number|CONTINUOUS}] SHOW PING

#### パラメーター

| IPADDRESS | :宛先IPアドレス。X.X.X.Xの形式で、Xが0~255の半角数字を入力  |
|-----------|----------------------------------------|
|           | します。ホストテーブルに登録されているホスト名も指定できます。        |
|           | PINGコマンドはDNSを参照しないため、DNSにしか登録されていな     |
|           | いホスト名は指定できません。                         |
| NUMBER    | :PINGパケットの送信回数。1以上の数字を入力します。           |
|           | CONTINUOUSを指定した場合は、STOP PINGコマンドで停止するま |
|           | でパケットの送信が続けられます。                       |

PINGコマンドには、上記のパラメーター以外に、PINGパケットのデータ部分の長さや 応答の待ち時間(タイムアウト)を指定するパラメーターなどがあります。未指定のパラ メーターについては、SET PINGコマンドで設定したデフォルト値が用いられます。詳 しくは、「コマンドリファレンス」を参照してください。

7 PINGを実行します。ここでは、PINGパケットの送信回数に3(回)を指定します。 NUMBERパラメーターを指定しないと、デフォルト設定の5回で送信を停止します。

Manager > ping 192.168.10.32 number=3 Enter Echo reply 1 from 192.168.10.32 time delay 0 ms Echo reply 2 from 192.168.10.32 time delay 0 ms Echo reply 3 from 192.168.10.32 time delay 0 ms Manager >

PINGに対する応答がある場合は「Echo reply 1 from X.X.X.X time delay X ms」の ように表示されます。

PINGに対する応答がない場合は「Request 1 timed-out: No reply from X.X.X.X」の ように表示されます。

存在しないホストを宛先に指定すると「Destination host unreachable」と表示されます。
SHOW PINGコマンドで、PINGコマンドのデフォルト設定、および実行中あるいは前回のPINGに関する情報が表示できます。

```
Manager > show ping [Enter]
Ping Information
_____
Defaults:
 Туре ..... -
 Source ..... Undefined
 Destination ..... Undefined
 Number of packets ..... 5
 Size of packets (bytes) ..... 24
 Timeout (seconds) ..... 1
 Delay (seconds) ..... 1
 Data pattern ..... Not set
 Type of service ..... 0
 Direct output to screen ..... Yes
Current:
 Туре ..... ІР
 Source ..... 192.168.10.1
 Destination ..... 192.168.10.32
 Number of packets ..... 3
 Size of packets (bytes) ..... 24
 Timeout (seconds) ..... 1
 Delay (seconds) ..... 1
 Data pattern ..... Not set
 Type of service ..... 0
 Direct output to screen ..... Yes
Results:
 Ping in progress ..... No
 Packets sent ..... 3
 Packets received ..... 3
 Round trip time minimum (ms) .. 0
 Round trip time average (ms) .. 0
 Round trip time maximum (ms) .. 0
 Last message ..... Finished succesfully
_____
```

# 経路をトレースする

TRACEコマンドで、指定した相手までの経路を表示します。

#### 使用コマンド

TRACE [[IPADDRESS=]ipadd] SHOW TRACE

#### パラメーター

IPADDRESS

:経路を表示するホストのIPアドレス。X.X.X.Xの形式で、Xが0~255 の半角数字を入力します。

TRACE コマンドには、上記のパラメーター以外に、トレースルートの最大ホップ数や各 ホップで送信するパケットの数を指定するパラメーターがあります。未指定のパラメー ターについては、SET TRACE コマンドで設定したデフォルト値が用いられます。詳し くは、「コマンドリファレンス」を参照してください。

1 TRACEコマンドで、経路を表示します。

Manager > trace 172.16.28.1 [Enter] Trace from 172.16.17.237 to 172.16.28.1, 1-30 hops 0. 172.16.17.32 0 0 0 (ms) 1. 172.16.28.1 0 0 0 (ms) \*\*\* Target reached

実行中のトレースルートを停止する場合はSTOP TRACEコマンドを実行します。

2

SHOW TRACEコマンドで、TRACEコマンドのデフォルト設定、実行中あるいは 前回のトレースルートに関する情報が表示できます。

```
Manager > show trace Enter
Trace information
_____
Defaults:
 Destination ..... 0.0.0.0
 Source ..... 0.0.0.0
 Number of packets per hop ..... 3
 Timeout (seconds) ..... 3
 Type of service ..... 0
 Port ..... 33434
 Minimum time to live ..... 1
 Maximum time to live ..... 30
 Addresses only output ..... -
 Direct output to screen ..... Yes
Current:
 Destination ..... 172.16.28.1
 Source ..... 172.16.17.237
 Number of packets per hop ..... 3
 Timeout (seconds) ..... 3
 Type of service ..... 0
 Port ..... 33434
 Minimum time to live ..... 1
 Maximum time to live ..... 30
 Addresses only output ..... -
 Direct output to screen ..... Yes
Results:
 Trace route in progress ..... No
1. 172.16.17.32
                0
                      0 0 (ms)
                0
                     0
2. 172.16.28.1
                           0 (ms)
 Last message .....
Target reached
```

# 4.6 システム情報を表示する

SHOW SYSTEMコマンドで、システムの全般的な情報を表示します。

## 使用コマンド

SHOW SYSTEM

```
Manager > show system Enter
                                       Time 00:10:25 Date 01-Jan-1999.
Switch System Status
                                       Host Id Rev Serial number
Board ID Bay Board Name
Base 252
             8624PS
                                            0 P1-1 4432406380544
Uplink 246 0 AT-A47
Uplink 246 1 AT-A47
                                            0 M1-0 0
                                            0 M1-0 0
Memory - DRAM : 32768 kB FLASH : 8192 kB
_____
SysDescription
CentreCOM 8624PS version 2.6.5-02 06-May-2005
SysContact
SysLocation
SysName
SvsDistName
SysUpTime
62558 ( 00:10:25 )
Boot Image : sr109.fbr size 528968 01-Jan-1999
Software Version: 2.6.5-02 06-May-2005
Release Version : 2.6.5-00 11-Feb-2005
Patch Installed : Release Patch
Territory : japan
Help File
           : help.hlp
RPS Monitor . Off
                       Main Fan
                                    : On
           : Off
Temperature : Normal
Fan
     Status
-----
    Norma]
1
2
     Normal
3
     Normal
4
     Normal
5
     Normal
_____
Configuration
Boot configuration file: flash:test.cfg (exists)
Current configuration: flash:test.cfg
Security Mode : Disabled
Patch files
           Device Size Version
Name
sr265-02.paz flash 11116
                             2 6 5-2
_____
```

76

| Board                   | 製品(部品)の種類。Base(スイッチ本体)、Uplink(拡張モジュール)                |  |  |  |
|-------------------------|-------------------------------------------------------|--|--|--|
|                         | がある                                                   |  |  |  |
| ID                      | 製品 (部品)の種類を示す ID 番号                                   |  |  |  |
| Вау                     | 拡張モジュールのスロット番号。0 (25)、1 (26) がある                      |  |  |  |
| Board Name              | 製品 (部品) の名称                                           |  |  |  |
| Rev                     | 製品 (部品)のハードウェアリビジョン                                   |  |  |  |
| Serial number           | 製品のシリアル番号(スイッチ本体のみ表示される)                              |  |  |  |
| DRAM                    | 実装されているDRAMメモリーの容量                                    |  |  |  |
| FLASH                   | 実装されているフラッシュメモリーの容量                                   |  |  |  |
| SysDescription          | 製品およびファームウェアの概要 (MIB-IIの sysDescr)                    |  |  |  |
| SysContact              | 管理責任者 (MIB-IIの sysContact)                            |  |  |  |
| SysLocation             | 設置場所 (MIB-IIの sysLocation)                            |  |  |  |
| SysName                 | システム名 (MIB-II の sysName)                              |  |  |  |
| SysUpTime               | 稼働時間(前回リブートしてからの時間)                                   |  |  |  |
| Boot Image              | ブートイメージの名称、容量                                         |  |  |  |
| Software Version        | パッチを含むソフトウェアバージョン                                     |  |  |  |
| Release Version         | リリースファイルのバージョン                                        |  |  |  |
| Patch Installed         | インストールされているパッチの説明。NONEはパッチなし                          |  |  |  |
| Territory               | 地域(australia、china、europe、japan、korea、newzealand、usa) |  |  |  |
| Help File               | HELP コマンドが使用するヘルプファイル名                                |  |  |  |
| Main PSU                | 本製品の電源ユニットの状態。On/Offで表示                               |  |  |  |
| Main Fan                | 本製品のファンの状態。On/Offで表示                                  |  |  |  |
| RPS Monitor             | リダンダント電源装置 (RPS) 状態監視のオン・オフ                           |  |  |  |
| RPS Connected           | 本体にRPSが接続されているかどうか(RPS Monitor がオンのときだ                |  |  |  |
|                         | け表示される)                                               |  |  |  |
| RPS PSU                 | RPS電源の状態(RPSが接続されているときだけ表示される)                        |  |  |  |
| Temperature             | 本製品内部の温度状態。Normal/Warning/Failedで表示                   |  |  |  |
| Fan                     | ファンの状態。本体前面に一番近いファンがFan 1で背面に向かって                     |  |  |  |
|                         | 順に2、3、4、5となる。Normal/Warning/Failedで表示で表示              |  |  |  |
| Boot configuration file | 起動時に読み込まれる設定ファイル名                                     |  |  |  |
| Current configuration   | 現在の設定のもととなったファイル名                                     |  |  |  |
| Security Mode           | セキュリティーモードで動作しているか。EnabledまたはDisabled                 |  |  |  |
| Patch files             | インストールされているパッチファイルに関する情報。パッチがない                       |  |  |  |
|                         | 場合は警告 (Warning) のメッセージが表示される                          |  |  |  |
| Name                    | パッチファイル名                                              |  |  |  |
| Device                  | パッチファイルが格納されているデバイス。nvsか flash                        |  |  |  |
| Size                    | パッチファイルのサイズ                                           |  |  |  |
| Version                 | パッチファイルのバージョン                                         |  |  |  |

# 4.7 再起動する

本製品をコマンドで再起動します。RESTART SWITCHコマンドはウォームスタートを、 RESTART REBOOT コマンドはコールドスタートを実行します。

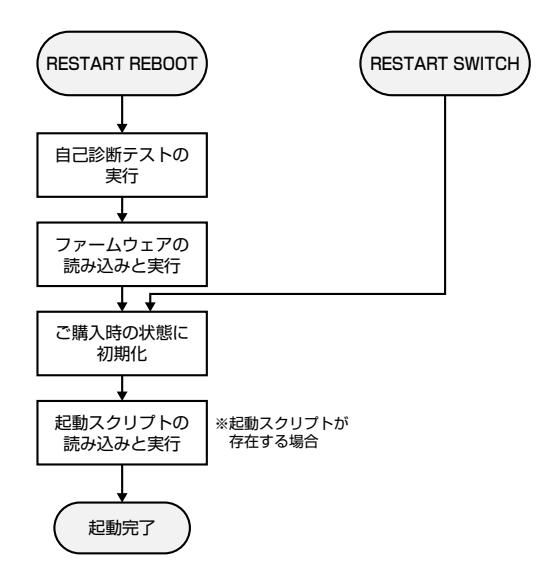

SNMP トラップの送信を有効にしている場合、REBOOTオプション (ハードウェアリセット)、 SWITCHオプション (ソフトウェアリセット) のどちらを指定した場合でも coldStart トラップ が送信されます。

# ウォームスタートを実行する

ソフトウェア的なリセットを行います。起動スクリプトだけを読み込みなおして設定を 初期化します。起動スクリプト (filename.cfg) だけを変更した場合に、このコマンドを使 用します。

#### 使用コマンド

RESTART SWITCH [CONFIG={filename | NONE}]

パラメーター

CONFIG

: 再起動時に読み込む設定スクリプトファイル。NONEを指定した場 合は設定スクリプトを読み込まずに起動します(空の設定で立ち上が る)。このオプションを指定しなかった場合は、SET CONFIGコマン ドで設定した起動スクリプトが読み込まれます。

⑧ 80ページ「ご購入時の状態に戻す」

**1** ウォームスタートを行います。

Manager > restart switch Enter

2 「login:」プロンプトが表示されたら、再起動は完了です。起動メッセージにより 「test01.cfg」が読み込まれたことが表示されています。

```
INFO: Initialising Flash File System.
INFO: IGMP packet trapping is active for IGMP snooping, L3FILT is activated
INFO: Executing configuration script <flash:test01.cfg>
INFO: Switch startup complete
login:
```

# コールドスタートを実行する

電源をオフ→オンした場合と同じハードウェア的なリセットを行います。ファームウェ アをロードした後、起動スクリプトを読み込みます。ファームウェアをバージョンアッ プした場合は、この操作が必要です。

#### 使用コマンド

#### RESTART REBOOT

1 コールドスタートを行います。

Manager > restart reboot Enter

2 自己診断テスト終了後、「login:」プロンプトが表示されたら、再起動は完了です。 起動メッセージにより「test01.cfg」が読み込まれたことが表示されています。

```
INF0: Self tests beginning.
INF0: RAM test beginning.
PASS: RAM test, 32768k bytes found.
INF0: Self tests complete.
INF0: Downloading switch software.
Force EPROM download (Y) ?
INF0: Initial download successful.
INF0: Initialising Flash File System.
INF0: IGMP packet trapping is active for IGMP snooping, L3FILT is activated
INF0: Executing configuration script <flash:test01.cfg>
INF0: Switch startup complete
login:
```

# 4.8 ご購入時の状態に戻す

すべての設定をご購入時の状態に戻します。この場合、設定スクリプトファイルを削除 する必要はありません。起動スクリプトを読み込まずに初期化し、デフォルト値が存在 する設定はすべてデフォルト値で起動します。

#### 使用コマンド

SET CONFIG={filename NONE}

# パラメーター

CONFIG : 設定スクリプトファイル。ここではNONEを指定します。

1 起動時に設定スクリプトが読み込まれないようにします。

Manager > set config=none Enter

2 RESTART SWITCH (REBOOT) コマンドで、本製品を再起動します。 本製品は、起動スクリプトを読み込まない状態で初期化され、ログアウトします。 ソフトウェア的にはご購入時の状態になりますが、設定スクリプトファイルは削除 されていません。

ユーザー「manager」のパスワードは初期パスワード「friend」に戻ります。

Manager > restart switch Enter

本製品を完全にご購入時の状態に戻すには、設定スクリプトファイルをすべて削除しま す。ワイルドカード[\*]を使用すれば、一度にすべての「.cfg」ファイルを削除できます。

Manager > delete file=\*.cfg Enter

⑧ 84ページ「ワイルドカードを使用する」

# 4.9 ファイルシステム

本製品は、システム再起動後もデータが保持される2次記憶装置として、フラッシュメ モリーを搭載しています。フラッシュメモリー上にはファイルシステムが構築されてお り、ファイル単位でデータにアクセスすることが可能です。ファームウェア(リリース) ファイル、パッチファイル、設定スクリプトファイルなどを保存するために使います。

# ファイル名

ファイル名は次の形式で表されます。ディレクトリーの概念はありません。

#### device:filename.ext

| device   | :デバイス名。大文字·小文字の区別はありません。省略時は flash を指 |
|----------|---------------------------------------|
|          | 定したことになります。本製品はフラッシュメモリー以外の2次記憶       |
|          | 装置を搭載していないため、通常指定する必要はありません           |
| filename | :ファイル名(ベース名)。文字数は1~28文字。ただし、8文字を超え    |
|          | る場合は特殊な扱いを受けます(下記参照)。半角英数字とハイフン [-]   |
|          | が使えます。大文字・小文字の区別はありません。               |
| ext      | :拡張子。ファイル名には必ず拡張子を付ける必要があります。文字数      |
|          | は1~3文字。半角英数字とハイフン [-] が使えます。大文字・小文字   |
|          | の区別はありません。                            |

ファイル名(ベース名)部分が8文字を超えるファイルは、長い名前(28.3形式)と短い名前(8.3 形式)の2つの名前を持ちます。短い名前は、長い名前を一定の基準にしたがって切りつめたものです。長い名前のファイルを作成すると、短い名前が自動的に生成されます。保存されるのは短い名前で、長い名前は特殊なファイルlongname.lfnに保存されます。 コマンドラインでファイル名を指定するときは、原則として長い名前と短い名前のどちらで指定してもかまいません。

次に主な拡張子の一覧を示します。

| 拡張子 | ファイルタイプ                                   |
|-----|-------------------------------------------|
| rez | 圧縮形式のファームウェア (リリース) ファイル                  |
| paz | 圧縮形式のパッチファイル。本製品が起動するときに、ファームウェアに対して動     |
|     | 的に適用されます。                                 |
| cfg | 設定スクリプトファイル。本製品の設定情報を保存します。scpとの間に明確な区    |
|     | 別はありませんが、慣例として設定内容を保存するスクリプトにはcfgを使います。   |
| scp | 実行スクリプトファイル。cfgとの間に明確な区別はありませんが、慣例としてト    |
|     | リガースクリプトやバッチファイル的なスクリプトにはscpを使います。        |
| hlp | オンラインヘルプファイル。SET HELPコマンドで設定し、HELPコマンドで閲覧 |
|     | します。                                      |
| lic | ライセンスファイル。ファームウェア (リリース) のライセンス情報を格納している  |
|     | ファイルです。削除しないようご注意ください。                    |
| ins | 起動時に読み込むファームウェアや設定ファイルの情報を格納しているファイルで     |
|     | す。削除しないようご注意ください。                         |
| txt | プレインテキストファイル                              |

4.9 ファイルシステム

下記のファイルは特殊な役割を持ちます。他のファイルも同様ですが、ファイルの取り扱い(削除、リネームなど)にはご注意ください。

| ファイル名        | 役割                                         |
|--------------|--------------------------------------------|
| boot.cfg     | デフォルトの起動スクリプトファイル。SET CONFIG コマンドで起動       |
|              | スクリプトが設定されていない (none) ときは、本ファイルが存在し        |
|              | ていれば起動時に自動実行されます。起動スクリプトが設定されてい            |
|              | る場合は、設定されているファイルが実行されます。                   |
| config.ins   | 起動時に読み込む設定スクリプト(起動スクリプト)ファイルの情報を           |
|              | 保存しているファイル。SET CONFIGコマンドを実行すると作成 (上       |
|              | 書き)されます。 <b>削除しないようご注意ください</b> 。           |
| prefer.ins   | 起動時にロードするファームウェアファイルの情報を保存しています。           |
|              | 削除しないようご注意ください。                            |
| enabled.sec  | セキュリティーモードへの移行時に自動作成されるファイル。システ            |
|              | ムに対し、起動時にセキュリティーモードへ移行すべきことを示すフ            |
|              | アイルです。                                     |
| snmpengn.sec | SNMP v3用の設定情報保存ファイル。SET SNMP ENGINEIDコマン   |
|              | ドやENABLE SNMP コマンドを実行すると作成 (上書き) されます。     |
| bindings.dsn | DHCP スヌーピング用の情報ファイル。DHCP スヌーピング有効時に        |
|              | 自動的に作成されます。                                |
| release.lic  | リリースライセンスファイル。ファームウェア (リリース) のライセン         |
|              | ス情報を持つファイルです。 <b>削除しないようご注意ください</b> 。      |
| longname.lfn | 短いファイル名 (8.3形式) と長いファイル名 (28.3形式) の対応を保持   |
|              | しています。ファイル名 (ベース名) 部分が8文字を超えるファイルを         |
|              | 作成すると自動的に作成され、以後自動的に更新されます。 <b>削除しな</b>    |
|              | いようご注意ください。                                |
| login.txt    | Welcome メッセージ (ログインバナー) ファイル。本ファイルが存在し     |
|              | ている場合、ログインプロンプトの前に本ファイルの内容が表示され            |
|              | ます。                                        |
| autoexec.scp | User ログイン時自動実行スクリプトファイル。本ファイルが存在して         |
|              | いる場合、Userレベルのユーザーがログインした直後に本ファイルの          |
|              | 内容が自動的に実行されます。Managerレベル、Security Officerレ |
|              | ベルのユーザーがログインしたときには実行されません。                 |

# ファイルシステム情報を表示する

SHOW FILEコマンドで、ファイルの一覧を表示することができます。

| Manager > <b>show f</b>                                                                                                    | ile Enter                                                                     |                                                                |                                                                                                    |                                                                                                    |                                                     |
|----------------------------------------------------------------------------------------------------|-------------------------------------------------------------------------------|----------------------------------------------------------------|----------------------------------------------------------------------------------------------------|----------------------------------------------------------------------------------------------------|-----------------------------------------------------|
| Filename                                                                                                    | Device                                                                        | Size C                                                         | Created                                                                                                    | L                                                                                                    | ocks                                                |
| config.ins<br>longname.lfn<br>prefer.ins<br>random.rnd<br>release.lic<br>snmpengn.sec<br>sr-265.rez<br>sr265-02.paz<br>test01.cfg | flash<br>flash<br>flash<br>flash<br>flash<br>flash<br>flash<br>flash<br>flash | 32<br>17<br>64<br>3904<br>32<br>40<br>1756504<br>11116<br>1863 | 01-Jan-1999<br>01-Jan-1999<br>01-Jan-1999<br>01-Jan-1999<br>01-Jan-1999<br>01-Jan-1999<br>01-Jan-1999<br>01-Jan-1999<br>01-Jan-1999 | 01:52:02<br>00:00:00<br>00:02:41<br>00:20:00<br>00:00:45<br>00:00:00<br>00:02:43<br>00:03:04<br>01:52:15 | 0<br>0<br>0<br>0<br>0<br>0<br>0<br>0<br>0<br>0<br>0 |

82

SHOW FILEコマンドでファイル名 (テキストファイル) を指定すると、ファイルの内容 を表示することができます。

```
Manager > show file=test01.cfg [Enter]
File : test01.cfg
1:
2:#
3:# SYSTEM configuration
4:#
5:
6:#
7:# SERVICE configuration
8:#
9:
10:#
11:# LOAD configuration
12:#
13:
14:#
15:# USER configuration
16:#
17:set user=manager pass=3af00c6cad11f7ab5db4467b66ce503eff priv=manager lo=yes
18:set user=manager telnet=yes desc="Manager Account"
--More-- (<space> = next page, <CR> = one line, C = continuous, Q = quit)
```

SHOW FLASHコマンドで、ファイルシステムに関する情報を表示することができます。

Manager > **show flash** [Enter] FFS info: global operation ..... none compaction count ..... 5 est compaction time ... 663 seconds files ..... 28828864 bytes (35 files) garbage ..... 114776 bytes free ..... 3431144 bytes required free block ... 131072 bytes total ..... 32505856 bytes diagnostic counters: event successes failures \_\_\_\_\_ 0 0 αet 0 0 open 12 0 read 6 0 close 0 0 complete 0 0 write 0 0 create 0 put 0 0 0 delete check 1 0 0 0 erase compact 0 0 verify 0 0 -----

# ワイルドカードを使用する

ファイルを操作するコマンドの中には、ワイルドカード[\*]を使って複数のファイルを一度に指定できるものがあります。ワイルドカードが使えるコマンドには以下のようなものがあります。

DELETE FFILE コマンド DELETE FILE コマンド SHOW FFILE コマンド SHOW FILE コマンド

ワイルドカードは「任意の文字列」を示すもので、次のように使います。

○ 設定スクリプトファイルをすべて表示

| Manager > <b>show</b> | file=*.cfg Enter |      |             |          |
|-----------------------|------------------|------|-------------|----------|
| Filename              | Device           | Size | Created     | Lock     |
|                       | flach            | 3017 | 27-Feb-2004 | 16·41·24 |
| rip.cfg               | flash            | 2034 | 05-Feb-2004 | 10:36:37 |
| snmp.cfg              | flash            | 2290 | 23-Feb-2004 | 11:28:48 |
| test01.cfg            | flash            | 1975 | 29-Feb-2004 | 14:54:18 |
| test02.cfg            | flash            | 2404 | 27-Feb-2004 | 13:30:46 |
| trunk.cfg             | flash            | 1884 | 09-Feb-2004 | 13:19:50 |
|                       |                  |      |             |          |

DELETE FILE コマンドとSHOW FILE コマンドでは、次のような指定(前方一致)もできます。

○ 「test」で始まる設定スクリプトファイルを表示

| Manager > <b>show</b> | file=test*.cfg [Enter] |      |             |            |
|-----------------------|------------------------|------|-------------|------------|
| Filename              | Device                 | Size | Created     | Locks      |
| test01.cfg            | flash                  | 1975 | 29-Feb-2004 | 14:54:18 0 |
| test02.cfg            | flash                  | 2404 | 27-Feb-2004 | 13:30:46 0 |
|                       |                        |      |             |            |

# ファイルの操作コマンド

ファイル(設定ファイル)に対する操作コマンドを図式化します。

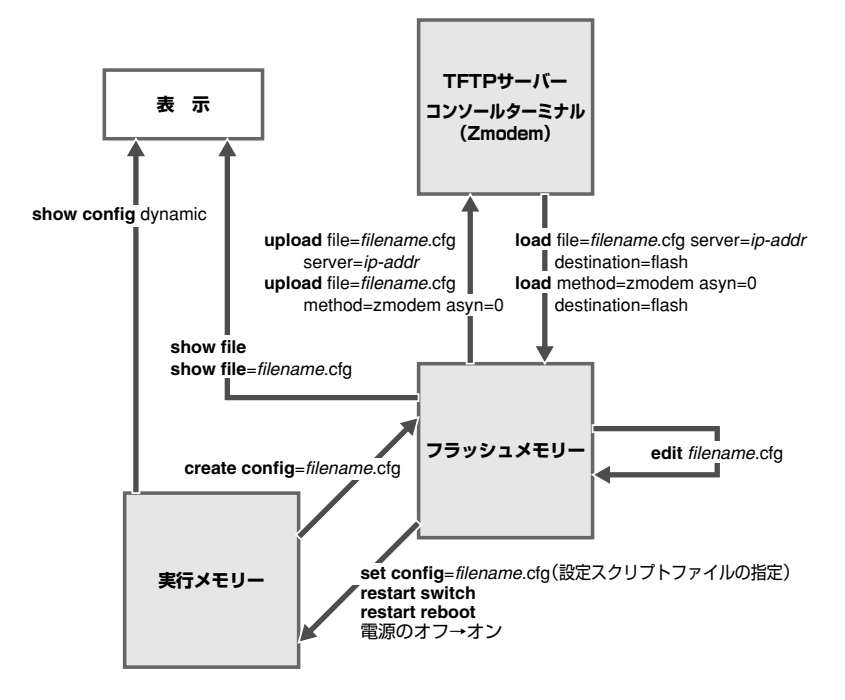

# 4.10 ダウンロード・アップロードする

本製品は、TFTP (Trivial File Transfer Protocol) やZmodemを利用したファイルのアッ プロード、ダウンロードが可能です。

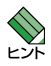

、本製品はHTTPサーバーからのダウンロードも可能です。詳しくは、「コマンドリファレンス」 を参照してください。

ど照 CD-ROM「コマンドリファレンス」/「運用・管理」の「アップロード・ダウンロード」

本製品を最新のソフトウェアにバージョンアップする場合は、「ファームウェアインストーラー」 をご利用いただくことができます。詳しくは、「付録」を参照してください。 132ページ「ソフトウェアのバージョンアップ」

# TFTP でダウンロード・アップロードする

本製品は、TFTP クライアント機能をサポートしているため、TFTP サーバーから本製品 (ファイルシステム)へのダウンロード、または本製品(ファイルシステム)からTFTP サ ーバーへのアップロードが可能です。ファームウェアファイル、パッチファイルについ ては、ダウンロードのみが可能です。

以下の説明は、次のような仮定で行います。

- TFTPサーバーのIPアドレス: 192.168.10.100
- 本製品(VLAN1)のIPアドレス: 192.168.10.1/255.255.255.0
- ダウンロード・アップロードするファイルの名称:test01.cfg

## 使用コマンド

LOAD [DESTINATION={FLASH}] [FILE=filename] [SERVER={hostname|ipadd}] UPLOAD [FILE=filename] [SERVER={hostname|ipadd}]

# パラメーター

| DESTINATION | :ダウンロードしたファイルの保存先デバイス。デフォルトはFLASH           |
|-------------|---------------------------------------------|
|             | (フラッシュメモリー)です。                              |
| FILE        | :ダウンロード・アップロードファイル。                         |
| SERVER      | :TFTP サーバーのフルドメイン名 (FQDN) または IP アドレス。DNS サ |
|             | ーバーアドレスを設定している場合は、SERVER パラメーターにフル          |
|             | ドメイン名 (FQDN) を指定できます。                       |

IPモジュールを有効にして、VLANインターフェースにIPアドレスを割り当てます。

Manager > enable ip Enter

Manager > add ip interface=vlan1 ipaddress=192.168.10.1 mask=255.255.255.0 [Enter]

2 TFTPサーバーに対してPINGコマンドを実行して、TFTPサーバーとの通信が可能 なことを確認します。

Manager> ping 192.168.10.100 Enter

## ダウンロード

3 ファイルをダウンロード(TFTPサーバー→本製品)する場合は、LOADコマンドを 使用します。

Manager > load destination=flash file=test01.cfg server=192.168.10.100 Enter

**4** ファイル転送が完了すると次のメッセージが表示されます。

```
Manager > Info (1048270): File transfer successfully completed.
```

ダウンロードするファイルと同じ名前のファイルがファイルシステム上に存在すると、ファイ レをダウンロードすることができません。DELETE FILEコマンドでファイルシステム上のファ イルを削除してからダウンロードしてください。

アップロード

3 ファイルをアップロード(本製品→TFTPサーバー)する場合は、UPLOADコマンドを使用します。

Manager> upload file=test01.cfg server=192.168.10.100 Enter

**4** ファイル転送が完了すると次のメッセージが表示されます。

| Manag | er >       |      |          |              |            |
|-------|------------|------|----------|--------------|------------|
| Info  | (1048270): | File | transfer | successfully | completed. |

# Zmodem でダウンロード・アップロードする

本製品は、Zmodemプロトコルをサポートしているため、コンソールポートに接続され ているコンソールターミナルから本製品(ファイルシステム)へのダウンロード、本製品 (ファイルシステム)からコンソールターミナルへのアップロードが可能です。ファーム ウェアファイル、パッチファイルについては、ダウンロードのみが可能です。 ここでは、通信ソフトウェアとしてWindows 2000/XPのハイパーターミナルを使用す

る場合を説明します。

## 使用コマンド

LOAD [METHOD={TFTP|ZMODEM}] [DESTINATION={FLASH}] [ASYN=asyn-number] UPLOAD [METHOD={TFTP|ZMODEM}] [FILE=filename] [ASYN=asyn-number]

#### パラメーター

| METHOD      | :転送プロトコル。ZMODEMを指定します。            |
|-------------|-----------------------------------|
| DESTINATION | :ダウンロードしたファイルの保存先デバイス。デフォルトはFLASH |
|             | (フラッシュメモリー)です。                    |
| FILE        | :ダウンロード・アップロードファイル。               |
| ASYN        | :コンソールポート。ASYN=0を指定します。           |

## ダウンロード

 ハイパーターミナルを起動し、Managerレベルでログインします。 ファイルをダウンロード(コンソールターミナル→本製品)する場合は、LOADコマンドを使用します。

Manager > load method=zmodem destination=flash asyn=0 Enter

次のようなメッセージが表示されたら、ハイパーターミナルの[転送]メニューから
 [ファイルの送信]を選択します。「ファイルの送信」ダイアログボックスでファイル
 名、プロトコルに「Zmodem」を指定します。

Switch ready to begin ZMODEM file transfers ... B000000023be50

ダウンロードするファイルと同じ名前のファイルがファイルシステム上に存在すると、ファイ ルをダウンロードすることができません。DELETE FILEコマンドでファイルシステム上のファ イルを削除してからダウンロードしてください。

3 [送信] ボタンをクリックして、ファイル転送を開始します。

**4** ファイル転送が正常に終了すると、次のメッセージが表示されます。

Info (1048292): ZMODEM, session over.

# アップロード

 ハイパーターミナルを起動し、Managerレベルでログインします。 ファイルをアップロード(本製品→コンソールターミナル)する場合は、UPLOAD コマンドを使用します。

Manager > upload method=zmodem file=test01.cfg asyn=0 Enter

- 2 ハイパーターミナルは自動的にファイルの受信を開始します。ファイルの保存先は [転送]メニューから[ファイルの受信]を選択し、「ファイルの受信」ダイアログボ ックスで変更できます。
- **3** ファイル転送が完了すると次のメッセージが表示されます。

Info (1048270): File transfer successfully completed.

アップロードするファイルと同じ名前のファイルが保存先のディレクトリーに存在すると、フ ァイルをアップロードすることができません。あらかじめアップロードするファイルと同じ名 前のファイルを削除しておいてください。

# 4.11 テキストエディターを使用する

本製品は、テキストエディター機能をサポートしているため、スクリプトファイルを開 いて編集することができます。

# エディターを起動する

EDITコマンドに続けてファイル名を指定します。拡張子は、cfg、scp、txtが指定可能です。ファイル名を指定しない場合は、空のファイルが作成されます。

EDIT コマンドを使用して、エディター画面を表示します。ここでは、設定スクリプトファイル「test01.cfg」を表示します。

| Manager > edit test01.cfg Enter                                                                                                    |
|----------------------------------------------------------------------------------------------------|
| #                                                                                                    |
| <pre># SYSTEM configuration #</pre>                                                                                                |
| #<br># LOAD configuration                                                                                                    |
| #                                                                                                    |
| #<br># USER configuration<br>#                                                                                                    |
| set user=manager pass=3af00c6cad11f7ab5db4467b66ce503eff priv=manager lo=yes<br>set user=manager desc="Manager Account" telnet=yes |
| #<br># TTY configuration<br>#                                                                                                    |
| #<br># ASYN configuration<br>#                                                                                                    |
| Ctrl+K+H = Help   File = test01.cfg   Insert   1:1                                                                                 |

画面の最下行はステータス行です。左から順に以下の項目を表示しています。

| Ctrl+K+H = Help   | ヘルプを表示するキー                                         |
|-------------------|----------------------------------------------------|
| File = test01.cfg | ファイル名                                              |
| Insert            | 入力モード。Insert (挿入モード) かOverstrike (上書きモード) かで表<br>示 |
|                   | 内容が変更されているか否か (変更されている場合はModifiedと表示)              |
| 1:1               | カーソル位置(行番号:列番号)                                    |

90

#### ○ カーソルの移動

・
コキーを押し続けてカーソルを最下行まで移動させると、画面がスクロールします。文字数が多い行の右端が正しく表示されない場合は、
に
ー+回キーを押して、画面をリフレッシュ(再表示)してください。

#### 文字の消去

シャープ(#)で始まる行はコメント行です。この行は、設定として解釈されません。カ ーソルをコメント行に移動させて、(Backspace)キーで文字が消去できるか確認してみます。 文字を消去できない場合は、通信ソフトウェアの設定で、「Backspaceキー」の送信方法 に「Delete」を割り当ててください。文字の消去は[Delete]キーでもできます。

## ○ 変更内容の保存とエディターの終了

変更内容を保存する場合は、Crrlキーを押しながら、ビキーを押し、続けて(Crrlキーを 押したまま) 図キーを押します。保存するかどうかのメッセージが表示されたら、図キ ーを押します。INキーを押すと、保存せずにエディターを終了します。

Lose changes ( y/n ) ? Y

変更内容を保存せずに終了する場合は、Crrl+Clキーを押します。変更内容を破棄する かどうかのメッセージが表示されたら、Ylキーを押します。Nlキーを押すと、エディタ 一画面に戻ります。

Save file ( y/n ) ? Y

# エディターのキー操作

下図は、カーソルの移動に使用するキーを図式化したものです。

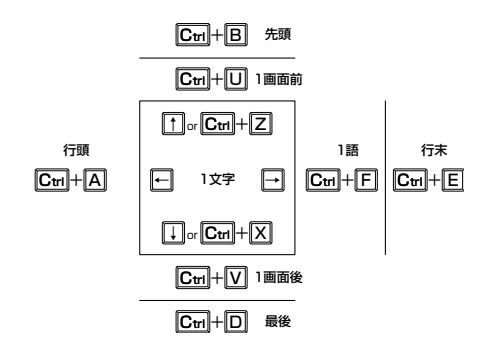

# 4.11 テキストエディターを使用する

エディターのキー操作は次のとおりです。

○ カーソル移動

| 機能                                   | +-            |
|--------------------------------------|---------------|
| 1行上に移動する                             | ↑/Ctrl+Z      |
| 1行下に移動する                             | ↓/Ctrl+X      |
| 1文字右に移動する                            | $\rightarrow$ |
| 1文字左に移動する                            | F             |
| ファイルの先頭に移動する                         | Ctrl+B        |
| ファイルの最後に移動する                         | Ctrl+D        |
| 行頭に移動する                              | Ctrl+A        |
| 行末に移動する                              | Ctrl+E        |
| ーーーーーーーーーーーーーーーーーーーーーーーーーーーーーーーーーーーー | Ctrl+U        |
| ーーーーーーーーーーーーーーーーーーーーーーーーーーーーーーーーーーーー | Ctrl+V        |
|                                      | Ctrl+F        |

○ 入力モードの切り替え

| 機能     | +-       |
|--------|----------|
| 上書きモード | Ctrl + O |
| 挿入モード  | Ctrl + I |

# ○ 消去

| 機能             | +-                 |
|----------------|--------------------|
| カーソル右の1単語を消去する | Ctrl+T             |
| 行全体を消去する       | Ctrl)+Y            |
| カーソル左の1文字を消去する | Delete / Backspace |

○ ブロック操作

| 機能                | +-               |
|-------------------|------------------|
| ブロックマークを開始する      | Ctrl + $K$ + $B$ |
| ブロックでコピーする        | Ctrl + K + C     |
| ブロックマークを終了する      | Ctrl + $K$ + D   |
| ブロックでペースト(貼り付け)する | Ctrl + K + V     |
| ブロックでカット(切り抜き)する  |                  |
| ブロックで消去する         | Ctrl + K + Y     |

○ 検索

| 機能       | +-       |  |
|----------|----------|--|
| 文字列を検索する | Ctrl+K+F |  |
| 検索を再実行する | Ctrl+L   |  |

○ 終了·保存

| 機能                             | +-           |  |
|--------------------------------|--------------|--|
| ー<br>上書き保存し、エディターを終了する         | Ctrl + K + X |  |
| 変更を破棄するか問い合わせをして<br>エディターを終了する |              |  |

# ○ その他

| 機能                  | +-       |
|---------------------|----------|
| 画面をリフレッシュ(再表示)する    | Ctrl)+W  |
| 別のファイルで開く           | Ctrl+K+O |
| エディターのオンラインヘルプを表示する | Ctrl+K+H |

# 4.12 SNMP で管理する

本製品はSNMPのバージョン1(SNMP v1)、バージョン2c(SNMP v2c)、バージョン 3(SNMP v3)に対応しています。ここでは、本製品のSNMP機能(SNMP v1)を利用す るために必要な最小限の設定を紹介します。以下の例では、IPの設定は終わっているも のとします。

以下の説明は、次のような仮定で行います。

- 認証トラップの発行:有効
- コミュニティー名: viewers
- コミュニティー「viewers」のアクセス権:読み出しのみ(read-only)
- ネットワーク管理ホスト・トラップホストのIPアドレス:192.168.11.5
- コミュニティー [viewers]のトラップの送信:有効
- リンクアップ・ダウン トラップの送信:ポート1で有効

## 使用コマンド

ENABLE SNMP ENABLE SNMP AUTHENTICATE\_TRAP CREATE SNMP COMMUNITY=community [ACCESS={READ|WRITE}] [MANAGER=ipadd[/masklen]] [TRAPHOST=ipadd] [V1TRAPHOST=ipadd] [V2CTRAPHOST=ipadd] [OPEN={ON|OFF|YES|NO|TRUE|FALSE}] ENABLE SNMP COMMUNITY=community TRAP ENABLE INTERFACE={ifIndex|interface} LINKTRAP SHOW SNMP COMMUNITY=name SHOW INTERFACE

#### パラメーター

#### CREATE SNMP COMMUNITY コマンド:

| COMMUNITY | :SNMPコミュニティー名。1~15文字の半角英数字で入力します。コ              |
|-----------|-------------------------------------------------|
|           | ミュニティー名は大文字・小文字を区別します。                          |
| ACCESS    | :コミュニティーのアクセス権。コミュニティーのアクセス権を指定し                |
|           | ます。READは読み出し (get、get-next) のみを許可、WRITEは読み      |
|           | 書き両方 (get、get-next、set) を許可します。 デフォルトは READ です。 |
| TRAPHOST  | :SNMPトラップの送信先ホストのIPアドレス。X.X.X.Xの形式で、X           |
|           | が0~255の半角数字を入力します。コミュニティーには複数のトラ                |
|           | ップホストを指定できますが、CREATE SNMP COMMUNITYコマン          |
|           | ドでは1つしか指定できません。複数のトラップホストを使う場合は、                |
|           | コミュニティー作成後にADD SNMP COMMUNITYコマンドで追加し           |
|           | てください。                                          |
| MANAGER   | :SNMPオペレーションを許可するホスト。マスク長を付加することで               |
|           | 範囲指定も可能です。本製品は、MANAGERに登録されていないホス               |
|           | トからのSNMP要求には応答しません。ただし、SNMPコミュニティ               |
|           | ーのOPENパラメーターがYESの場合は、MANAGERパラメーター              |
|           | の設定にかかわらず、すべてのSNMP要求に応答します。トラップホ                |
|           | スト同様、複数指定する場合はコミュニティー作成後にADD SNMP               |

COMMUNITYで追加します。

94 CentreCOM 8624PS 取扱説明書 4 基本の設定と操作

- V1TRAPHOST : SNMPv1トラップの送信先ホスト。TRAPHOST パラメーターと同義 です。X.X.X.Xの形式で、Xが0~255の半角数字を入力します。複数 指定する場合はコミュニティー作成後にADD SNMP COMMUNITYで 追加します。
- V2CTRAPHOST : SNMPv2cトラップの送信先ホスト。ここで指定したホストには SNMPv2c形式のトラップが送信されます。Xが0~255の半角数 字を入力します。複数指定する場合はコミュニティー作成後にADD SNMP COMMUNITYで追加します。
- OPEN : SNMP オペレーションをすべてのホストに開放するかどうか。OFF (NO/FALSE)は、MANAGER パラメーターで指定したホストのみに 制限することを示します。ON (YES/TRUE)を指定すると、すべての SNMP 要求を受け入れます。デフォルトはOFF です。

#### ENABLE INTERFACE LINKTRAP トラップコマンド:

- INTERFACE : リンクアップ・ダウントラップの送信。指定したインターフェースで リンクアップ・ダウントラップを生成するようにします。インターフ ェースのifIndexまたはインターフェース名を指定します。ifIndexおよ びインターフェース名は、SHOW INTERFACE コマンドで確認できま す。スイッチポートのインターフェース名は「portX」(Xはポート番 号)、VLANインターフェースのインターフェース名は「vlanX」(Xは VLAN ID) となります。デフォルトは無効 (トラップを生成しない)で す。
- SNMPエージェントを有効にします。また、認証トラップをオンにして、不正な SNMPアクセスに対してトラップを発生するよう設定します。

Manager > enable snmp Enter Manager > enable snmp authenticate\_trap Enter

**2** CREATE SNMP COMMUNITY コマンドで、SNMP コミュニティーを作成します。 ここでは、読み出しのみが可能なコミュニティー「viewers」を作成します。

Manager > create snmp community=viewers access=read traphost=192.168.11.5
manager=192.168.11.5 Enter

S ENABLE SNMP COMMUNITY TRAP コマンドで、トラップホストに対するトラップの送信を有効にします。

Manager > enable snmp community=viewers trap [Enter]

4 ENABLE INTERFACE LINKTRAP コマンドで、ポート1のリンクアップ・ダウント ラップの送信を有効にします。

Manager > enable interface=port1 linktrap Enter

# 4.12 SNMP で管理する

**5** SHOW SNMP COMMUNITY コマンドで、SNMP モジュールの情報を表示します。

| Manager > <b>show snmp community=viewers</b> [Enter] |
|------------------------------------------------------|
| SNMP community information:                          |
| Name viewers                                         |
| Access read-only                                     |
| Status Enabled                                       |
| Traps Enabled                                        |
| Open access No                                       |
| Manager 192.168.11.5                                 |
| Trap host 192.168.11.5                               |
|                                                      |

| Name        | コミュニティー名                                        |
|-------------|-------------------------------------------------|
| Access      | アクセス権。read-only (読み出しのみ) /read-write (読み書き可能) で |
|             | 表示                                              |
| Status      | コミュニティーの状態。Enabled/Disabledで表示                  |
| Traps       | トラップ生成の有効 · 無効。Enabled/Disabled で表示             |
| Open access | すべてのホストからSNMPによるアクセスを許可するかどうか。Yes               |
|             | (すべてのホストからのアクセスを許可)/No(指定したホストからのア              |
|             | クセスのみ許可) で表示                                    |
| Manager     | 本コミュニティー名でのアクセスを許可されたネットワーク管理ステ                 |
|             | ーションのPアドレス                                      |
| Trap host   | SNMPv1トラップの送信先IPアドレス                            |

**6** SHOW INTERFACE コマンドで、ポート1の情報を表示します。

| Manager > <b>show interface=port1</b> [Enter] |                   |  |  |
|-----------------------------------------------|-------------------|--|--|
|                                               |                   |  |  |
| Interface port1                               |                   |  |  |
| ifIndex 1                                     |                   |  |  |
| ifMTU 1500                                    |                   |  |  |
| ifSpeed 10000000                              |                   |  |  |
| ifAdminStatus Up                              |                   |  |  |
| ifOperStatus Up                               |                   |  |  |
| ifLinkUpDownTrapEnable Enabled                |                   |  |  |
| TrapLimit 20                                  |                   |  |  |
|                                               |                   |  |  |
| Interface Counters                            |                   |  |  |
|                                               |                   |  |  |
| ifInOctets 20117                              | ifOutOctets 1188  |  |  |
| ifInUcastPkts 4                               | ifOutUcastPkts0   |  |  |
| ifInNUcastPkts 261                            | ifOutNUcastPkts 2 |  |  |
| ifInDiscards 0                                | ifOutDiscards 0   |  |  |
| ifInErrors 0                                  | ifOutErrors 0     |  |  |

# 5

# 導入例

この章では、本製品を使用した基本的な構成を3つ例に挙げ、 設定の要点とコマンド入力の手順を説明しています。

# 5.1 IP ホストとしての基本設定

本製品はご購入時の状態で、レイヤー2スイッチとして機能するよう設定されています。 単なるスイッチとして使うだけであれば、設置、接続後電源を入れるだけで特に設定は 必要ありません。ただし、Telnetによるログインや、SNMPによる管理をしたいときは、 本製品にIPアドレスを割り当てる必要があります。

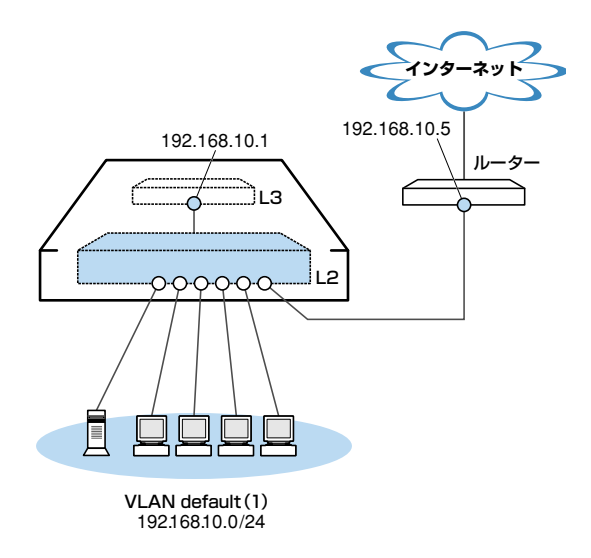

図1 「IPホストとしての基本設定」構成例

# 準備

1 設置、接続を完了し、本製品に電源を入れます。

# ログイン

2 本製品のコンソールポートに接続したコンソールターミナルから、本製品にログインします。ユーザー名は「manager」、初期パスワードは「friend」です。

```
login: manager Enter
Password: friend Enter (表示されません)
Manager >
```

#### IPの 設定

遠隔管理 (SNMP、Telnet) のためにIPアドレスを設定します。本製品に設定されている IPアドレス (IPインターフェース) が1個の場合、レイヤー3スイッチング (ルーティング) の動作は行われません。

3 IPモジュールを有効にします。

Manager > enable ip Enter

Info (1005287): IP module has been enabled.

**4** VLAN default にIPアドレスを割り当てます。

ご購入時の状態ではすべてのポートがVLAN defaultに所属しており、ただちにレイヤー2スイッチとして機能するよう設定されています。VLAN defaultにIPアドレスを設定することにより、Telnetなどにより他のホストから本製品自身へのアクセスが可能となります。

Manager > add ip interface=vlan-default ipaddress=192.168.10.1
mask=255.255.255.0 Enter

Info (1005275): interface successfully added.

**5** ここまでに入力した設定内容を確認してみましょう。

現在の設定はSHOW CONFIG DYNAMICコマンドで確認することができます。 DYNAMICパラメーターの後に「=IP」、「=SYSTEM」などの値を指定すると、該当 の機能(モジュール)に関する設定のみを表示することができます。

```
Manager > show config dynamic=ip Enter
#
# IP configuration
#
enable ip
add ip int=vlan1 ip=192.168.10.1
```

「vlan-default」は、VLAN ID「vlan1」に展開されます(VLAN defaultには VLAN ID 「1」が割り当てられています)。手順4のコマンドは、VLAN IDを使用して、次のよ うに入力することもできます。

Manager > add ip interface=vlan1 ipaddress=192.168.10.1 mask=255.255.255.0 [Enter]

# 5.1 IP ホストとしての基本設定

## 時刻設定・パスワード変更・設定保存

運用管理のために時刻を設定し、セキュリティーを確保するために初期パスワードを変 更します。本製品に対して行った設定を設定スクリプトファイルとして保存し、再起動 したときに現在の設定を再現するために、起動スクリプトとして指定します。

**6** 時刻(日付)を設定します。

```
Manager > set time=17:00:00 date=27-may-2005 Enter
```

```
System time is 17:00:00 on Friday 27-May-2005.
```

本製品はリアルタイムクロックを内蔵していないため、再起動するたびに時刻をあ わせる必要があります。SET TIMEコマンドで手動で行うこともできますが、ログ などの記録日時を正確に保つためにも、NTPサーバーにアクセスできる環境では、 NTPの利用をおすすめします。

Ш CD-ROM「コマンドリファレンス」/「運用・管理」の「NTP」

7 ユーザー「manager」のパスワードを変更します。

「Confirm:」の入力を終えたとき、コマンドプロンプトが表示されない場合は、Enter キーを押してください。ここでは新しいパスワードとして「openENDS」を仮定し ます。セキュリティーを確保するために、初期パスワードは必ず変更してください (変更後のパスワードは忘れないように注意してください)。

```
Manager > set password Enter
Old password: friend Enter (表示されません)
New password: openENDS Enter (表示されません)
Confirm: openENDS Enter (表示されません)
```

8 現在の設定を設定スクリプトファイルとして保存します。

ここでは、ファイル名を「test01.cfg」と仮定します。実際に保存された設定スクリプトの内容は、SHOW FILE=test01.cfgコマンドで確認することができます。

```
Manager > create config=test01.cfg Enter
```

```
Info (1049003): Operation successful.
```

9 保存した設定スクリプトファイルを、起動スクリプトとして指定します。

```
Manager > set config=test01.cfg Enter
```

```
Info (1049003): Operation successful.
```

# 5.2 レイヤー 3 スイッチとしての基本設定

本製品をレイヤー3スイッチ(ルーター)として機能するように設定します。 以下の説明は、本製品に拡張モジュールが2個装着されているものと仮定します。

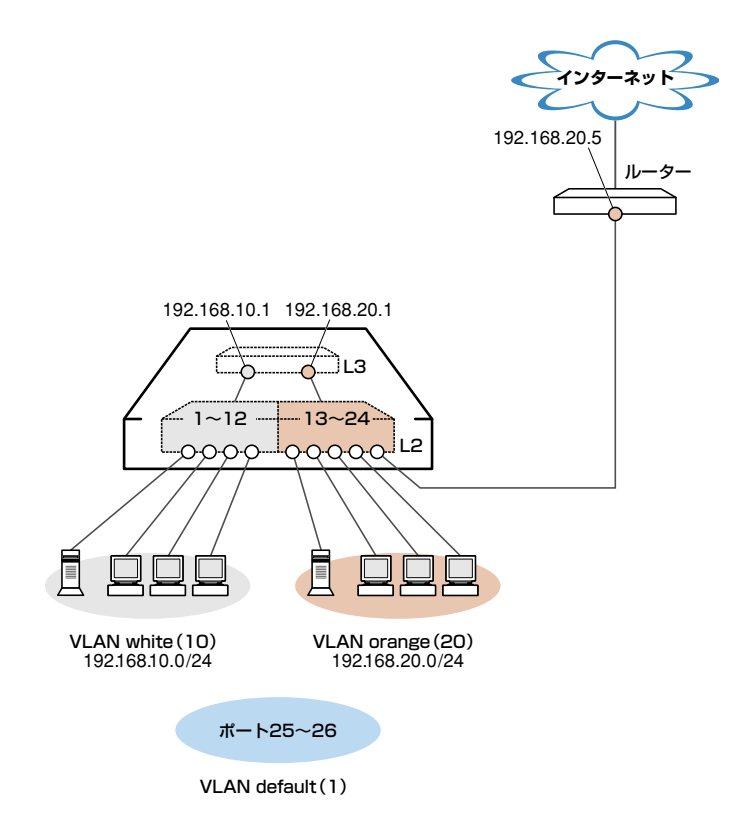

図2 「レイヤー3スイッチとしての基本設定」構成例

## 準備

1 設置、接続を完了し、本製品に電源を入れます。

# ログイン

2 本製品のコンソールポートに接続したコンソールターミナルから、本製品にログインします。ユーザー名は「manager」、初期パスワードは「friend」です。

login: **manager** Enter Password: **friend** Enter (表示されません)

#### VLANの 設定

3 VLANを作成します。
 VLAN作成時には、VLAN名とVLAN ID (VID)を割り当てる必要があります。
 VLAN名は任意の文字列(ただし、先頭は数字以外)、VIDは2~4094の範囲の任意の数値です(1はVLAN defaultに割り当てられています)。ここでは、VLAN名として「white」、「orange」、VIDとしてそれぞれ「10」、「20」を仮定します。

```
Manager > create vlan=white vid=10 Enter
Info (1089003): Operation successful.
Manager > create vlan=orange vid=20 Enter
Info (1089003): Operation successful.
```

4 それぞれのVLANにポートを割り当てます。 ここではVLAN whiteに対してポート1~12を、VLAN orangeに対してポート13 ~24を割り当てると仮定します。

```
Manager > add vlan=white port=1-12 Enter
Info (1089003): Operation successful.
Manager > add vlan=orange port=13-24 Enter
Info (1089003): Operation successful.
```

5 SHOW VLAN コマンドで VLAN 情報を確認します。

VLAN defaultの所属ポートは「25-26」になっています。これは、ポートをVLAN default以外のVLANに割り当てると、そのポートは自動的にVLAN defaultから 削除されるためです。逆に、例えばVLAN orangeからポート24を削除すると (DELETE VLAN=orange PORT=24)、ポート24はVLAN defaultに戻ります。

VLAN defaultに残されたポート25~26は、今回特定のVLANに割り当てなかった拡張モジュール用ポートに該当します。拡張モジュールを装着していない場合、 ポート25~26は表示されません。 Manager > show vlan Enter VLAN Information \_\_\_\_\_ Name ..... default Identifier ..... 1 Status ..... static Untagged ports ..... 25-26 Tagged ports ..... None Spanning Tree ..... default Trunk ports ..... None Mirror port ..... None Attachments: Module Protocol Format Discrim MAC address \_\_\_\_\_ Spanning tree 802.2 GARP 42 IP Ethernet 0800 ΤP ARP ΤP Ethernet 0806 \_\_\_\_\_ Name ..... white Identifier ..... 10 Status ..... static Untagged ports ..... 1-12 Tagged ports ..... None Spanning Tree ..... default Trunk ports ..... None Mirror port ..... None Attachments: Protocol Format Discrim MAC address Module \_\_\_\_\_ Spanning tree 802.2 GARP 42 \_\_\_\_\_ Name ..... orange Identifier ..... 20 Status ..... static Untagged ports .... 13-24 Tagged ports ..... None Spanning Tree ..... default Trunk ports ..... None Mirror port ..... None Attachments: Protocol Format Discrim MAC address Module \_\_\_\_\_ Spanning tree 802.2 42 GARP \_\_\_\_\_ \_\_\_\_\_

VLAN (例えば VLAN orange) を削除する場合は、DESTROY VLAN=orangeコマンドを実行します。ただし、該当の VLAN にポートが割り当てられている場合、所属ポートをすべて削除してからでないと実行できません (DELETE VLAN=orange PORT=ALL)。

# 5.2 レイヤー3スイッチとしての基本設定

#### IPの 設定

「VLANの設定」で作成した VLAN white、orange にIP アドレスを割り当てます。レイヤ - 3スイッチング (ルーティング)の動作させるには、2つ以上の VLAN が必要です。

6 IPモジュールを有効にします。

```
Manager > enable ip [Enter]
```

Info (1005287): IP module has been enabled.

7 VLAN white、orangeにIPアドレスを割り当てます。

```
Manager > add ip interface=vlan-white ipaddress=192.168.10.1
mask=255.255.255.0 Enter
Info (1005275): interface successfully added.
Manager > add ip interface=vlan-orange ipaddress=192.168.20.1
mask=255.255.255.0 Enter
Info (1005275): interface successfully added.
```

VLANにIPアドレスを割り当てると、VLAN whiteとorange間はレイヤー3スイッチング (ルーティング) され、通信が可能となります。SHOW IP ROUTE コマンド でルーティングテーブルを確認することができます。

| Manager > <b>show i</b> | p route Enter |           |           |            |
|-------------------------|---------------|-----------|-----------|------------|
| IP Routes               |               |           |           |            |
| Destination             | Mask          | NextHop   | Interface | Age        |
|                         | Type Policy   | Protocol  | Metrics   | Preference |
|                         |               |           |           |            |
| 192.168.10.0            | 255.255.255.0 | 0.0.0.0   | vlan10    | 32         |
|                         | direct 0      | interface | 1         | 0          |
| 192.168.20.0            | 255.255.255.0 | 0.0.0.0   | vlan20    | 3          |
|                         | direct 0      | interface | 1         | 0          |
|                         |               |           |           |            |

また、割り当てたIPアドレスに対してTelnetを実行し、本製品にログインすること もできます。Telnetで指定するIPアドレスは、「192.168.10.1」と「192.168.20.1」 のどちらでもかまいません。 **8** デフォルトルートを設定します。

デフォルトルートとは、「最終到達点までの経路が不明なパケット」を配送してくれるルーターまでの経路です。図2の例では、インターネットに向かうパケット、すなわち VLAN white、orange以外のネットワークアドレスを持つパケットを配送してくれるルーターまでの経路です。

デフォルトルートを設定するには、ADD IP ROUTEコマンドのROUTE、MASK パラメーターに「0.0.0.0」を指定します(この場合MASKパラメーターは省略可)。 INTERFACEパラメーターにはデフォルトゲートウェイ(ルーター)のある VLANを、 NEXTHOPパラメーターにはデフォルトゲートウェイのIPアドレスを指定します。

Manager > add ip route=0.0.0.0 mask=0.0.0.0 interface=vlan-orange
nexthop=192.168.20.5 [Enter]

Info (1005275): IP route successfully added.

ルーティングテーブルは、次のようになります。

| Manager > <b>show ip route</b> [Enter] |               |              |           |            |
|----------------------------------------|---------------|--------------|-----------|------------|
| IP Routes                              |               |              |           |            |
| Destination                            | Mask          | NextHop      | Interface | Age        |
|                                        | Type Policy   | Protocol     | Metrics   | Preference |
| 0.0.0.0                                | 0.0.0.0       | 192.168.20.5 | vlan20    | 5          |
|                                        | direct 0      | static       | 1         | 360        |
| 192.168.10.0                           | 255.255.255.0 | 0.0.0.0      | vlan10    | 101        |
|                                        | direct 0      | interface    | 1         | 0          |
| 192.168.20.0                           | 255.255.255.0 | 0.0.0.0      | vlan20    | 72         |
|                                        | direct 0      | interface    | 1         | 0          |

# 5.2 レイヤー3スイッチとしての基本設定

## 時刻設定・パスワード変更・設定保存

運用管理のために時刻を設定し、セキュリティーを確保するために初期パスワードを変 更します。本製品に対して行った設定を設定スクリプトファイルとして保存し、再起動 したときに現在の設定を再現するために、起動スクリプトとして指定します。

**9** 時刻(日付)を設定します。

```
Manager > set time=17:00:00 date=27-may-2005 Enter
```

```
System time is 17:00:00 on Friday 27-May-2005.
```

本製品はリアルタイムクロックを内蔵していないため、再起動するたびに時刻をあ わせる必要があります。SET TIMEコマンドで手動で行うこともできますが、ログ などの記録日時を正確に保つためにも、NTPサーバーにアクセスできる環境では、 NTPの利用をおすすめします。

Ш CD-ROM「コマンドリファレンス」/「運用・管理」の「NTP」

10 ユーザー「manager」のパスワードを変更します。

「Confirm:」の入力を終えたとき、コマンドプロンプトが表示されない場合は、aキーを押してください。ここでは新しいパスワードとして「openENDS」を仮定します。セキュリティーを確保するために、初期パスワードは必ず変更してください(変更後のパスワードは忘れないように注意してください)。

```
Manager > set password Enter
Old password: friend Enter (表示されません)
New password: openENDS Enter (表示されません)
Confirm: openENDS Enter (表示されません)
```

11 現在の設定を設定スクリプトファイルとして保存します。

ここでは、ファイル名を「test01.cfg」と仮定します。実際に保存された設定スクリプトの内容は、SHOW FILE=test01.cfgコマンドで確認することができます。

```
Manager > create config=test01.cfg Enter
```

```
Info (1049003): Operation successful.
```

12 保存した設定スクリプトファイルを、起動スクリプトとして指定します。

```
Manager > set config=test01.cfg Enter
```

```
Info (1049003): Operation successful.
```

# VLAN間でネットワークコンピューターが見えるようにする

NetBIOSのブロードキャストパケットは、レイヤー3スイッチ(ルーター)を越えるこ とができないため、レイヤー3スイッチの向こうに存在するネットワークコンピュータ ーはWindows XP[マイ ネットワーク]の[ネットワーク全体]内[Microsoft Windows Network] (Windows 2000は[マイネットワーク]の[近くのコンピュータ])に表示され ません。

UDPブロードキャストヘルパーを有効にすることにより、VLAN間で相互にNetBIOSの ブロードキャストを転送し、例えばVLAN white、orangeに存在するすべてのコンピュ ーターが[ローカル ネットワーク]に表示されるようにすることができます。

**1** UDP ブロードキャストヘルパー機能を有効にします。

Manager > enable ip helper Enter

Info (1005287): IP HELPER has been enabled.

2 VLAN white 側で受信した NetBIOS ブロードキャストを、VLAN orange 側に再ブロードキャストするように設定します。 また、VLAN orange 側で受信した NetBIOS ブロードキャストを、VLAN white 側 に再ブロードキャストするように設定します。

```
Manager > add ip helper destination=192.168.20.255
interface=vlan-white port=netbios Enter
Info (1005275): IP HELPER entry successfully added.
Manager > add ip helper destination=192.168.10.255
interface=vlan-orange port=netbios Enter
```

Info (1005275): IP HELPER entry successfully added.

また、VLAN whiteにWindows NT Serverドメインコントローラ「192.168.10.100」 が属しており、VLAN whiteではwhiteに属するコンピューター(ドメインコント ローラを含む)のみを [Microsoft Windows Network] に表示させ、VLAN orange ではorangeに属するコンピューターとドメインコントローラを表示させるように するには、上記の2つのコマンドの代わりに次のコマンドを入力します。

```
Manager > add ip helper destination=192.168.10.100
interface=vlan-orange port=netbios Enter
```

Info (1005275): IP HELPER entry successfully added.

# 5.2 レイヤー 3 スイッチとしての基本設定

**3** 追加した設定を保存するために、現在指定されている起動スクリプトに上書きします。

Manager > create config=test01.cfg Enter

Info (1049003): Operation successful.

## 本例の設定スクリプトファイル

前述の設定手順を実行することによって、作成、保存される設定スクリプトファイルを示します。SET TIME コマンドのように、コマンドプロンプトに対して入力したコマンドのすべてが、設定スクリプトファイルとして保存されるわけではないという点に注意してください。

```
# VLAN general configuration
create vlan="white" vid=10
create vlan="orange" vid=20
# VLAN port configuration
add vlan="10" port=1-12
add vlan="20" port=13-24
# IP configuration
enable ip
add ip int=vlan10 ip=192.168.10.1
add ip int=vlan20 ip=192.168.20.1
add ip rou=0.0.0.0 mask=0.0.0.0 int=vlan20 next=192.168.20.5
enable ip helper
add ip helper port=137 int=vlan20 destination=192.168.10.255
add ip helper port=138 int=vlan20 destination=192.168.10.255
add ip helper port=137 int=vlan10 destination=192.168.20.255
add ip helper port=138 int=vlan10 destination=192.168.20.255
```

# コンピューターにおけるデフォルトゲートウェイ

VLAN orangeには、ルーター(1つはレイヤー3スイッチ)が2つあります。VLAN orangeに属するコンピューターに設定するデフォルトゲートウェイは、2つのルーター のどちらを設定してもかまいません。例えば、コンピューターにデフォルトゲートウェ イとして 192.168.20.1が設定されている場合、コンピューターは 192.168.20.1に向かってインターネット宛のパケットを送信しますが、本製品によって 192.168.20.5に転送 されます。
# 5.3 タグ VLAN によるスイッチ間接続

オフィスが別々のフロアに分かれており、それぞれのフロアにVLAN white、orangeを 存在させなければならないような場合は、タグVLANを使用するのが便利です(図3)。 タグVLANを使用すれば、VLANが複数のスイッチをまたがる構成でも、スイッチ間を1 本のケーブルで接続することができます。タグVLANを使用しないと、VLAN whiteで1本、 VLAN orangeで1本、合計2本のケーブルを使用しなければなりません。

以下の説明は、拡張モジュール1個を装着した本製品2台が、それぞれ5階(5F)と4階(4F) に設置されていると仮定します。最初に5Fの本製品に設定するコマンド、次に4Fを示 します。

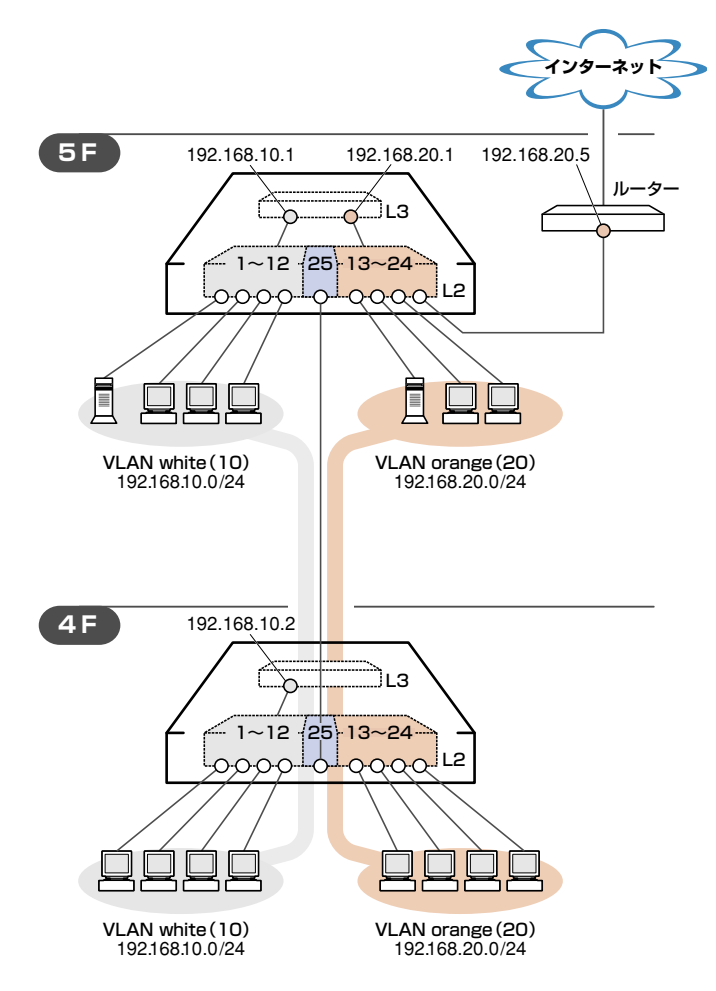

図3 「タグVLANによるスイッチ間接続」構成例

# 5.3 タグ VLAN によるスイッチ間接続

#### 準備

1 設置、接続を完了し、本製品に電源を入れます。

# ログイン

2 本製品のコンソールポートに接続したコンソールターミナルから、本製品にログインします。ユーザー名は「manager」、初期パスワードは「friend」です。

```
login: manager Enter
Password: friend Enter (表示されません)
```

# システム名の設定

3 管理をしやすくするために、本製品にシステム名を設定します。 システム名を設定すると、プロンプトにシステム名が表示されるようになります。 5Fの本製品に次のコマンドを入力します。

```
Manager > set system name="5F" Enter
Info (1034003): Operation successful.
Manager 5F>
```

4Fの本製品に次のコマンドを入力します。

```
Manager > set system name="4F" Enter
Info (1034003): Operation successful.
Manager 4F>
```

## VLANの設定

**4** VLANを作成します。

VLAN作成時には、VLAN名とVLAN ID(VID)を割り当てる必要があります。 VLAN名は任意の文字列(ただし、先頭は数字以外)、VIDは2~4094の範囲の任 意の数値です(1はVLAN defaultに割り当てられています)。ここでは、VLAN名と して「white」「orange」、VIDとしてそれぞれ「10」「20」を仮定します。

```
Manager 5F> create vlan=white vid=10 Enter

Info (1089003): Operation successful.

Manager 5F> create vlan=orange vid=20 Enter

Info (1089003): Operation successful.
```

4Fにも同じコマンドを入力します。

5Fと4Fには、同じVLAN IDを設定しなければなりません。一方、VLAN名は個々のスイッチ内でしか意味を持たないため、スイッチごとで異なっていてもかまいませんが、混乱を避けるために通常は同じにします。

5 5FのそれぞれのVLANにポートを割り当てます。

ここでは「white」に対してポート1~12を、「orange」に対してポート13~24を 割り当てると仮定します。

```
Manager 5F> add vlan=white port=1-12 Enter
Info (1089003): Operation successful.
Manager 5F> add vlan=orange port=13-24 Enter
Info (1089003): Operation successful.
```

4Fにも同じコマンドを入力します。ここでは、4Fも5Fと同じ構成でポートを割り 当てると仮定します。

6 5Fのポート25(拡張モジュール用ポート)を、タグ付きポートとして設定し、 VLAN white、orangeの両方に所属するようにします。

```
Manager 5F> add vlan=white port=25 frame=tagged Enter
Info (1089003): Operation successful.
Manager 5F> add vlan=orange port=25 frame=tagged Enter
Info (1089003): Operation successful.
```

4Fにも同じコマンドを入力します。

7 SHOW VLAN コマンドでVLAN 情報を確認します。

ポート25は、タグなしポートとしてVLAN defaultに属したままとなります。他に もVLAN default所属のポートが存在し、トラフィックが流れている場合、ポート 25にもVLAN defaultのプロードキャストパケットが送出されます。これが望まし くない場合、DELETE VLAN=default PORT=25 コマンドを実行してください。

```
Manager 5F> show vlan Enter
VLAN Information
-----
Name ..... default
Identifier ..... 1
Status ..... static
Untagged ports ..... 25
Tagged ports ..... None
Spanning Tree ..... default
Trunk ports ..... None
Mirror port ..... None
Attachments:
Module
         Protocol
                    Format Discrim MAC address
_____
         Spanning tree 802.2
GARP
                          42
_____
Name ..... white
Identifier ..... 10
Status ..... static
Untagged ports ..... 1-12
Tagged ports ..... 25
Spanning Tree ..... default
Trunk ports ..... None
Mirror port ..... None
Attachments:
Module
         Protocol Format Discrim MAC address
_____
                          42
GARP
         Spanning tree 802.2
_____
Name ..... orange
Identifier ..... 20
Status ..... static
Untagged ports ..... 13-24
Tagged ports ..... 25
Spanning Tree ..... default
Trunk ports ..... None
Mirror port ..... None
Attachments:
Module
         Protocol Format Discrim MAC address
_____
GARP
          Spanning tree 802.2
                          42
_____
```

#### IPの 設定

5Fでレイヤー3スイッチング(ルーティング)が動作するようにします。4Fはレイヤー 2スイッチングを動作させます。

8 5FのIPモジュールを有効にします。

Manager 5F> enable ip Enter

Info (1005287): IP module has been enabled.

4Fにも同じコマンドを入力します。

9 5FのVLAN white、orangeにIPアドレスを割り当てます。

```
Manager 5F> add ip interface=vlan-white ipaddress=192.168.10.1
mask=255.255.255.0 Enter
Info (1005275): interface successfully added.
Manager 5F> add ip interface=vlan-orange ipaddress=192.168.20.1
mask=255.255.255.0 Enter
```

Info (1005275): interface successfully added.

4FにはVLAN whiteにのみIPアドレスを設定しておきます。 このIPアドレスは、本製品の遠隔管理のために設定しておくものであり、レイヤー 3スイッチング(ルーティング)のために使用されません。

```
Manager 4F> add ip interface=vlan-white ipaddress=192.168.10.2
mask=255.255.255.0 Enter
```

Info (1005275): interface successfully added.

VLANにIPアドレスを割り当てると、VLAN whiteとorange間はレイヤー 3スイッチング (ルーティング) され、通信が可能となります。SHOW IP ROUTE コマンド でルーティングテーブルを確認することができます。

| Manager 5F> <b>show</b> | n ip route Enter          |                      |                      |                   |
|-------------------------|---------------------------|----------------------|----------------------|-------------------|
| IP Routes               |                           |                      |                      |                   |
| Destination             | Mask<br>Type Policy       | NextHop<br>Protocol  | Interface<br>Metrics | Age<br>Preference |
| 192.168.10.0            | 255.255.255.0<br>direct 0 | 0.0.0.0<br>interface | vlan10<br>1          | <br>115<br>0      |
| 192.168.20.0            | 255.255.255.0<br>direct 0 | 0.0.0.0<br>interface | vlan20<br>1          | 6<br>0            |

113

# 5.3 タグ VLAN によるスイッチ間接続

10 5Fに対してデフォルトルートを設定します。デフォルトルートとは、「最終到達点までの経路が不明なパケット」を配送してくれるルーターまでの経路です。図3の例では、インターネットに向かうパケット、すなわち VLAN white、orange以外のネットワークアドレスを持つパケットを配送してくれるルーターまでの経路です。

デフォルトルートを設定するには、ADD IP ROUTEコマンドのROUTE、MASK パラメーターに「0.0.0.0」を指定します(この場合MASKパラメーターは省略可)。 INTERFACEパラメーターにはデフォルトゲートウェイ(ルーター)のある VLANを、 NEXTHOPパラメーターにはデフォルトゲートウェイのIP アドレスを指定します。

```
Manager 5F> add ip route=0.0.0.0 mask=0.0.0.0 int=vlan-orange
nexthop=192.168.20.5 [Enter]
```

Info (1005275): IP route successfully added.

Manager 5F> show ip route Enter IP Routes \_\_\_\_\_ Destination Mask NextHop Interface Age Type Policy Protocol Metrics Preference 192.168.20.5 0.0.0.0 0.0.0.0 vlan20 Λ direct 0 static 1 360 192.168.10.0 255.255.255.0 0.0.0.0 vlan10 179 direct 0 interface 1 0 192.168.20.0 255.255.255.0 0.0.0.0 vlan20 70 direct 0 interface 0

ルーティングテーブルは、次のようになります。

4Fはレイヤー2スイッチとして動作するので、デフォルトゲートウェイの設定は行いません。

## 時刻設定・パスワード変更・設定保存

運用管理のために、時刻を設定し、セキュリティーを確保するために初期パスワード変 更します。本製品に対して行った設定を設定スクリプトファイルとして保存し、再起動 したときに現在の設定を再現するために、起動スクリプトとしてその設定スクリプトフ ァイルを指定します。

11 時刻(日付)を設定します。

```
Manager 5F> set time=17:00:00 date=27-may-2005 Enter
```

System time is 17:00:00 on Friday 27-May-2005.

本製品はリアルタイムクロックを内蔵していないため、再起動するたびに時刻をあ わせる必要があります。SET TIMEコマンドで手動で行うこともできますが、ログ などの記録日時を正確に保つためにも、NTPサーバーにアクセスできる環境では、 NTPの利用をおすすめします。

4Fにも同じコマンドを入力します。

12 ユーザー「manager」のパスワードを変更します。「Confirm:」の入力を終えたとき、 コマンドプロンプトが表示されない場合は、Enter]キーを押してください。ここでは 新しいパスワードとして「openENDS」を仮定します。セキュリティーを確保するた めに、初期パスワードは必ず変更してください(変更後のパスワードは忘れないよ うに注意してください)。

Manager 5F> set password [Enter] Old password: friend [Enter] (表示されません) New password: openENDS [Enter] (表示されません) Confirm: openENDS [Enter] (表示されません)

4Fにも同じコマンドを入力します。

# 5.3 タグ VLAN によるスイッチ間接続

**13** 入力した設定を設定スクリプトファイルとして保存します。ここでは、ファイル名を「test01.cfg」と仮定します。実際に保存された設定スクリプトの内容はSHOW FILE=test01.cfgコマンドで確認することができます。

Manager 5F> create config=test01.cfg Enter

Info (1049003): Operation successful.

4Fにも同じコマンドを入力します。

14 保存した設定スクリプトファイルを、起動スクリプトとして指定します。

Manager 5F> set config=test01.cfg Enter

Info (1049003): Operation successful.

4Fにも同じコマンドを入力します。

# VLAN間でネットワークコンピューターが見えるようにする

VLAN white、orangeに存在するすべてのコンピューターが[Microsoft Windows Network] に表示されるようにする場合は、レイヤー3スイッチとして動作している5F に対して、前述の「VLAN間でネットワークコンピューターが見えるようにする」の設定 を追加してください。

# 本例の設定スクリプトファイル

前述の設定手順を実行することによって、作成、保存される設定スクリプトファイルを 示します。

### $\odot$ 5F

```
# SYSTEM configuration
set system name="5F"
# VLAN general configuration
create vlan="white" vid=10
create vlan="orange" vid=20
# VLAN port configuration
add vlan="10" port=1-12
add vlan="20" port=13-24
add vlan="10" port=25 frame=tagged
add vlan="20" port=25 frame=tagged
# IP configuration
enable ip
add ip int=vlan10 ip=192.168.10.1
add ip int=vlan20 ip=192.168.20.1
add ip rou=0.0.0.0 mask=0.0.0.0 int=vlan20 next=192.168.20.5
```

#### $\bigcirc$ 4F

```
# SYSTEM configuration
set system name="4F"
# VLAN general configuration
create vlan="white" vid=10
create vlan="orange" vid=20
# VLAN port configuration
add vlan="10" port=1-12
add vlan="20" port=13-24
add vlan="10" port=25 frame=tagged
add vlan="20" port=25 frame=tagged
# IP configuration
enable ip
add ip int=vlan10 ip=192.168.10.2
```

# 6

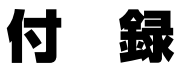

この章では、トラブル解決、オプションの拡張モジュールおよび リダンダント電源装置の取り付け方法、Windowsのハイパータ ーミナルとTelnetアプリケーションの使用方法、本製品の仕様、 保証とユーザーサポートについて説明しています。

# 6.1 困ったときに

本製品の使用中になんらかのトラブルが発生したときの解決方法を紹介します。

# 自己診断テストの結果を確認する

本製品は自己診断機能を備えています。異常発生時には起動メッセージにエラー内容が 表示されます。

# 自己診断テストの実行

自己診断テストは次の場合に実行されます。

- 電源を入れたとき
- RESTART REBOOTコマンドを使用して再起動したとき

# メッセージ表示

正常な起動時には次のようなメッセージが表示されます。

```
INF0: Self tests beginning.
INF0: RAM test beginning.
PASS: RAM test, 32768k bytes found.
INF0: Self tests complete.
INF0: Downloading switch software.
Force EPROM download (Y) ?
INF0: Initial download successful.
INF0: Initialising Flash File System.
INF0: IGMP packet trapping is active for IGMP snooping, L3FILT is activated
INF0: Executing configuration script <flash:test01.cfg>
INF0: Switch startup complete
```

起動メッセージは、下記の4つに分類されて表示されます。

| INFO  | 起動プロセスが表示されます                         |
|-------|---------------------------------------|
| PASS  | テストが問題なく終了したことを意味し、結果が表示されます          |
| ERROR | テストでエラーが発生したことを意味し、エラー内容が表示されますが起動プロセ |
|       | スは続行されます                              |
| FAIL  | テストで致命的なエラーが発生したことを意味し、起動プロセスは中断されます  |

シシ 起動メッセージは、本製品にTelnetでログインしているときは表示されません。
ヒント

## ブートオプション

自己診断テスト終了直後、画面にEPROMから強制ブートを実行するためのオプション が表示されます。

Force EPROM download (Y) ?

このメッセージが表示されている間にマキーを押すと、初期状態のEPROM(パッチなし)をロードして、本体を起動することができます。

#### 表示内容と対処方法

INFO: Self tests beginning.

コードローダーのテストが開始されます。

INFO: RAM test beginning.

RAMのテストが開始されます。

PASS: RAM test, 32768k bytes found.

RAMテストが問題なく終了しました。メモリー容量が表示されます。

W FAIL - at address 00345678 Data should be 00345678 but is 55555555 上記のアドレスでRAMテストにエラーが発生しました。RAMテストは成功するま で繰り返されます。エラーが続く場合は、メモリーシステムに欠陥がありますので、 アライドテレシス サポートセンターまでご連絡ください。

INFO: Self tests complete.

自己診断テストが終了しました。

INFO: Downloading switch software.

ROMからソフトウェアとベクターテーブルのダウンロードが開始されます。

ERROR: BAD RAM compare - RAM 00345678 value 55555555 - EPROM 6FF80BEC value 66666666 ERROR: Code load retried.

FAIL: Code load failed.

ROMからRAMへのコードのロード中にエラーが発生しました。ロードは数回繰り 返されます。各回でエラーが発生すると、ERRORが表示されます。

再試行が最大回数に達した場合はFAILが表示されます。FAILが表示された場合は、 アライドテレシス サポートセンターまでご連絡ください。

INFO: Initial download successful.

ダウンロードが完了し、ソフトウェアが起動します。

INFO: Executing configuration script <test01.cfg>

起動スクリプトが読み込まれ、ファイルに記述されたコマンドが実行されます。ス クリプト上で異常が検出された場合は、ERROR メッセージが表示されます。

INFO: Switch startup complete

起動プロセスがすべて終了しました。この時点で本製品は基本的なスイッチング動 作を行うことができます。

# LED 表示を確認する

LEDの状態を観察してください。LEDの状態は問題解決に役立ちますので、お問い合わせの前にどのように表示されるかを確認してください。

を照 21ページ「LED表示」

# ログを確認する

本製品が生成するログを見ることにより、原因を究明できる場合があります。 SHOW LOGコマンドで、RAM上に保存されたログレベル3 (INFO) 以上のメッセージを 見ることができます。

Manager > show log Enter Date/Time S Mod Type SType Message 01 00:00:00 3 LOG IGMP packet trapping is active for IGMP snooping, L3FILT is activated 01 00:00:02 6 SWIT PINT UP Port24: interface is UP 01 00:02:49 3 USER USER LON manager login on port0 01 00:02:58 4 CH MSG ERROR The VLAN specified does not exist 01 00:03:55 4 CH MSG ERROR Port 12 is associated with Port VLAN class. rule for VLAN=white 01 00:08:27 4 CH MSG ERROR Port 12 is associated with Port VLAN class. rule for VLAN=white 01 00:11:33 6 SWIT PINT DOWN Port24: interface is DOWN 01 00:11:38 6 SWIT PINT UP Port22: interface is UP 01 01:43:09 6 SWIT PINT DOWN Port22: interface is DOWN 01 01:43:12 6 SWIT PINT UP Port2: interface is UP 01 01:43:39 3 IPG CIRC CONF Remote request to set vlan10 IP to 192.168.1.242 accepted 

# トラブル例

#### 電源ケーブルを接続してもPOWER LEDが点灯しない

# 正しい電源ケーブルを使用していますか

本製品をAC100Vで使用する場合は、同梱の電源ケーブルを使用してください。本 製品をAC200Vで使用する場合は、設置業者にご相談ください。

### 電源ケーブルが正しく接続されていますか

電源コンセントには、電源が供給されていますか 別の電源コンセントに接続してください。

#### POWER LEDは点灯するが、正しく動作しない

電源をオフにした後、すぐにオンにしていませんか 電源をオフにしてから再度オンにする場合は、しばらく間をあけてください。

### ケーブルを接続してもLINK LEDが点灯しない

接続先の機器の電源は入っていますか

ネットワークインターフェースカードに障害はありませんか

#### FAULT LED は点灯していませんか

本製品に異常が発生した場合は、FAULT LEDが点灯したままになります。RESTART REBOOT コマンドを実行する、電源ケーブルを抜き差しするなどして本製品を再 起動してください。

#### 通信モードは接続先の機器と通信可能な組み合わせに設定されていますか

SET SWITCH PORTコマンドでポートの通信モードを設定することができます。 接続先の機器を確認して、通信モードが正しい組み合わせになるように設定してく ださい。

### 正しいUTPケーブルを使用していますか

#### ○ UTPケーブルのカテゴリー

PoE受電機器を接続する場合は、カテゴリー5以上のUTPケーブルを使用してく ださい。ケーブルの予備線(4,5,7,8)を使用して給電を行うPoE対応機器にも対応 できるよう、8線結線のストレートタイプのUTPケーブルをお勧めします。 PoE非対応の機器接続時は、10BASE-Tの場合はカテゴリー3以上、100BASE-TX の場合はカテゴリー5以上のUTPケーブルを使用します。

# **6.1 困ったときに**

○ UTPケーブルのタイプ

PoE受電機器を接続する場合は、ストレートタイプのケーブルを使用してください。本製品のポートはMDI-Xです。

PoE非対応の機器接続時は、通信モードがオートネゴシエーションの場合は、 MDI/MDI-X自動切替機能が有効になり、接続先のポートの種類(MDI/MDI-X)にか かわらず、ストレート/クロスのどちらのケーブルタイプでも使用することができ ます。

通信モードをオートネゴシエーション以外に設定した場合はMDI-Xとなりますので、ケーブルタイプに注意してください。接続先のポートがMDIの場合はストレートタイプ、接続先のポートがMDI-Xの場合はクロスタイプのケーブルを使用します。

○ UTPケーブルの長さ

ケーブル長は最大100mと規定されています。

参照 26ページ「ネットワーク機器を接続する」

## PoE給電ができない

ポートのPoE 給電機能が無効に設定されていませんか SET POE PORTコマンドでPoE Statusを確認してください。

# ポートの供給電力上限値が、接続されている受電機器の電力使用量より小さい値に 設定されていませんか

SET POE PORTコマンドでPower Limitを確認してください。Power Consumed に表示されている値が受電機器の現行消費電力です。

⑧ 61ページ「PoEの設定をする」

# 接続されている受電機器の電力使用量(総量)が本製品の給電可能電力(220W)を 上回っていませんか

クラス3 (12.95W) 受電機器の場合、最大14ポートまで同時に給電が可能です。ク ラス2 (6.49W) 受電機器は24ポート同時に給電ができます。受電機器の電力使用 量 (総量) が本製品の給電可能電力 (220W) を上回った場合は、SET POE PORTコ マンドでプライオリティーを設定している場合、優先度の低い「LOW」のポートか ら、同一プライオリティーの場合はポート番号の大きいポート (ポート24) から給 電を停止します。

#### 正しいUTPケーブルを使用していますか

カテゴリー5以上のUTPケーブルを使用してください。ケーブルの予備線(4,5,7,8) を使用して給電を行うPoE対応機器にも対応できるよう、8線結線のストレートタ イプのUTPケーブルをお勧めします。

②照 26ページ「ネットワーク機器を接続する」

## LINK LED は点灯するが、通信できない

#### ポートが通信が無効に設定されていませんか

SHOW SWITCH PORTコマンドでポートステータス (Status)を確認してください。

## コンソールターミナルに文字が入力できない

#### RS-232 ストレートケーブルが正しく接続されていますか

29ページ「コンソールを接続する」

# 通信ソフトウェアを2つ以上同時に起動していませんか

同一のCOMポートを使用する通信ソフトウェアを複数起動すると、COMポートにおいて競合が発生し、通信できない、または不安定になるなどの障害が発生します。

#### 通信ソフトウェアの設定内容(通信条件)は正しいですか

本製品を接続している COM ポート名と、通信ソフトウェアで設定している COM ポート名が一致しているかを確認してください。

また、通信速度(ボーレート)の設定が本製品とCOMポートで一致しているかを確認してください。本製品の通信速度はデフォルトで9600bpsに設定されています。

# コンソールターミナルで文字化けする

## COMポートの通信速度は正しいですか

通信速度(ボーレート)の設定が本製品とCOMポートで一致しているかを確認して ください。本製品の通信速度がデフォルトの設定(9600bps)で、COMポートの設 定が9600bps以外に設定されていると文字化けを起こします。

#### 文字入力モードは英数半角モードになっていますか

全角文字や半角カナは入力しないでください。通常、AT互換機では[Att]キーを押し ながら[全角/半角]キーを押して入力モードの切り替えを行います。

# 6.2 拡張モジュール

本製品には、オプション(別売)で2種類の拡張モジュールが用意されています。

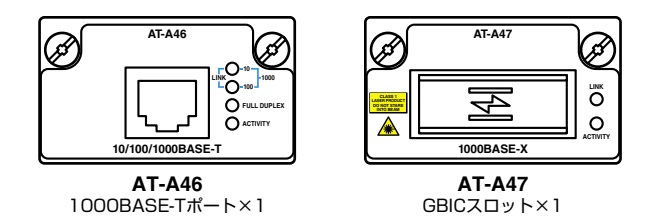

AT-A46は、本製品搭載時1000Mbpsでの通信のみサポートしています。10/100Mbpsで の通信はサポートしていませんのでご注意ください。

AT-A47には、オブション (別売) の3種類のGBICモジュールが実装可能です。GBICモジュ ールの取り付けかたや仕様については、GBICモジュールのインストレーションガイドを参照し てください。

- O AT-G8SX 1000BASE-SX
- O AT-G8LX 1000BASE-LX
- O AT-G9ZX 1000M SMF (90km)

# LED表示

| LED      | 色 | 状態 | 表示内容                      |  |
|----------|---|----|---------------------------|--|
| O AT-A46 |   |    |                           |  |
| LINK     | 緑 | 点灯 | 1000Mbpsでリンクが確立しています。     |  |
| 10/100   | — | 消灯 | リンクが確立していません。             |  |
| FULL     | 緑 | 点灯 | Full Duplex でリンクが確立しています。 |  |
| DUPLEX   | — | 消灯 | リンクが確立していません。             |  |
| ACTIVITY | 緑 | 点滅 | パケットを送受信しています。            |  |
|          | — | 消灯 | パケットを送受信していません。           |  |
| O AT-A47 |   |    |                           |  |
|          | 緑 | 点灯 | リンクが確立しています。              |  |
|          | - | 消灯 | リンクが確立していません。             |  |
| ACTIVITY | 緑 | 点滅 | パケットを送受信しています。            |  |
|          | - | 消灯 | パケットを送受信していません。           |  |

## ケーブル

AT-A46には、エンハンスド・カテゴリー 5のUTPケーブルを使用します。本製品 とネットワーク機器を接続するケーブルの長さは 100m以内にしてください。 AT-A47については、GBIC モジュールのインストレーションガイドを参照してく ださい。

# 拡張モジュールの取り付けかた

- 北張モジュールは、静電気に非常に敏感な部品を使用しています。静電気によって、電子部品 注意が損傷する恐れがありますので、取り扱いの際は、アースストラップを使用するなどの静電気 防止対策をして、ボード部分にはできるだけ手を触れないようにしてください。 また、保管するときは、拡張モジュールが梱包されていた静電防止袋に入れて、静電気のある 場所を避けてください。
- 1 電源ケーブルを抜いて、本製品の電源を切ります。
- 2 本体前面にある拡張モジュールスロットのカバーパネルのネジをドライバーでゆる めて、カバーパネルをはずします。
- 3 拡張モジュールのボード部分を、スロットのボードガイドにそって差し込みます。

ボード部分には手を触れず、拡張モジュールの前面パネルを持って作業してください。 注意差し込むときに、ボード部分をスロットのネジ穴などに当てないよう注意してください。

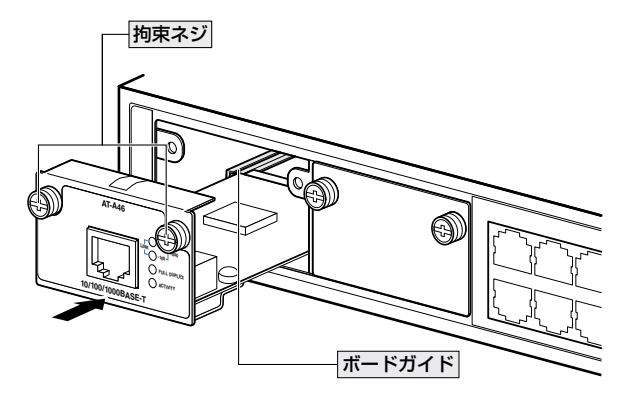

- **4** 拡張モジュールの前面パネルが本製品の前面パネルとそろう位置まで、拡張モジュ ールを押し込みます。
- **5** 拡張モジュールの拘束ネジをドライバーでしめます。
- 6 以上で、拡張モジュールの取り付けが完了しました。電源ケーブルを接続して、本 製品の電源を入れます。

拡張モジュールを取り外す場合は、拘束ネジをドライバーでゆるめ、前面パネルを持ってゆっくりと引き抜きます。

# 6.3 リダンダント電源装置

本製品には、オプション(別売)で、リダンダント電源装置「CentreCOM RPS3104(以下、 RPS3104と略します)」が用意されています。

リダンダント電源装置の使用により、停電や電源ケーブルの断線・接続不良、本体の電源 ユニットの故障といった電源障害による本体の機能停止を防ぎます。

RPS3104のLEDの表示内容や製品仕様については、RPS3104のインストレーションガ イドをご覧ください。

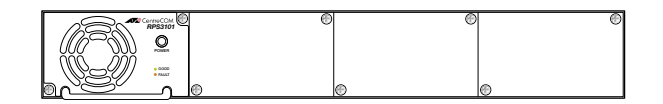

RPS3104は、一番左のスロットに電源ユニットが1台装着された状態で出荷されます。 ヒント

# リダンダント電源装置の接続のしかた

 DC電源ケーブル (RPS3104の同梱品)を使用して、本製品背面のRPSコネクター と、RPS3104のDC電源コネクター (RPS OUTPUT A)を接続します。 このとき、本製品の電源を切る必要はありません。

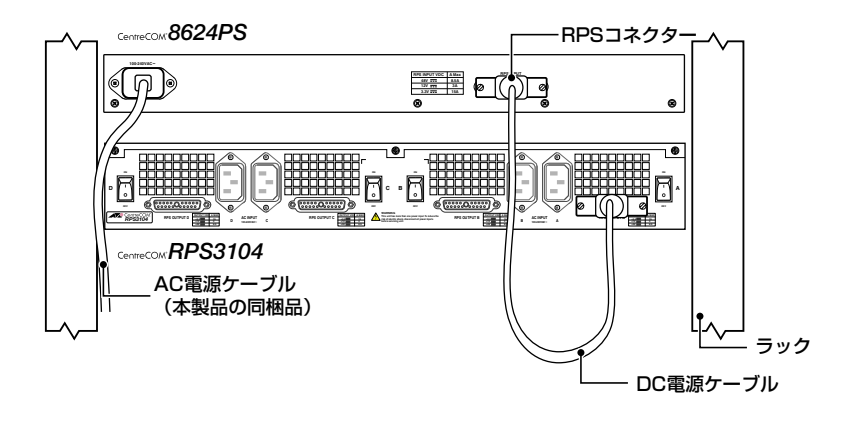

LDC電源ケーブルは、コネクターの左右にあるネジで本体にしっかりと固定してください。 <sup>注意</sup> AC電源ケーブル (RPS3104の同梱品) を RPS3104背面の AC電源コネクター (AC INPUT A) に接続します。

次に、AC電源ケーブルを電源コンセントに接続します。

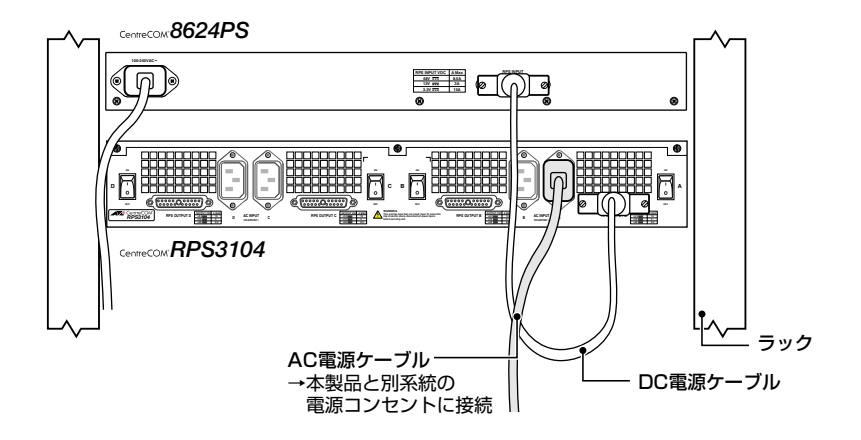

AC INPUT AがRPS OUTPUT A用の入力電源、AC INPUT BがRPS OUTPUT B用の入力 電源、AC INPUT CがRPS OUTPUT C用の入力電源、AC INPUT DがRPS OUTPUT D用 の入力電源になります。

サーキットブレーカーの遮断などによる商用電源の供給停止に対応するには、RPS3104の AC電源ケーブルは本製品のAC電源ケーブルと別系統の電源コンセントに接続してください。

- 3 RPS3104の電源スイッチ(A)をオンにします。 電源ユニットから正常に電源が供給されると、電源ユニット前面のPOWER LEDが 緑に点灯します。
  - 電源スイッチがオンのまま、DC電源ケーブルの抜き差しをしないでください。

本製品をAC100Vで使用する場合は、同梱のAC電源ケーブルを使用してください。AC200V 警告 で使用する場合は、設置業者にご相談ください。

不適切な電源ケーブルや電源コンセントを使用すると、発熱による発火や感電の恐れがありま す。

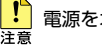

電源をオフにしてから再度オンにする場合は、しばらく間をあけてください。

# リダンダント電源装置のモニター

RPS3104の状態表示には、LEDの表示とCLIでの表示があります。どちらもSET SYSTEM RPSMONITOR コマンドによる状態監視の有効化が必要です。

#### 使用コマンド

SET SYSTEM RPSMONITOR={ON OFF}

#### パラメーター

RPSMONITOR : リダンダント電源装置の状態監視。ON(有効)/OFF(無効)で指定しま す。デフォルトはOFFです。OFFの場合、LEDやコマンドラインイン ターフェースで本製品の状態を表示することはできません。

# LED の表示

本製品のステータスLEDで、本製品とリダンダント電源装置の電源の状態を表示します。

| LED   | 色 | 状態     | 表示内容                                                |
|-------|---|--------|-----------------------------------------------------|
| FAULT | 赤 | 3回点滅*1 | 本製品の電源ユニットに異常があります(リダンダント<br>電源装置のみで電源が供給されています)。*2 |
|       |   | 4回点滅*1 | リダンダント電源装置の電源ユニットに異常がありま<br>す。 <sup>*2</sup>        |
|       |   | 5回点滅*1 | リダンダント電源装置が接続されていません。*2                             |
| RPS   | 緑 | 点灯     | リダンダント電源装置が接続されています。                                |
|       |   | 消灯     | リダンダント電源装置が接続されていません。                               |
| POWER | 緑 | 点灯     | 本製品に電源が供給されています。                                    |
|       | - | 消灯     | 本製品に電源が供給されていません。                                   |

※1 「3~5回点滅」には3~5回の速い点滅の後約1秒間の消灯時間があります。

※2 リダンダント電源装置の状態に関するLEDは、SET SYSTEM RPSMONITORコマンドで状態監 視の有効化を行うと表示されます。

# コマンドラインインターフェースの表示

SHOW SYSTEMコマンドで、本製品とリダンダント電源装置の電源の状態を表示します。

Manager > show system [Enter] Time 00:10:25 Date 01-Jan-1999. Switch System Status Board ID Bay Board Name Host Id Rev Serial number \_\_\_\_ \_\_\_\_\_ Base 252 8624PS 0 P1-1 4432406380544 Uplink 246 0 AT-A47 Uplink 246 1 AT-A47 0 M1-0 0 0 M1-0 0 \_\_\_\_\_ Memory - DRAM : 32768 kB FLASH : 8192 kB \_\_\_\_\_ SysDescription CentreCOM 8624PS version 2.8.1-XX XX-XXX-2006 SysContact SysLocation SysName SysDistName SysUpTime 62558 ( 00:10:25 ) Boot Image : sr109.fbr size 528968 01-Jan-1999 Software Version: 2.8.1-03 XX-XXX-2006 Release Version : 2.8.1-00 XX-XXX-2006 Patch Installed : Release Patch Territory : japan Help File : help.hlp : On Main PSU Main Fan : On RPS Monitor : On RPS Connected : Yes RPS PSU : On Temperature : Normal Fan Status -----Normal 1 2 Normal Normal 3 Normal 4 Normal 5 . . .

各パラメーターの意味は次のとおりです。

| Main PSU      | スイッチの電源ユニットの状態。On (電源On) /Off (電源Off) で表示 |
|---------------|-------------------------------------------|
| Main Fan      | スイッチ内蔵ファンの状態。On (異常なし) /Off (異常あり) で表示    |
| RPS Monitor   | リダンダント電源装置状態監視の有効・無効。On (有効)/Off (無効)で    |
|               | 表示                                        |
| RPS Connected | リダンダント電源装置の接続状態。Yes (接続)/NO (未接続)で表示      |
| RPS PSU       | リダンダント電源装置の状態 (リダンダント電源装置が接続されている         |
|               | ときだけ表示される)。On (電源On) /OFF (電源Off) で表示     |

# 6.4 ソフトウェアのバージョンアップ

弊社は、改良(機能拡張、不具合修正など)のために、予告なく本製品のソフトウェアの パージョンアップやパッチレベルアップを行うことがあります。ここでは、最新のソフ トウェアの入手方法、本製品へのダウンロードのしかたについて説明します。

# 準備するもの

本製品のバージョンアップには、以下のものが必要です。

- ファームウェアインストーラー
   TFTPによりファームウェアなどのファイルを、本製品にダウンロードするツール
   です。弊社ホームページから入手できます。
- 最新ファームウェアのダウンロードモジュール
   下記のファイルを圧縮してひとつのファイルにしたものです(□で記載した部分は、 パージョン、パッチに依存)。
  - ファームウェアファイル (sr-□□□.rez)<sup>\*1</sup>
     パッチファイル (sr□□-□□.paz)<sup>\*2</sup>
     ヘルプファイル (help.hlp)
     バージョンアップ情報ファイル (swthinf.ini)
  - ※1 「sr-□□□-□□.rez」のようなファイル名で提供される場合もあります。
  - ※2 パッチファイルは提供されない場合もあります。
- Windows 2000/XPが動作するコンピューター ファームウェアインストーラーを実行します。
- リリースノート

機能拡張、不具合修正などについて記載された文書(PDFファイル)です。重要な 情報が記載されていますので、必ずご覧ください。弊社ホームページから入手でき ます。

○ バージョンアップ手順書

バージョンアップのしかたが記載された文書(PDFファイル)です。弊社ホームページから入手できます。

ダウンロードモジュールやファームウェアインストーラーなどパージョンアップに必要 なものは、弊社ホームページ(「サポート」のページ)から入手することができます。 http://www.allied-telesis.co.jp/

# ファイルのバージョン表記

# ○ ファームウェアファイル

ファームウェアファイルのバージョンは、ピリオドで区切られた3桁の数字で 「major.minor.interim」(例:2.8.1)の形式で表されます。「major」はメジャーバ ージョン番号、「major」はマイナーバージョン番号です。「interim」は不具合修正な どのために提供されていたパッチがファームウェアに反映された時点で加算されま す。

ファームウェアは、「sr-rrr.rez」というファイル名で提供されます。「**sr-**」で始まり、 「**rrr**」は「**major.minor.interim**」からピリオドを除いた3桁の数字です。 (例:**sr-281.rez**)

マアームウェアファイルは、「srrrr-mm.REZ」のようなファイル名で提供される場合もありま す。この場合のバージョン表記は、「major.minor.interim-mm」(例:バージョン2.8.1-03) の形式になります。「mm」はメンテナンス番号と呼び、後述するパッチ番号にほぼ相当します。 不具合修正をパッチファイルとして提供するのではなく、ファームウェアファイル自体を修正 して提供するような場合にこの形式のファイル名、バージョン表記が使われます。

# ○ パッチファイル

パッチは、ファームウェアに対する暫定的な修正のために使用されます。 パッチファイルは「srmr-pp.paz」というファイル名で提供されます。「sr」で始まり、 「rrr」はパッチの対象となるファームウェアのパージョン番号、「pp」はパッチ番号 を示します。

(例:sr281-03.paz)

最新のパッチファイルは、パッチ番号「01」からの修正内容をすべて含む形式で提 供されます。対象となるファームウェアに適用できるパッチファイルは1つだけで す。

ファームウェアに対する修正をパッチファイルとして提供するのではなく、ファームウェアフ アイル自体を修正して提供することもあります。

○ ダウンロードモジュール

弊社ホームページから提供される最新ファームウェアのダウンロードモジュール は、自己解凍の圧縮ファイルとして提供されます。

ダウンロードモジュールに与えられるバージョン番号は、

「Ver.majer.minor.interim PLpp」のように表し、各数値は前述のファイルの項目 に一致します。

(例:Ver.2.8.1 PL03)

ダウンロードモジュールの圧縮ファイル名は、「swit」で始まり、 「majer.minor.interim」「pp」を連結した exe 形式ファイルとなります。

(例:swit28103.exe)

# 6.5 ハイパーターミナルの設定

コンソールターミナルとして、Windows 2000/XPに標準装備のハイパーターミナルを 使用する例を示します。 (RS-232ストレートケーブルは、COM1に接続すると仮定します。)

- ハイパーターミナルを起動します。
   [スタート] ボタンをクリックし、[プログラム (すべてのプログラム)] をポイントします。次に
   [アクセサリ] をポイントし、[通信] をポイントします。次に [ハイパーターミナル] をクリック します。
- 2 [接続の設定]ダイアログボックスが表示されます。[名前]ボックスで名前を入力し、[アイコン]ボックスでアイコンを選んで、[OK]をクリックします。 モデムのインストールをするかどうかを問うダイアログボックスが表示された場合は、[いいえ]をクリックします。
- 接続方法を設定します。

   Windows 2000の場合-[接続の設定]ダイアログボックスが表示されます。
   [接続方法]ポックスで、[Com1へダイレクト]を選択して、[OK]をクリックします。

Windows XPの場合-[接続の設定]ダイアログボックスが表示されます。 [接続方法]ボックスで、[COM1]を選択して、[OK]をクリックします。

4 「COM1のプロパティ」ダイアログボックスが表示されます。 各項目を下図のように設定して、[OK]をクリックします。 (下の画面はWindows XPの場合)

| COM1のプロパティ           |         | ? 🔀            |
|----------------------|---------|----------------|
| 「ボートの設定」             |         |                |
|                      |         |                |
| ビット/秒(图):            | 9600    | *              |
| データ ビット( <u>D</u> ): | 8       | ~              |
| パリティ( <u>P</u> ):    | なし      | ~              |
| ストップ ビット(ら):         | 1       | ~              |
| フロー制御( <u>F</u> ):   | ハードウェア  | ~              |
|                      | 既定値に    | ·戻す(R)         |
| 0                    | ( キャンセル | 適用( <u>A</u> ) |

**5** 「XXXX-ハイパーターミナル (HyperTerminal)」のような、手順2で設定した名前の ウィンドウが表示されます。

[ファイル] メニューの [プロパティ] をクリックします。次に [設定] タブをクリッ クし、各項目を下図のように設定し、[OK] をクリックします。

(下の画面はWindows XPの場合)

| XXXXのプロパティ                             |                                   | ?×  |
|----------------------------------------|-----------------------------------|-----|
| 接続の設定 設定                               |                                   |     |
| - ファンクション キー、方向キ                       | ー、Ctrl キーの使い方 ―――                 |     |
| ●ターミナル キー(①)                           | ◯ Windows キー( <u>W</u> )          |     |
| - BackSpace キーの送信プ                     | 污法                                |     |
| ◯ Ctrl+H( <u>C</u> ) ⊙ Del( <u>D</u> ) | ○ Ctrl+H、Space、Ctrl+H( <u>H</u> ) | _   |
| Iミュレーション(E):                           |                                   |     |
| VT100J                                 | ✓ ターミナルの設定(S)                     |     |
| Telnet ターミナル ID( <u>N</u> ):           | VT100                             |     |
| バッファの行数( <u>B</u> ):                   | 500                               |     |
| □ 接続/切断時に音を鳴                           | 6す( <u>P)</u>                     |     |
| エンコード方法型                               | ASCII 設定( <u>A</u> )              |     |
|                                        | OK                                | ンセル |

6 以上で、設定が終わりました。 本製品に電源を入れると、自己診断テストの実行後、「login: 」プロンプトが表示されます。

◎照 120ページ「自己診断テストの結果を確認する」

# 6.6 Telnet クライアントの設定

本製品はTelnetサーバーを内蔵しているため、他のTelnetクライアントからネットワーク経由でログインすることができます。

ここでは、Windows 2000/XPのTelnet クライアントの設定方法を説明します。

ネットワークに合わせてTCP/IPプロトコルの環境設定を行います。
 Windows 2000の場合-[スタート] ボタンをクリックし、[設定] をポイントします。次に[コントロールパネル] をクリックし、[ネットワークとダイヤルアップ接続] アイコンをダブルクリックします。次に[ローカルエリア接続] を右クリックし、[プロパティ]をクリックします。
 [インターネットプロトコル (TCP/IP)] をクリックし、[プロパティ] をクリックして、設定を行います。

Windows XPの場合-[スタート] ボタンをクリックし、[コントロールパネル] をポイントしま す。次に [ネットワークとインターネット接続] アイコンをクリックし、[ネットワーク接続] ア イコンをクリックします。次に [ローカルエリア接続] を右クリックし、[プロパティ] をクリッ クします。 [インターネットプロトコル (TCP/IP)] をクリックし、[プロパティ] をクリックして、設定を行 います。

各製品に添付されているマニュアルをご覧になり、IPアドレスなどを正しく設定してください。

2 Telnet クライアントを起動します。

[スタート] ボタンをクリックし、[ファイル名を指定して実行] をクリックします。[名前] ボックスで「TELNET」と入力して、[OK] をクリックします。[名前] ボックスで「TELNET 192.168.200.1」のように、TELNET に続けて本製品のIPアドレスを指定することもできます。

ターミナルの設定を行います。 次のコマンドを入力して、Enterlキーを押します。漢字コードセットをシフトJISに設定するには、 SET CODESET Shift JISコマンドを実行します。

Microsoft Telnet> SET TERM VT100

4 本製品のTelnetサーバーに接続します。 次のコマンドを入力して、Enterキーを押します。OPENに続けて本製品のIPアドレスを指定します。

Microsoft Telnet> OPEN 192.168.200.1

5 以上で、設定が終わりました。 Telnet セッションが確立すると、「TELNET session now in ESTABLISHED state」 のメッセージの後、「login: 」プロンプトが表示されます。

# 6.7 仕 様

ここでは、コネクターのピンアサインやケーブルの結線、電源部や環境条件など本製品 の仕様について説明します。

# コネクター・ケーブル仕様

# 10BASE-T/100BASE-TXインターフェース

RJ-45型のモジュラージャックを使用しています。

12345678

| コンタクト | MDI信号     | MDI-X信号   | 電力供給<br>オルタナティブA |
|-------|-----------|-----------|------------------|
| 1     | TD + (送信) | RD + (受信) | - V              |
| 2     | TD (送信)   | RD - (受信) | - V              |
| 3     | RD + (受信) | TD + (送信) | + V              |
| 4     | 未使用       | 未使用       | 未使用              |
| 5     | 未使用       | 未使用       | 未使用              |
| 6     | RD - (受信) | TD (送信)   | + V              |
| 7     | 未使用       | 未使用       | 未使用              |
| 8     | 未使用       | 未使用       | 未使用              |

ケーブルの結線は下図のとおりです。

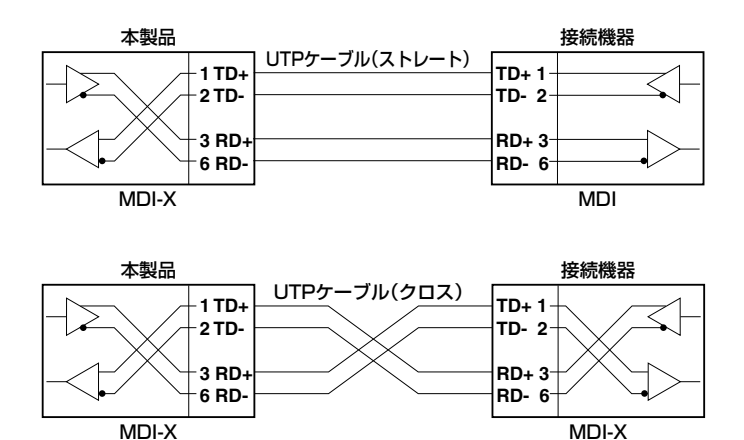

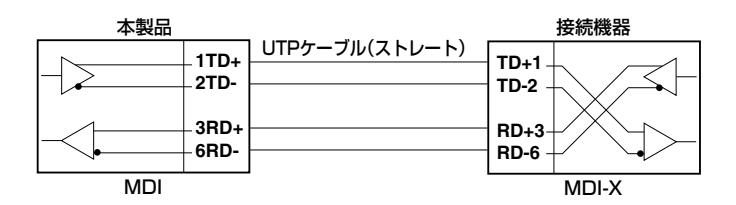

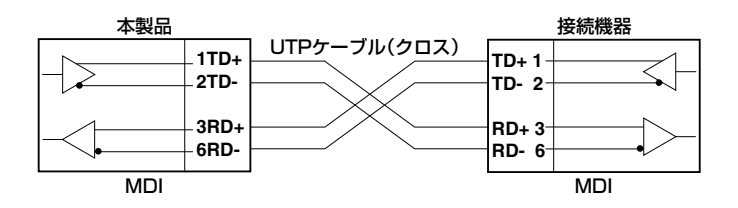

ケーブルの予備線(4,5,7,8)を使用して給電を行うPoE対応機器にも対応できるよう、8線結 よい。線のストレートタイプのUTPケーブルをお勧めします。

# RS-232インターフェース

D-Sub 9ピン (メス) タイプのコネクターを使用しています。

| RS-232<br>DCE | 信号名<br>(JIS 規格) | 信号内容       |
|---------------|-----------------|------------|
| 1             | NOT USED        | 未使用        |
| 2             | TXD (TD)        | 送信データ      |
| З             | RXD (RD)        | 受信データ      |
| 4             | DSR (DR)        | データセットレディー |
| 5             | SG (SG)         | 信号用接地      |
| 6             | DTR (ER)        | データ端末レディー  |
| 7             | CTS(CS)         | 送信可        |
| 8             | RTS (RS)        | 送信要求       |
| 9             | NOT USED        | 未使用        |

# 本製品の仕様

| IEEE 802.3 10BASE-T<br>IEEE 802.3u 100BASE-TX<br>IEEE 802.3z 1000BASE-SX/LX |
|-----------------------------------------------------------------------------|
| IEEE 802.3u 100BASE-TX<br>IEEE 802.3z 1000BASE-SX/LX                        |
| IEEE 802.3z 1000BASE-SX/LX                                                  |
|                                                                             |
| IEEE 802.3ab 1000BASE-T                                                     |
| IEEE 802.3x Flow Control                                                    |
| IEEE 802.3ad Link Aggregation <sup>*1</sup>                                 |
| IEEE 802.1 D Spanning Tree                                                  |
| IEEE 802.1Q VLAN Tagging                                                    |
| IEEE 802.1X Port Based Network Access Control                               |
| IEEE 802.1 p Class of Service, priority protocol                            |
| IEEE 802.3af Power over Ethernet                                            |
| 格                                                                           |
| 注規格 UL60950-1, CSA-C22.2 No.60950-1                                         |
| I規格 VCCIクラスA                                                                |
| ß                                                                           |
| 3入力電圧 AC100-240V                                                            |
| D電圧範囲 AC90-264V                                                             |
| 图波数 50/60Hz                                                                 |
| §入力電流 6.0A 6.0A                                                             |
| 5入力電流(実測値) 3.5A 3.5A                                                        |
| a消費電力 <sup>*2</sup> 255W <sup>*3</sup> (最大338W)                             |
| 918kJ/h <sup>*3</sup> (最大1217kJ/h)                                          |
|                                                                             |
| 「方式」 オルタナティブA                                                               |
| 表置全体:最大220W(平均168W <sup>*3</sup> )                                          |
| 『可能電力 1 ポートあたり: 最大15.4W                                                     |
|                                                                             |
| ····································                                        |
| 3時湿度 95%以下(ただし、結露なきこと)                                                      |
|                                                                             |
| 時湿度 80%以下(ただし、結露なきこと)                                                       |
|                                                                             |
| 440 (W) × 409 (D) × 44 (H) mm                                               |
|                                                                             |
| 6.0kg                                                                       |
| ノチング方式                                                                      |
| ストア&フォワード                                                                   |
| アドレス登録数                                                                     |
| 8K (最大)                                                                     |
|                                                                             |
| 「<br>マットバッファー容量 33MBvte(1MBvte=スイッチングチップ内蔵 32MBvte=外部SDRAM)                 |
| ラッシュメモリー容量 8MBvte                                                           |
| (ンメモリー容量 32MBvte                                                            |
| - hja MIB                                                                   |
| MIB-II (RFC1213)                                                            |
| IPフォワーディングテーブルMIB(RFC1354)                                                  |
| ブリッジ MIB (RFC 1 4 93)                                                       |
| ホストリソース MIB (RFC1514)                                                       |
| インターフェース拡張グループ MIB (RFC1573)                                                |
| イーサネットMIB (RFC1643)                                                         |
| RMON MIB (RFC1757 [1,2,3,9 <i>グ</i> ループ])                                   |
| │ プライベートMIB                                                                 |

※1 接続機器については弊社ホームページに掲載の「トランキング相互接続可能機種リスト」を参照してください。
 ※2 拡張モジュール未装着時

※3 クラス2受電機器を24台接続時

# 6.8 保証とユーザーサポート

# 保証、修理について

本製品の保証内容は、製品に添付されている「製品保証書」の「製品保証規定」に記載され ています。製品をご利用になる前にご確認ください。本製品の故障の際は、保証期間の 内外にかかわらず、弊社修理受付窓口へご連絡ください。

# アライドテレシス株式会社 修理受付窓口

0120-860332
 携帯電話/PHSからは: 045-476-6218
 月~金(祝・祭日を除く) 9:00~12:00 13:00~17:00

## 保証の制限

本製品の使用または使用不能によって生じたいかなる損害(人の生命・身体に対する被害、 事業の中断、事業情報の損失またはその他の金銭的損害を含み、またこれらに限定され ない)についても、当社は、その責を一切負わないこととします。

# ユーザーサポート

障害回避などのユーザーサポートは、次の「サポートに必要な情報」をご確認のうえ、弊 社サポートセンターへご連絡ください。

# アライドテレシス株式会社 サポートセンター

http://www.allied-telesis.co.jp/support/info/

0120-860772

携帯電話/PHSからは: 045-476-6203 月~金(祝・祭日を除く) 9:00~12:00 13:00~18:00

# サポートに必要な情報

お客様の環境で発生した様々な障害の原因を突き止め、迅速な障害の解消を行うために、 弊社担当者が障害の発生した環境を理解できるよう、以下の点についてお知らせください。なお、都合によりご連絡が遅れることもございますが、あらかじめご了承ください。

#### 1 一般事項

- サポートの依頼日
- お客様の会社、ご担当者

### ご連絡先

すでに「サポートID番号」を取得している場合、サポートID番号をお知らせください。サポートID番号をお知らせいただいた場合には、ご連絡住所などの詳細は省略 していただいてかまいません。

ご購入先

#### 2 使用しているハードウェア・ソフトウェアについて

シリアル番号 (S/N)、リビジョン (Rev) をお知らせください。
 シリアル番号とリビジョンは、本体に貼付されている (製品に同梱されている) シリアル番号シールに記載されています。

5/N 0047744990805087 Rev A1 (例)

- ファームウェアバージョンをお知らせください。
   ファームウェアバージョンは、SHOW SYSTEMコマンドで表示されるシステム情報の「Release Version」の項で確認できます。
- オプション (別売) 製品を使用している場合は、製品名をお知らせください。

## 3 問い合わせ内容について

- どのような症状が発生するのか、それはどのような状況で発生するのかをできる限り具体的に(再現できるように)お知らせください。
- エラーメッセージやエラーコードが表示される場合には、表示されるメッセージの 内容をお知らせください。
- 可能であれば、設定ファイルをお送りください(パスワードや固有名など差し障りのある情報は、抹消してお送りくださいますようお願いいたします)。

#### 4 ネットワーク構成について

- ネットワークとの接続状況や、使用されているネットワーク機器がわかる簡単な図 をお送りください。
- 他社の製品をご使用の場合は、メーカー名、機種名、バージョンなどをお知らせく ださい。

# ご注意

本書に関する著作権等の知的財産権は、アライドテレシス株式会社(弊社)の親会社であるアライドテレシスホールディングス株式会社が所有しています。

アライドテレシスホールディングス株式会社の同意を得ることなく、本書の全体または 一部をコピーまたは転載しないでください。

弊社は、予告なく本書の全体または一部を修正・改訂することがあります。

また、弊社は改良のため製品の仕様を予告なく変更することがあります。

© 2005-2006 アライドテレシスホールディングス株式会社

# 商標について

CentreCOMはアライドテレシスホールディングス株式会社の登録商標です。 本書の中に掲載されているソフトウェアまたは周辺機器の名称は、各メーカーの商標ま たは登録商標です。

# 電波障害自主規制について

この装置は、情報処理装置等電波障害自主規制協議会(VCCI)の基準に基づくクラスA情報技術装置です。この装置を家庭環境で使用すると電波妨害を引き起こすことがあります。この場合には使用者が適切な対策を講ずるよう要求されることがあります。

# 廃棄方法について

本製品を廃棄する場合は、法令・条例などに従って処理してください。詳しくは、各地方 自治体へお問い合わせいただきますようお願いいたします。

# 日本国外での使用について

弊社製品を日本国外へ持ち出されるお客様は、下記窓口へご相談ください。

00 0120-860442

月~金(祝・祭日を除く) 9:00~17:30

# マニュアルバージョン

| 2005年 | 6月  | Rev.A | 初版                   |
|-------|-----|-------|----------------------|
| 2006年 | 10月 | Rev.B | 誤記訂正。リダンダント電源装置対応。   |
|       |     |       | ファームウェアバージョン2.8.1対応。 |

- - - - /

用お言用言

# アライドテレシス株式会社